Panasonic

# Uputstvo za upotrebu

Laserski faks uredjaj sa ravnom površinom za skeniranje

Model: KX-FLB758FX

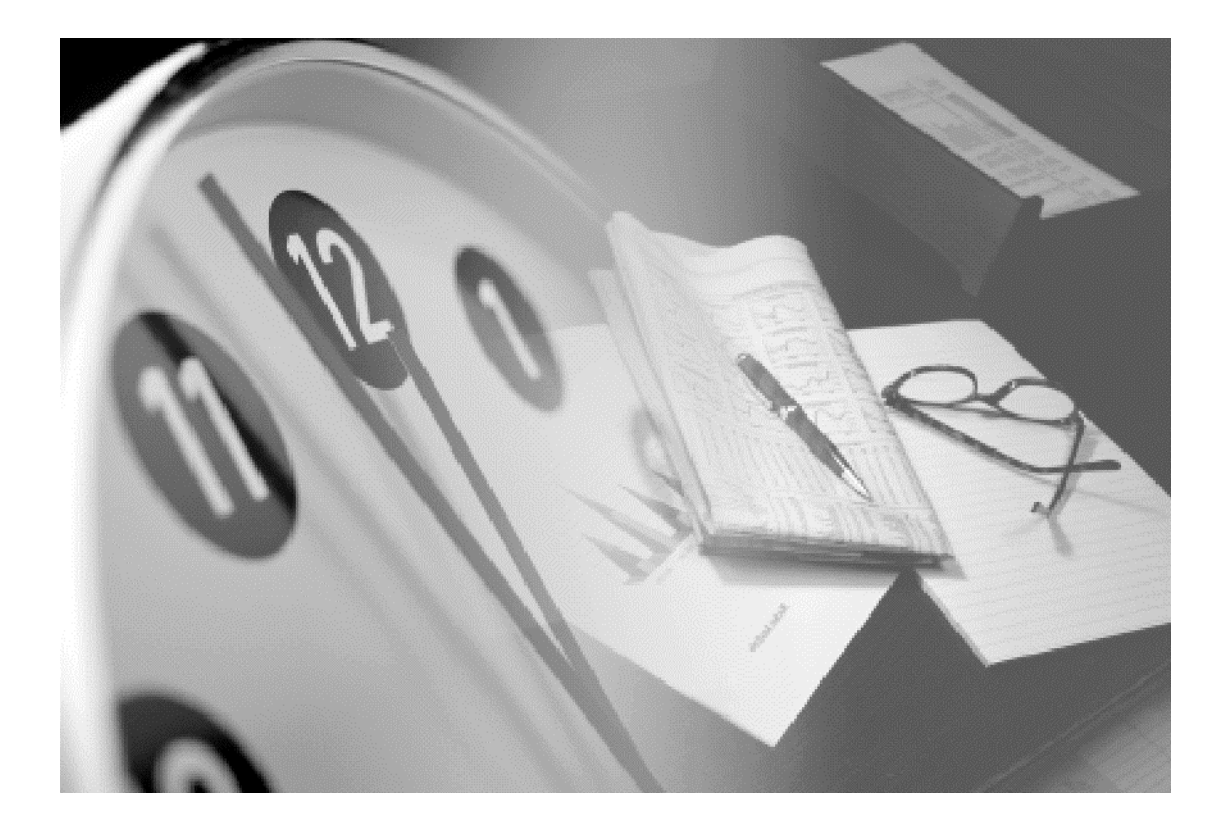

Molimo vas da pročitate ovo uputstvo za upotrebu i da ga sačuvate za buduće potrebe

#### Hvala vam na kupovini Panasonic faksmil uredjaja.

Informacije koje treba imati pri ruci.

| Za buduće informisanje                         |                                          |
|------------------------------------------------|------------------------------------------|
| Datum kupovine uredjaja                        | Serijski broj<br>(na poledjini uredjaja) |
| Ime prodavca i adresa: Beophone d.o.o. Beograd |                                          |
| Broj telefona prodavca: www.beophone.co.yu     |                                          |

#### Pažnja:

- Nemojte da brišete gumicom ili brisačem štampanu stranu papira za snimanje, jer može do mrljanja otiska.
- U slučaju da se jave problemi pri upotrebi uredjaja, kontaktirajte prodavca opreme.

#### Upozorenje:

• Bilo koji drugi uređaj povezan na istoj liniji može poremetiti mrežni status ovog uređaja.

#### Napomena:

• Sufiks u oznaci modela se neupotrebljava u ovom uputsvu.

#### Robne marke:

- Microsoft, Windows i Windows NT su registrovane robne marke Microsoft Corporation u SAD i drugim zemljama,
- Pentium je registrovana robna marke u SAD i drugim zemljama,
- sve ostale pomenute marke unutar uputsva prpadaju odgovarajućim vlasnicima.

#### Copyright:

Ovaj priručnik je zaštićen od strane Kyushu Matsushita Electric Co., Ltd. (KME) i njihovih licencijera. Po copyright zakonima, ovaj priručnik se ne sme reprodukovati u bilo kom obliku, u celini ili delu, bez prethodnog pisanog ovlašćenja od strane KME i njihovih licencijera.

© Kyushu Matsushita Electric., Ltd. 2001.

# Važna uputstva za sigurnost

Kada koristite uredjaj, uvek se pridržavajte osnovnih mera sigurnosti kako bi smanjili opasnost od požara, strujnog udara ili povrede.

- 1. Pročitajte i shvatite sva uputstva.
- Pridržavajte se upozorenja i instrukcija označenih na uredjaju.
- Isključite uredjaj sa mreže pre čišćenja. Nemojte da upotrebljavate tečna i sredstva za čišćenje u spreju. Koristite vlažnu tkaninu za čišćenje.
- 4. Ne upotrebljavajte uredjaj u blizini vode, na primer pored kade, lavaboa ili sudopere.
- Postavite uredjaj sigurno na stabilnu površinu. Može doći do ozbiljnog oštećenja i/ili povrede u slučaju pada uredjaja.
- Nemojte da pokrivate priključke i otvore na uredjaju. Predvidjeni su za protok vazduha i zaštitu od pregrevaranja. Nemojte da postavljate uredjaj pored izvora toplote ili na mestima gde nije obezbedjena odgovarajuća ventilacija.
- Upotrebljavajte isključivo označeni izvor energije. Ukoliko niste sigurni koje vrste je kućni izvor energije, kontaktirajte prodavca ili lokalni servis elektro-distribucije.
- Uredjaj je radi zaštite opremljen priključkom za uzemljenje. Molimo vas da instalirate odgovarajući tip utičnice. Nemojte da zanemarujete ovu sigurnosnu funkciju prepravljanjem kabla.
- Nemojte da postavljate predmete na kabl za napajanje. Instalirajte uredjaj tako da se po ovom kablu ne gazi i da ne smeta pri hodu.
- Nemojte da preopterećujete zidne utičnice i produžne kablove. U tom slučaju postoji opasnost od požara i strujnog udara.
- Nemojte da gurate predmete u otvore na uredjaju. Postoji upasnost od požara i strujnog udara. Pazite da ne dodje do prolivanja tečnosti u uredjaj.
- 12. Kako bi se smanjila opasnost od strujnog udara, nemojte da rastavljate uredjaj. Kada je potrebno servisiranje uredjaja, odnesite ga u ovlašćeni servisni centar. Otvaranjem ili uklanjanjem poklopaca bićete izloženi visokom naponu i drugim opasnostima. Nepravilno sastavljanje uredjaja može da izazove strujni udar prilikom naredne upotrebe.
- 13. Isključite uredjaj sa mreže i zatražite popravku uredjaja u autorizovanom servisu kada dodje do sledećeg:
  - A. Kada je kabl za napajanje ili utikač oštećen ili nagoreo.
  - B. Kada dodje do prolivanja tečnosti u uredjaj.
  - C. Kada je uredjaj izložen kiši ili vodi
  - D. Ako uredjaj ne odgovara normalno na instrukcije. Podešavajte samo kontrole koje su obradjene ovim uputstvom za upotrebu. Nepravilno podešavanje može zahtevati obiman rad u autorizovanom servisu.

- E. U slučaju pada ili fizičkog oštećenja uredjaja.
- F. Ako uredjaj prikaže uočljiv pad u performansama.
- Izbegavajte upotrebu telefona, izuzev bežičnih, tokom oluje. Postoji izvesna opasnost od strujnog udara groma.
- 15. Nemojte da upotrebljavate ovaj uredjaj za izveštavanje o curenju gasa sa mesta nezgode.

#### SAČUVAJTE OVO UPUTSTVO

## PAŽNJA:

#### Instalacija:

- Posle pomeranja uređaja iz hladne u toplu zonu, dopustite da se jedinica temperaturski prilagodi i nemojte je priključivati oko 30 minuta. Ako se uređaj uključi prerano može se pojaviti kondenazcija koja može izazvati kvar.
- Nikada nemojte da instalirate telefonske kablove tokom oluje.
- Nikada nemojte da povezujte telefonske priključke na vlažnim mestima, izuzev ako su priključci predviđeni za vlažne uslove.
- Nemojte da dodirujte neizolovane telefonske žice ili terminale ako kabl telefonske linije nije isključen sa mreže.
- Pažljivo instalirajte ili prepravljajte telefonske linije.

#### UPOZORENJE:

 Kako bi se smanjila opasnost od vatre ili strujnog udara, nemojte da izlažete ovaj uređaj kiši niti bilo kojoj vrsti vlage.

#### DRUGE INFORMACIJE:

- Odvojite ovaj uredjaj od drugih uredjaja koji proizvode električni šum, kao što su motori i fluorescentne lampe.
- Zaštite uredjaj od prašine, visoke temperature i vibracija.
- Uredjaj ne treba izlagati direktnom sunčevom svetlu.
- Nemojte da postavljate teške predmete na vrh uredjaja.
- Nemojte da dodirujete priključke mokrim rukama.

## PAŽNJA:

#### Lasersko zračenje

 Štampač ovog uredjaja koristi laser. Upotreba kontrola, podešavanje ili sprovodjenje procedura na način koji se razlikuje od opisanog u ovom uputstvu može da dovede do izlaganja opasnom zračenju.

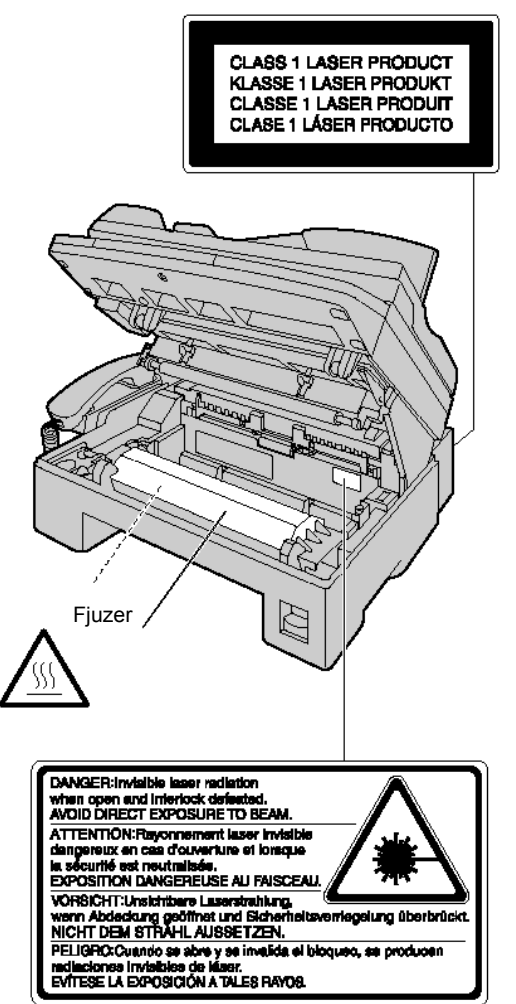

 Jedinica za spajanje mastila sa površinom papira (fjuzer) se zagreva tokom upotrebe. Nemojte je dodirvati kada uklanjate zaglavljeni papir ili čistite staklo.

#### Kertridž sa tonerom

Vodite računa o sledećim napomenama kada ukujete kertridžom:

- Ne ostavljajte toner van svoje zaštitnog pakovanja na duže vreme jer to smanjuje njegov vek trajanja.
- Ako udahnete toner, popijte nekoliko čaša vode kako bi razblažili sadržaj stomaka i odmah zatražite medicinsku pomoć.
- Ako toner dodje u dodir sa površinom oka, isperite oko vodom i potražite medicinsku pomoć.
- Ako toner dodje u kontakt sa kožom, isperite kožu vodom i sapunom.

#### Valjak

- Pročitajte instrukcije na stranama 10 i 11 pre instalacije valjka. Nakon čitanja, otvorite zaštitnu vrećicu. Valjak sadrži foto-osetljivu jedinicu. Izlaganjem svetlosti možete da oštetite valjak. Kada otvorite zaštitnu vrećicu:
  - Nemojte da izlažete valjak svetlosti duže od 5 minuta.
  - Nemojte da dodirujete ili grebete zelenu površinu.
  - Nemojte da postavljate valjak u blizinu prašine ili prljavštine ili vlage.
  - Nemojte da izlažete valjak direktnom sunčevom svetlu.

#### Statički elektricitet

 Da bi ste sprečili da statički elektricitet ošteti priključke (paralelni i USB port, ADF) ili druge električne komponente, dodirnite uzemljenu metalnu površinu, kao što je metalni deo ispod priključka za paralelni port, pre nego što doitnete komponente.

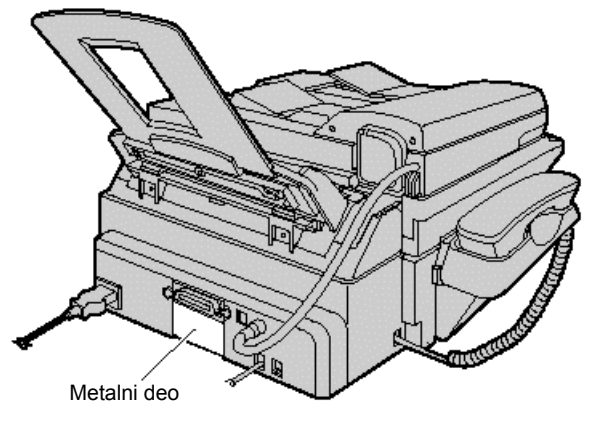

#### ZA BOLJE PERFORMANSE

- Za veme procesa štampanja, koristi se toplota da zalepi toner na stranicu. Zbog toga je normalno da ovaj uređaj proizvodi nepriatan miris kratko posle štampanja. Obezbedite da se ovaj uređaj koristi u prostoriji sa jakom ventilacijom.
- Da produžite radni vek valjka, uređaj nikad ne treba da se isključuje odmah nakon štampanja. Ostavite uređaj uključen najmanje 30 minuta nakon štampanja.
- Čuvajte papir u originalnom pakovanju, na hladnom i suvom mestu. Ako ne učinite ovo može doći do smanjenja kvaliteta štampe.
- Nemojte pokrivati priključke niti druge otvore na uređaju. Proveravajte redovnjo protok vazduha i uklonite naslage prašine usisivačem.
- Kada menjate toner ili valjak, nemojte dopistiti da prašina, voda ili tečnosti dospeju u kontak sa valjkom. Ovo može uticati na kvalitet štampe. j

# Oprema

# Standardna oprema uredjaja

| Kabl za napajanje      | Kabl telefonske linije                                                                                                    | Slušalica            | Kabl za slušalicu                                 |  |  |
|------------------------|----------------------------------------------------------------------------------------------------|----------------------|---------------------------------------------------|--|--|
|                        |                                                                                                    |                      |                                                   |  |  |
|                        | Staza za unos papira                                                                                                    | Uputstvo za upotrebu | Uputstvo za brz                                   |  |  |
| Držač dokumenta        |                                                                                                    |                      | početak uportrebe                                 |  |  |
|                        |                                                                                                    |                      |                                                   |  |  |
|                        |                                                                                                    | Kertridža            | a tonerom                                         |  |  |
| CD-ROM                 | Valjak                                                                                                    |                      |                                                   |  |  |
|                        |                                                                                                    |                      | j kertridž može da<br>ampa oko 800 strana 44      |  |  |
|                        |                                                                                                    |                      | ra sa pokrivenošću od oko                         |  |  |
| $  \land \cup \rangle$ |                                                                                                    | 5%.                  | Pogledajte test otisak na                         |  |  |
|                        |                                                                                                    | posl                 | slednjoj strani uputstva.                         |  |  |
|                        | - And - And |                      | no vas ua napavite<br>rvni KX-FA76X kertridž radi |  |  |
|                        |                                                                                                    | upot                 | rebe uredjaja bez zastoja.                        |  |  |

- Ako neki od standardnih predmeta opreme nedostaje ili je oštećen, kontaktirajte prodavnicu u kojoj je uredjaj kupljen.
- Sačuvajte originalno kartonsko pakovanje i materijal za pakovanje radi eventualnog transporta uredjaja.

# Informacije o potrošnom materijalu

| Model    | Deo                 | Upotreba                            | Specifikacija      |
|----------|---------------------|-------------------------------------|--------------------|
| KX-FA76A | Kertridž sa tonerom | U vezi zamene<br>pogledajte str.59. | Pogledajte str.68  |
| KX-FA78A | Valjak              | U vezi zamene<br>pogledajte str.59. | Pogledajte str.68. |

| Sigurnosna uputstva                                                                                                    | 3                                                                                                    |
|----------------------------------------------------------------------------------------------------|----------------------------------------------------------------------------------------------------|
| Važna uputstva za sigurnost                                                                                                    | 3                                                                                                    |
| Oprema                                                                                                    | 5                                                                                                    |
| Standardna oprema uredjaja                                                                                                    | 5                                                                                                    |
| Informacije o potrošnom materijalu                                                                                                    | 5                                                                                                    |
| Sadržaj                                                                                                    | 6                                                                                                    |
| Help taster/Položaj kontrola                                                                                                    | 7                                                                                                    |
| Help funkcija                                                                                                    | 7                                                                                                    |
| Pregled                                                                                                    | 7                                                                                                    |
| Položaj kontrola                                                                                                    | 8                                                                                                    |
| Postavka uredjaja - SETUP                                                                                                    | 9                                                                                                    |
| Postavljanje poklopca za dokument                                                                                                    | 9                                                                                                    |
| Otključavanje transportne brave                                                                                                    | 9                                                                                                    |
| Kertridž sa tonerom i valjak                                                                                                    | . 10                                                                                                    |
| Staza za prolaz papira, drzać dokumenata                                                                                                    | 40                                                                                                    |
| l dízac papíra                                                                                                    | 12                                                                                                    |
| Papil za Stampanje<br>Priključivanja urodinja                                                                                                    | 11                                                                                                    |
| Prikijučivalije ureujaja<br>Datum i vreme, logotin i broj faks urediaja                                                                                                    | 15                                                                                                    |
| Nivo zvuka                                                                                                    | 18                                                                                                    |
| Podešavanje nivoa zvuka                                                                                                    | 18                                                                                                    |
| Automatsko pozivanje                                                                                                    | 10                                                                                                    |
|                                                                                                    |                                                                                                    |
| Memorisanie imena i telefonskih broieva na                                                                                                    | 19                                                                                                    |
| Memorisanje imena i telefonskih brojeva na<br>tastere za brzo pozivanje                                                                                                    | 19                                                                                                    |
| Memorisanje imena i telefonskih brojeva na<br>tastere za brzo pozivanje<br>Memorisanje imena i telefonskih brojeva u imenik                                                                                                    | 19<br>. 19<br>. 20                                                                                                   |
| Memorisanje imena i telefonskih brojeva na<br>tastere za brzo pozivanje<br>Memorisanje imena i telefonskih brojeva u imenik<br>Promena memorisanih unosa                                                                                                    | 19<br>. 19<br>. 20<br>. 21                                                                                           |
| Memorisanje imena i telefonskih brojeva na<br>tastere za brzo pozivanje<br>Memorisanje imena i telefonskih brojeva u imenik<br>Promena memorisanih unosa<br>Brisanje memorisanog unosa                                                                                                    | 19<br>20<br>21<br>21                                                                                                 |
| Memorisanje imena i telefonskih brojeva na<br>tastere za brzo pozivanje<br>Memorisanje imena i telefonskih brojeva u imenik<br>Promena memorisanih unosa<br>Brisanje memorisanog unosa<br>Poziv upotrebom tastera za brzo pozivanje i imenika                                                                                                    | 19<br>20<br>21<br>21<br>21                                                                                           |
| Memorisanje imena i telefonskih brojeva na<br>tastere za brzo pozivanje<br>Memorisanje imena i telefonskih brojeva u imenik<br>Promena memorisanih unosa<br>Brisanje memorisanog unosa<br>Poziv upotrebom tastera za brzo pozivanje i imenika<br>Slanje faksa                                                                                                    | 19<br>20<br>21<br>21<br>22<br>22<br>23                                                                               |
| Memorisanje imena i telefonskih brojeva na<br>tastere za brzo pozivanje<br>Memorisanje imena i telefonskih brojeva u imenik<br>Promena memorisanih unosa<br>Brisanje memorisanog unosa<br>Poziv upotrebom tastera za brzo pozivanje i imenika<br>Slanje faksa<br>Ručno slanje faksa                                                                                                    | 19<br>20<br>21<br>21<br>22<br>22<br>23<br>23                                                                         |
| Memorisanje imena i telefonskih brojeva na<br>tastere za brzo pozivanje<br>Memorisanje imena i telefonskih brojeva u imenik<br>Promena memorisanih unosa<br>Brisanje memorisanog unosa<br>Poziv upotrebom tastera za brzo pozivanje i imenika<br>Slanje faksa<br>Ručno slanje faksa<br>Ručno slanje faksa                                                                                                    | 19<br>20<br>21<br>21<br>22<br>23<br>23<br>23<br>24                                                                   |
| Memorisanje imena i telefonskih brojeva na<br>tastere za brzo pozivanje<br>Memorisanje imena i telefonskih brojeva u imenik<br>Promena memorisanih unosa<br>Brisanje memorisanog unosa<br>Poziv upotrebom tastera za brzo pozivanje i imenika<br>Slanje faksa<br>Ručno slanje faksa<br>Ručno slanje faksa<br>Dokumenti koje možete da šaljete                                                                                                    | 19<br>20<br>21<br>21<br>22<br>23<br>23<br>23<br>24<br>25                                                             |
| Memorisanje imena i telefonskih brojeva na<br>tastere za brzo pozivanje<br>Memorisanje imena i telefonskih brojeva u imenik<br>Promena memorisanih unosa<br>Brisanje memorisanog unosa<br>Poziv upotrebom tastera za brzo pozivanje i imenika<br>Slanje faksa<br>Ručno slanje faksa<br>Dokumenti koje možete da šaljete<br>Slanje faksa pomoću tastera za brzo pozivanje i imeni                                                                                                    | 19<br>20<br>21<br>21<br>22<br>23<br>23<br>23<br>24<br>25<br>ka                                                       |
| Memorisanje imena i telefonskih brojeva na<br>tastere za brzo pozivanje<br>Memorisanje imena i telefonskih brojeva u imenik<br>Promena memorisanih unosa<br>Brisanje memorisanog unosa<br>Poziv upotrebom tastera za brzo pozivanje i imenika<br>Slanje faksa<br>Ručno slanje faksa<br>Dokumenti koje možete da šaljete<br>Slanje faksa pomoću tastera za brzo pozivanje i imeni                                                                                                    | 19<br>20<br>21<br>21<br>22<br>23<br>23<br>23<br>24<br>25<br>ka<br>26<br>27                                           |
| Memorisanje imena i telefonskih brojeva na<br>tastere za brzo pozivanje<br>Memorisanje imena i telefonskih brojeva u imenik<br>Promena memorisanih unosa<br>Brisanje memorisanog unosa<br>Poziv upotrebom tastera za brzo pozivanje i imenika<br>Slanje faksa<br>Ručno slanje faksa<br>Dokumenti koje možete da šaljete<br>Slanje faksa pomoću tastera za brzo pozivanje i imeni<br>Prenos (broadcast transmission)                                                                                                    | 19<br>19<br>20<br>21<br>21<br>22<br>23<br>23<br>23<br>24<br>25<br>ka<br>26<br>27<br>20                               |
| Memorisanje imena i telefonskih brojeva na<br>tastere za brzo pozivanje<br>Memorisanje imena i telefonskih brojeva u imenik<br>Promena memorisanih unosa<br>Brisanje memorisanog unosa<br>Poziv upotrebom tastera za brzo pozivanje i imenika<br>Slanje faksa<br>Ručno slanje faksa<br>Dokumenti koje možete da šaljete<br>Slanje faksa pomoću tastera za brzo pozivanje i imeni<br>Prenos (broadcast transmission)<br>Prijem faksova<br>Priprema uredjaja za prijem faksova                                                                                                    | 19<br>20<br>21<br>22<br>23<br>23<br>23<br>24<br>25<br>ka<br>26<br>27<br>30                                           |
| Memorisanje imena i telefonskih brojeva na<br>tastere za brzo pozivanje<br>Memorisanje imena i telefonskih brojeva u imenik<br>Promena memorisanih unosa<br>Brisanje memorisanog unosa<br>Poziv upotrebom tastera za brzo pozivanje i imenika<br>Slanje faksa<br>Ručno slanje faksa<br>Dokumenti koje možete da šaljete<br>Slanje faksa pomoću tastera za brzo pozivanje i imeni<br>Slanje faksa pomoću tastera za brzo pozivanje i imeni<br>Prenos (broadcast transmission)<br>Prijem faksova<br>Priprema uredjaja za prijem faksova<br>TEL mod – Ručni odgovor na sve pozive                                                                                                    | 19<br>20<br>21<br>22<br>23<br>24<br>25<br>ka<br>26<br>27<br>30<br>32                                                 |
| Memorisanje imena i telefonskih brojeva na<br>tastere za brzo pozivanje<br>Memorisanje imena i telefonskih brojeva u imenik<br>Promena memorisanog unosa<br>Brisanje memorisanog unosa<br>Poziv upotrebom tastera za brzo pozivanje i imenika<br><b>Slanje faksa</b><br>Ručno slanje faksa<br>Dokumenti koje možete da šaljete<br>Slanje faksa pomoću tastera za brzo pozivanje i imeni<br>Slanje faksa pomoću tastera za brzo pozivanje i imeni<br>Prenos (broadcast transmission)<br><b>Prijem faksova</b><br>Priprema uredjaja za prijem faksova<br>TEL mod – Ručni odgovor na sve pozive<br>FAX ONI Y mod – Svi pozivi se primaju kao faks poziv                                                                       | 19<br>19<br>20<br>21<br>21<br>22<br>23<br>23<br>23<br>24<br>25<br>ka<br>26<br>27<br>30<br>32<br>27<br>30<br>32<br>23 |
| Memorisanje imena i telefonskih brojeva na<br>tastere za brzo pozivanje<br>Memorisanje imena i telefonskih brojeva u imenik<br>Promena memorisanog unosa<br>Brisanje memorisanog unosa<br>Poziv upotrebom tastera za brzo pozivanje i imenika<br><b>Slanje faksa</b><br>Ručno slanje faksa<br>Dokumenti koje možete da šaljete<br>Slanje faksa pomoću tastera za brzo pozivanje i imeni<br>Slanje faksa pomoću tastera za brzo pozivanje i imeni<br>Prenos (broadcast transmission)<br><b>Prijem faksova</b><br>Priprema uredjaja za prijem faksova<br>TEL mod – Ručni odgovor na sve pozive<br>FAX ONLY mod – Svi pozivi se primaju kao faks poziv<br>Upotreba uredjaja uz dodatnu telefonsku                             | 19<br>20<br>21<br>21<br>22<br>23<br>23<br>24<br>25<br>ka<br>26<br>27<br>30<br>32<br>4<br>30<br>32<br>4<br>32         |
| Memorisanje imena i telefonskih brojeva na<br>tastere za brzo pozivanje<br>Memorisanje imena i telefonskih brojeva u imenik<br>Promena memorisanog unosa<br>Brisanje memorisanog unosa<br>Poziv upotrebom tastera za brzo pozivanje i imenika<br>Slanje faksa<br>Ručno slanje faksa<br>Dokumenti koje možete da šaljete<br>Slanje faksa pomoću tastera za brzo pozivanje i imeni<br>Slanje faksa pomoću tastera za brzo pozivanje i imeni<br>Prenos (broadcast transmission)<br>Prijem faksova<br>Priprema uredjaja za prijem faksova<br>TEL mod – Ručni odgovor na sve pozive<br>FAX ONLY mod – Svi pozivi se primaju kao faks poziv<br>Upotreba uredjaja uz dodatnu telefonsku<br>sekretaricu                            | 19<br>20<br>21<br>22<br>23<br>22<br>23<br>24<br>25<br>ka<br>26<br>27<br>30<br>32<br>30<br>32<br>32<br>33<br>34       |
| Memorisanje imena i telefonskih brojeva na<br>tastere za brzo pozivanje<br>Memorisanje imena i telefonskih brojeva u imenik<br>Promena memorisanog unosa<br>Brisanje memorisanog unosa<br>Poziv upotrebom tastera za brzo pozivanje i imenika<br>Slanje faksa<br>Ručno slanje faksa<br>Dokumenti koje možete da šaljete<br>Slanje faksa pomoću tastera za brzo pozivanje i imeni<br>Slanje faksa pomoću tastera za brzo pozivanje i imeni<br>Prenos (broadcast transmission)<br>Prijem faksova<br>Priprema uredjaja za prijem faksova<br>TEL mod – Ručni odgovor na sve pozive<br>FAX ONLY mod – Svi pozivi se primaju kao faks poziv<br>Upotreba uredjaja uz dodatnu telefonsku<br>sekretaricu<br>Dodatni telefon (lokal) | 19<br>20<br>21<br>22<br>23<br>22<br>23<br>24<br>25<br>ka<br>26<br>27<br>30<br>32<br>30<br>32<br>31<br>33<br>34<br>35 |

| Detekcija zvona                                      | 36  |
|------------------------------------------------------|-----|
| Upotreba sa funkcijom za detekciju zvona             | .36 |
| Kopiranje                                            | 37  |
| Pravljenje kopije                                    | .37 |
| Priprema računara                                    | 39  |
| Povezivanje na računar                               | .39 |
| Instalacija Multi-Function Station softvera          | .40 |
| Aktiviranje Multi-Function Station softvera          | .41 |
| Stampanje sa računara                                | 42  |
| Upotreba faks uređaja kao štampača                   | .42 |
| Skeniranje (PC)                                      | 45  |
| Upotreba faks uredjaja kao skenera                   | .45 |
| Daljinska kontrola (PC)                              | 46  |
| Upotreba faks uredjaja preko vašeg računara          | .46 |
| PC Fax                                               | 47  |
| Slanje/prijem pomoću Multi-Function Station programa | 147 |
| Pregled funkcija                                     | 49  |
| Programiranje                                        | .49 |
| Osnovne funkcije                                     | .50 |
|                                                      | .51 |
| Poruke o gresci                                      | 53  |
| Nicoloi                                              | .00 |
|                                                      | 55  |
| Kada urediai ne radi proverite sledeće               | 55  |
| Ako dodie do prekida papajanja                       | .58 |
| Zamena potrošnog materijala/Zaglavljeni panir        | 59  |
| Zamena kertridža sa tonerom i valika                 | 59  |
| Zaglavlieni papir                                    | .61 |
| Zaglavljivanje dokumenta pri slanju                  | .63 |
| Bela pločica i stakla                                | .63 |
| Klizači dokumenta                                    | .65 |
| Štampanje izveštaja                                  | 66  |
| Obaveštenja i izveštaji                              | .66 |
| Specifikacija                                        | 67  |
| Tehnički podaci o proizvodu                          | .67 |

# Help taster/Položaj kontrola

# Help funkcija

Na sledeći način možete da odštampate uputstvo za upotrebu uredjaja.

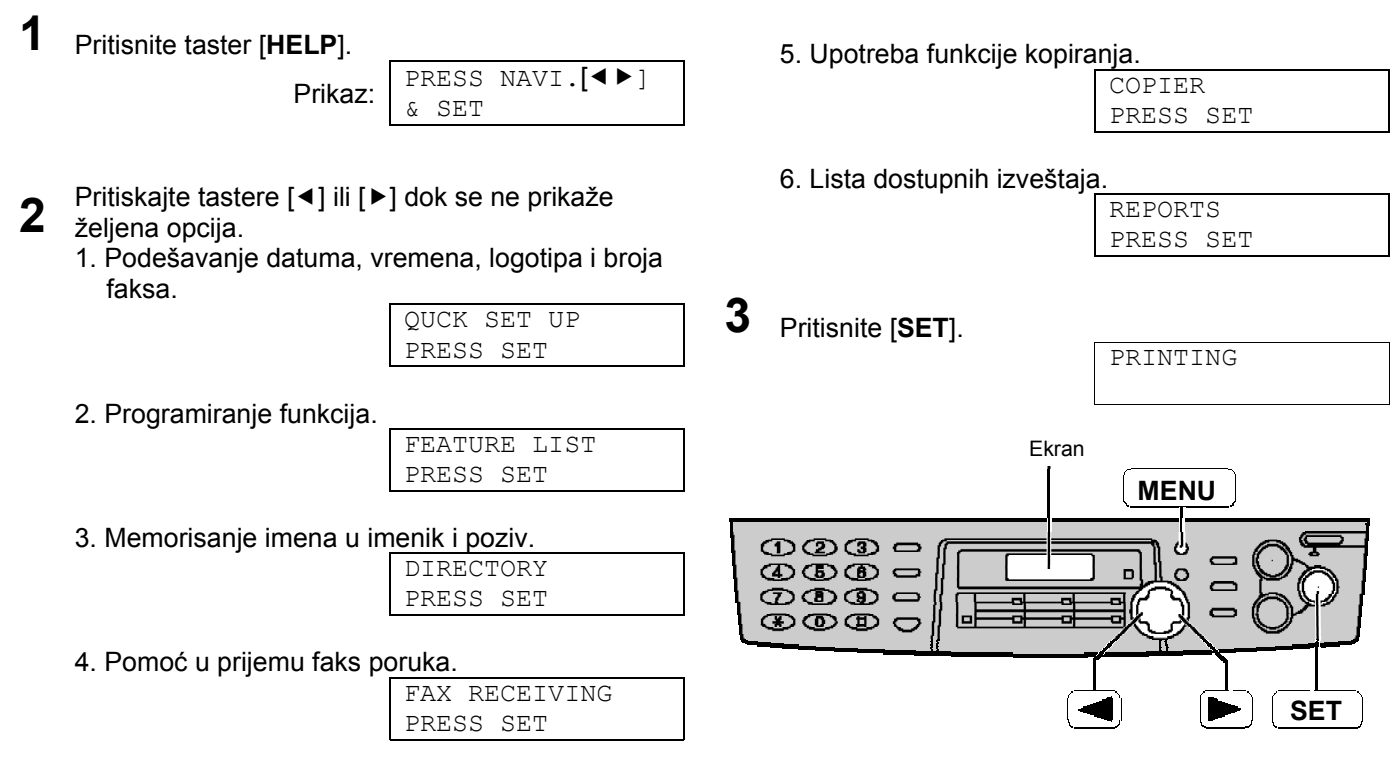

# Pregled

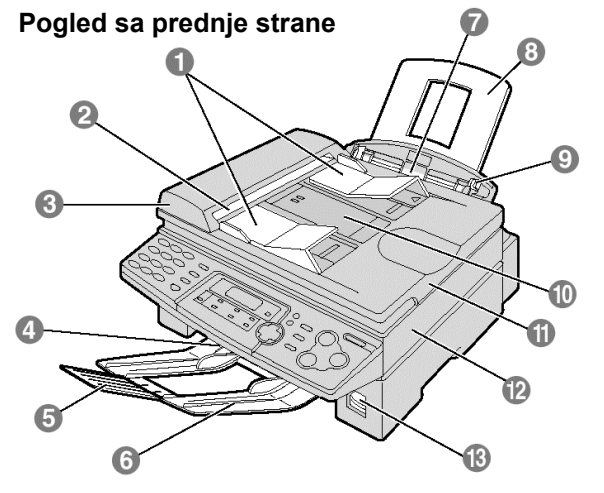

#### 1. Vođice dokumenta

- 2. Izlaz dokumenta
- 3. ADF (jedinica za automatski unos dokumenta)
- 4. Izlaz papira
- 5. Držač papira
- 6. Produžetak za prihvat papira
- 7. Ulaz za papir
- 8. Staza za unos papira
- 9. Vodjice papira
- 10. Ulaz dokumenta
- 11. Poklopac dokumenta
- 12. Poklopac štampača
- 13. Dugme za otvaranje poklopca štampača

Pogled sa zadnje strane

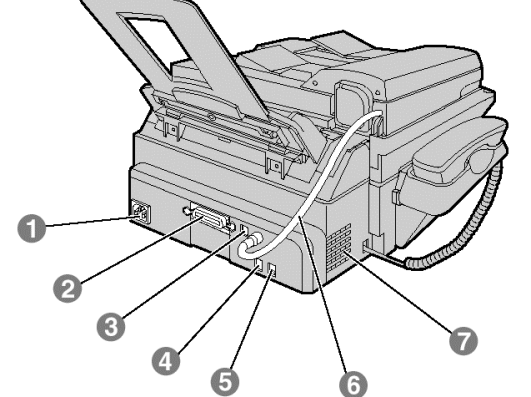

- 1. Priključak napajanja
- 2. Paralelni port
- 3. USB port
- 4. Priključak za telefonsku liniju
- 5. Priključak za spoljačni kabl
- 6. Zvučnik

# Položaj kontrola

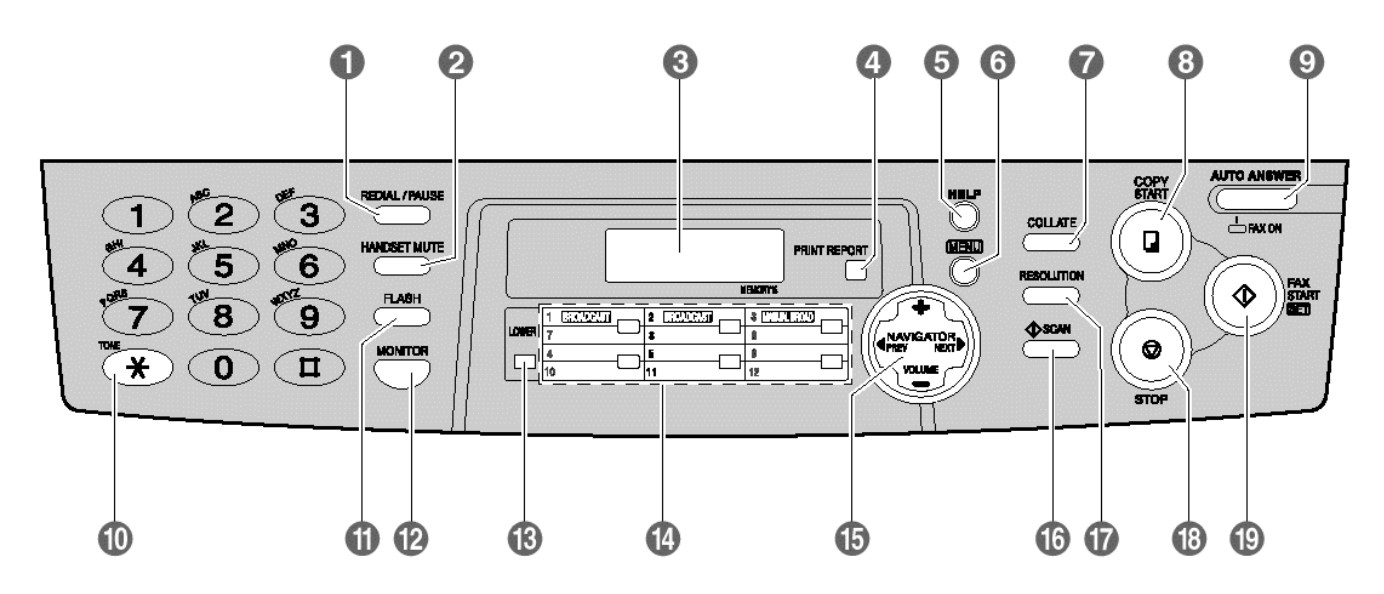

#### 1. REDIAL/PAUSE

- Za ponovni poziv poslednje pozvanog broja.
- Za umetanje pauze tokom uspostavljanja veze.

#### 2. HANDSET MUTE

 Da isključite zvuk vašeg glasa sagovorniku tokom razgovora. Pritisnite ponovo taster da natavite konverzaciju.

#### 3. Ekran

#### 4. PRINT REPORT

- Za štampanje sadržaja i izveštaja (vidi 66).
- 5. **HELP** 
  - Za štampanje brzog uputstva za upotrebu (vidi 7).

#### 6. **MENU**

• Da započnete ili završite programiranje/

#### 7. COLLATE

• Za razvrstavanje strana kod kopiranja (vidi 38).

#### 8. COPY START

• Za započinjanje kopiranja (vidi 37).

#### 9. AUTO ANSER

#### 10. **TONE**

- Da promente načina biranja broja sa pulsnog na tonsko ako pozivate sa linije koja radi pulsnim biranjem.
- 11. FLASH
  - Za pristup specijalnm telefonskim servisima, kao što su poziv na čekanje i prosleđivanje na lokal.

#### 12. MONITOR

• Da započnete poziv.

#### 13. LOWER

• Za podešavanje tastera za brzo pozivanje 7-12 (vidi strane 19, 20 i 21).

#### 14. Tasteri za brzo pozivanje

- Za upotrebu funkcije brzog pozivanja (vidi stranu 22).
- Za prenos više unosa (vidi stranu 22).

#### 15. NAVIGATOR, VOLUME

- Za podešavanje jačne tona(vidi stranu 18).
- Za traženje upisanog imena(vidi strane 22 i 26 ).
- Za izbor funkcije ili podešavanja tokom programiranja (vidi stranu 49).
- Za prelazak na sledeću operaciju.

#### 16. SCAN

- Da skenirate dokument u memoriju uređaja.
- Da koristite faks uređaj kao skener kada je vezan na računar.

#### 17. RESOLUTION

• Za izbor rezolucije (vidi strane 23 i 37).

#### 18. STOP

• Da zaustavite operaciju ili prekinete programiranje.

#### 19. FAX START, SET

- Da započnete prenos ili prijem faks poruke
- za snmanje unosa tokom programiranja.

# Postavljanje poklopca za dokument

- 1 Pažljivo unesite šarke poklopca u odgovarajuće prereze na gornjoj strani poklopac (2).
- 2 Spojite kabl za dodatni telefon sa priključkom na poleđini uređaja. • Strelica (⇒) na kraju kabla mora biti okrenuta ka dole.

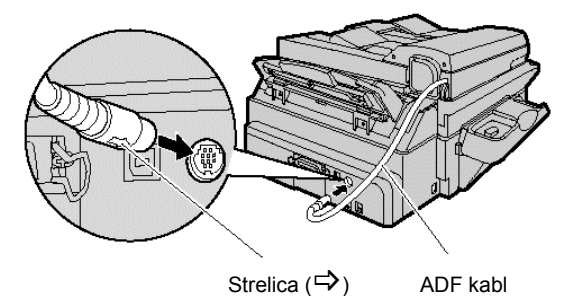

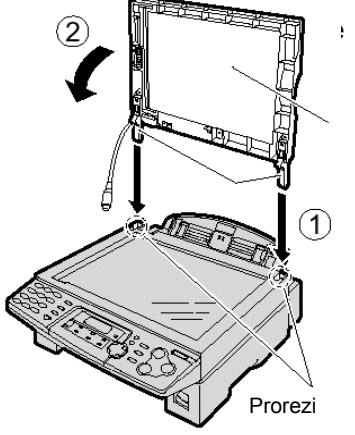

# Otključavanje transportne brave

 Natpis o otključavanju brave je prikačen na uređaj. Uklonite ga i pročitajte sadržinu.

**2** Povucite bravicu na dole.

Transportna brava se koristi da bi se izbeglo oštećenje skenera tokom transporta, Pre upotreb uređaja otključajte transportnu bravu.

1 Pritisnite na dole dugme za otvaranje štampača da ga otvorite.

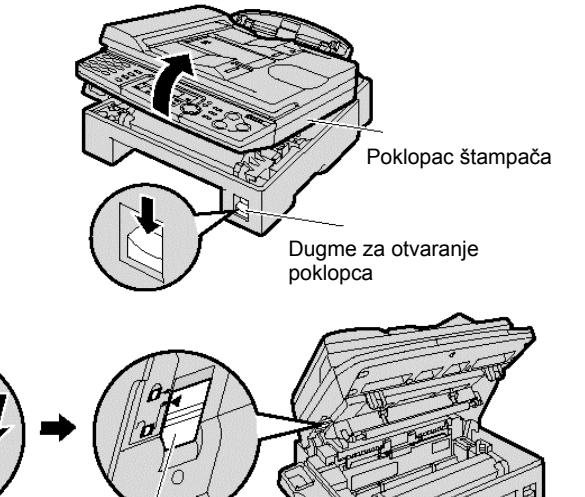

- Transportna brava Pozicija otključano
- 3 Zatvorite poklopac pritiskanjem ka dole na obe strane dok ne dođe do zaključavanja.

#### Pažnja: Ne zaboravite da zaključate bravicu povlačenjem na gore pre svakog transporta.

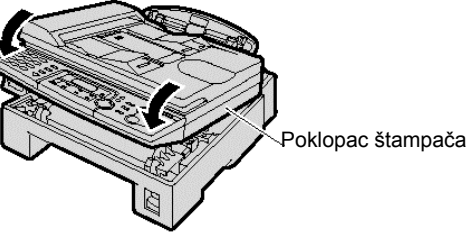

# Kertridž sa tonerom i valjak

#### Pažnja:

- Pročitajte naredne instrukcije pre instalacije. Nakon čitanja, otvorite zaštitnu vrećicu. Valjak sadrži fotoosetljivu jedinicu. Izlaganjem svetlosti možete da oštetite valjak.
- Kada otvorite zaštitnu vrećicu:
  - Nemojte da izlažete valjak svetlosti duže od 5 minuta.
  - Nemojte da dodirujete ili grebete zelenu površinu.
  - Nemojte da postavljate valjak u blizinu prašine ili prljavštine ili vlage.
  - Nemojte da izlažete valjak direktnom sunčevom svetlu.
- Nemojte ostavlajti kertidž sa tonerom van svoje zaštitne vrećice na duži period jer to može smanjiti vek trajanja tonera.

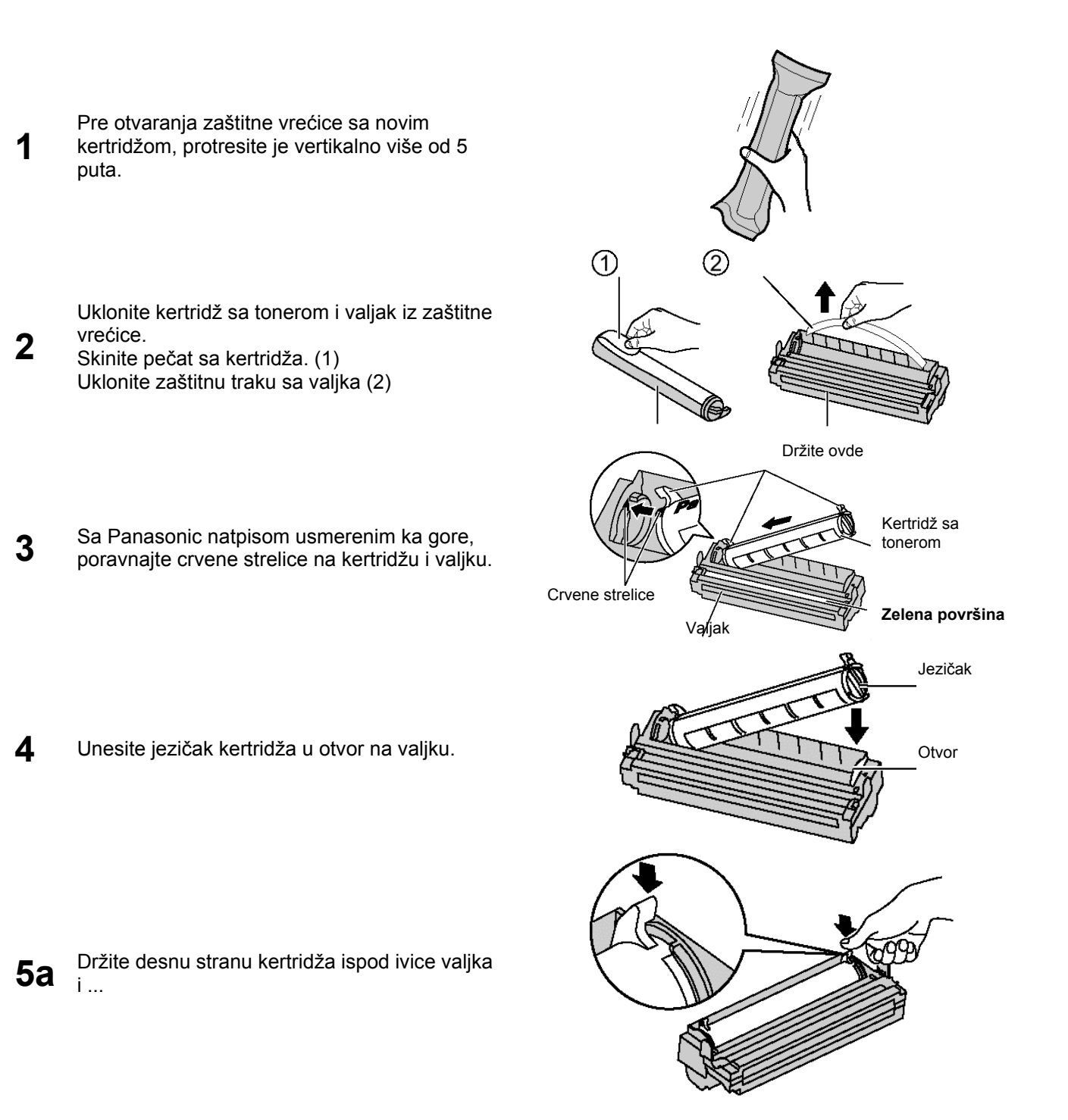

# Postavka uredjaja - SETUP

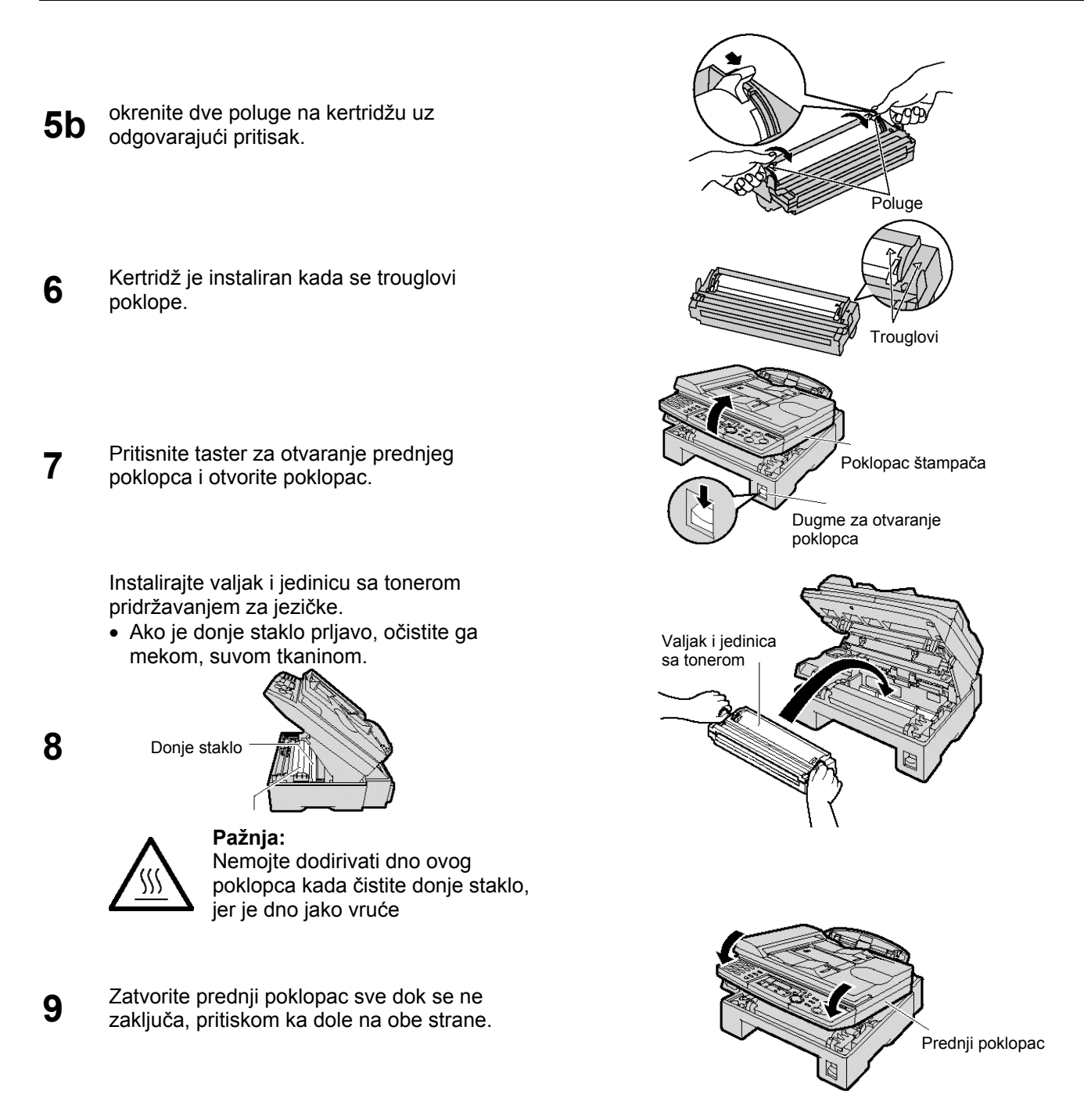

#### Funkcija za uštedu tonera

 Ako želite da smanjite potrošnju tonera, uključite ovu funkciju (funkcija #79 na str.52. Kertridž sa tonerom će trajati oko 40% duže. Ova funkcija može da smanji kvalitet otiska.

# Staza za prolaz papira, držač dokumenata i držač papira

## Držač dokumenata

Staza za unos papira

kraju uređaja.

Poravnajte priklučke držača sa ispupčenjima na zadnjem kraju uređaja, a onda pritisnite dok ne dođe do zakljulčavanja.

 Držač papira može primiti do 100 lista. Uklonite odštampane papire pre nego što se držač napuni.

Unesite stazu za unos papira u ležište na zadnjem

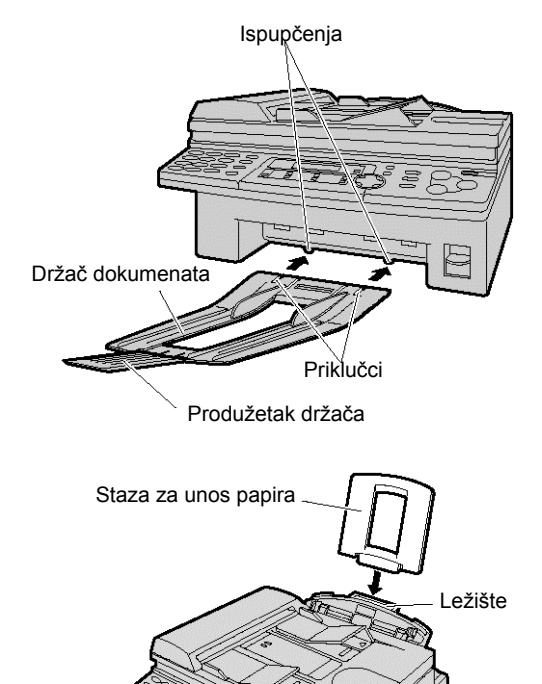

#### Primedba u vezi instalacije:

- Nemojte da postavljate uredjaj na pozicije gde staza za unos papira može biti blokirana zidom ili sličnom površinom.
- Odštampani papiri izlaze na prednjoj strani uređaja. Nemojte ništa da postavljate ispred uređaja.

# Papir za štampanje

Za faks poruke može se koristiti papir A4, letter ili legal formata.Uređaj može da primi 150 listova (60 g/m<sup>2</sup> - 75 g/m<sup>2</sup>) papira, odnosno 120 listova (90 g/m<sup>2</sup>) papira.(vidi 68 stranu).

 Ovaj urešaj je u osnovnoj postavci podešen da radi sa A4 papirom. Ako želite da koristite papir formata letter ili legal, podesite vrednost funkcije #16 (vidi stranu 50).

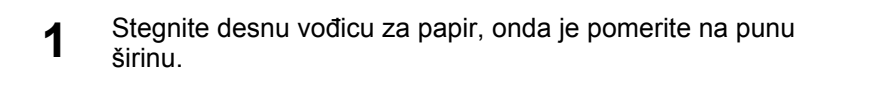

- 2 Prelistajte ris papira koji planirate da unesete u uredjaj kako bi sprečili zaglavljivanje.
- 3 Unesite papir u otvor za prazan papir.
  - Papir ne treba da viri van ispusta.
  - Ako papir nije unet pravilno, složite ga ponovo. U suprotnom, može doći do zaglavljivanja papira.

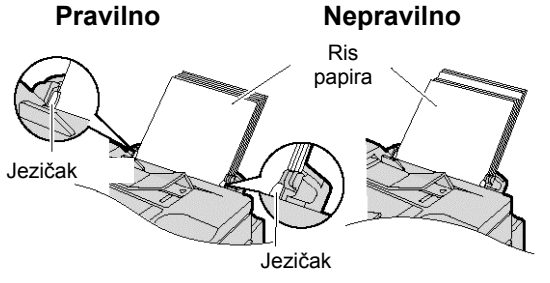

4 Podesite širinu vođica da odgovara veličini papira.

## Dodavanje papira

- 1. Uklonite papir iz uredjaja.
- 2. Dodajte nove listove, papiru koji ste izvukli iz uredjaja.
- 3. Pratite korake od 1 do 4 u odeljku iznad ovog.

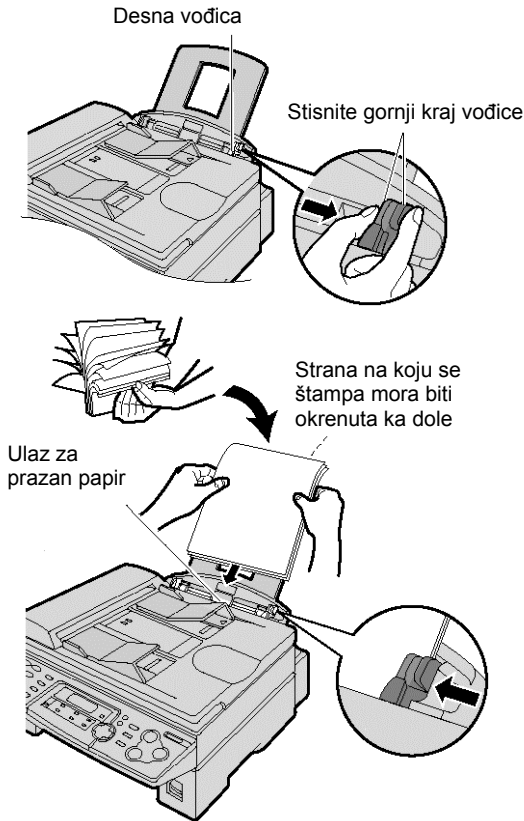

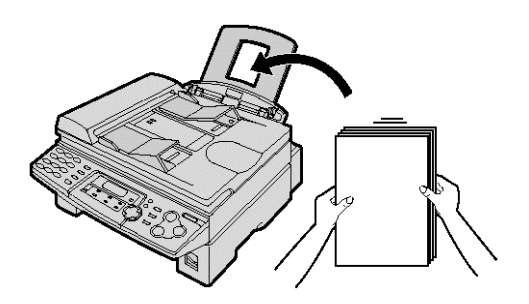

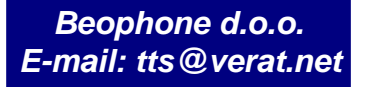

# Priključivanje uredjaja

- 1 Priključite kabl slušalice.
  - Priključak na dužem, neizolovanom kraju kabla treba povezati na uređaj.
- 2 Priključite kabl telefonske linije.
- 3 Priključite kabl za napajanje.
  - Kada priključite uredjaj na napajanje po prvi put, uredjaj će odštampati neke osnovne informacije

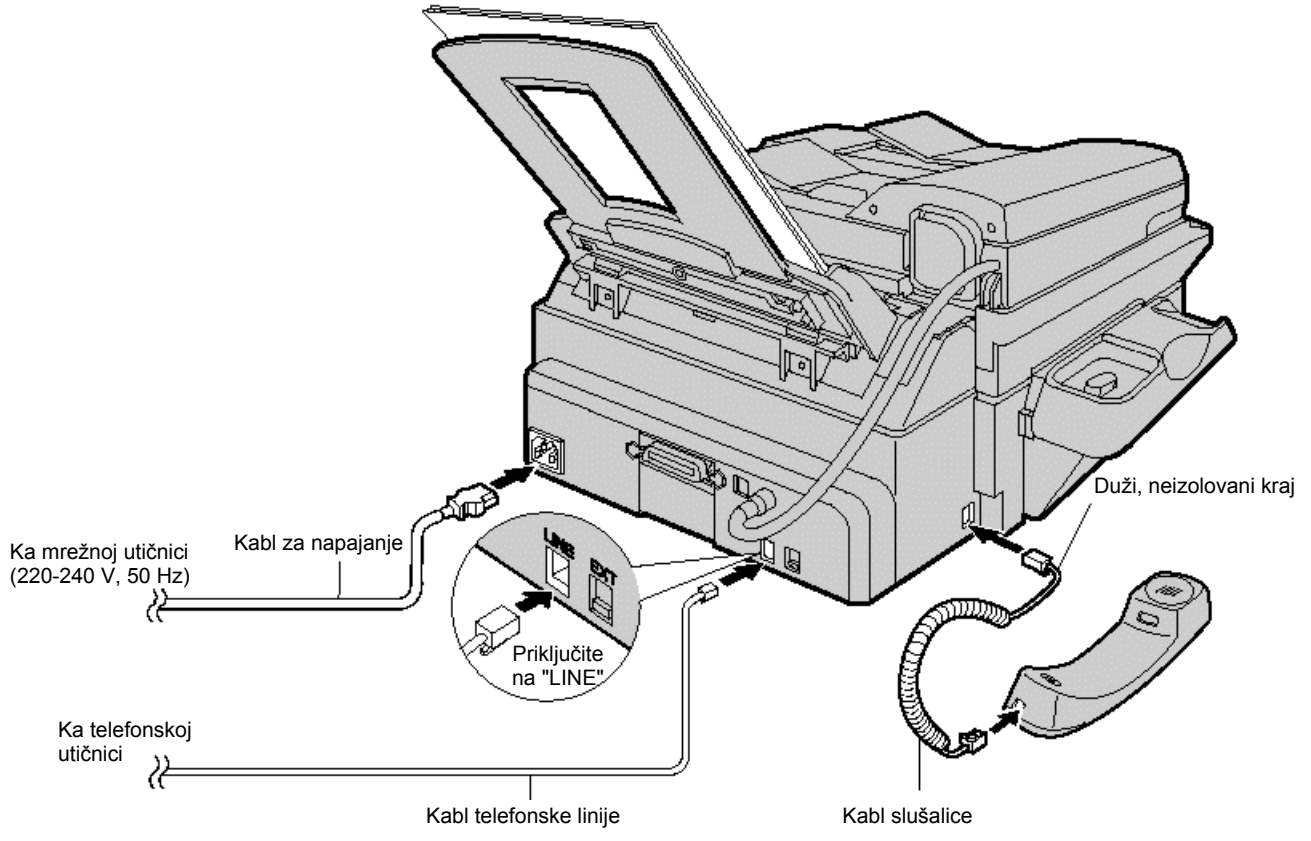

#### Pažnja:

- Kada koristite ovaj uredjaj, vodite računa o tome da mrežna utičnica bude dostupna i u blizini uredjaja.
- Za spajanje na telefonsku liniju, koristite kabl iz ovog kompleta.
- Nemojte produžavati kabl do telefonske linije.

#### Napomene:

- Možete da priključite lokal ili uredjaj za odgovor na pozive na (EXT) telefonski priključak ovog uredjaja (vidi strane 34 i 35).
- Kada je uređaj uključen i ekran prikazuje natpis ispod ovog paragrafa, otključajte transportnu bravu (vidi stranu 9).

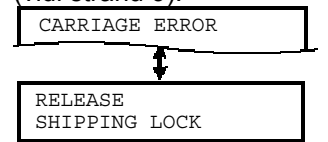

#### Za upotrebu ovog uređaja na isto linij sa računarom

- Preporučujemo da koristite različite zidne utičnice za faks i računar.
- Postavite uređaj u TEL mod (vidi stranu 32).
- Uređaj koji ima podešen manji broj zvona će primiti poziv.
- Ako računar poseduje priključak za telefonsku liniju, povežite ovaj uređaj na taj priključak.

# Datum i vreme, logotip i broj faks uredjaja

Programirajte datum i vreme, logotip i broj faks uredjaja. Ove informacije biće odštampane na svakoj poslatoj faks poruci sa vašeg uredjaja.

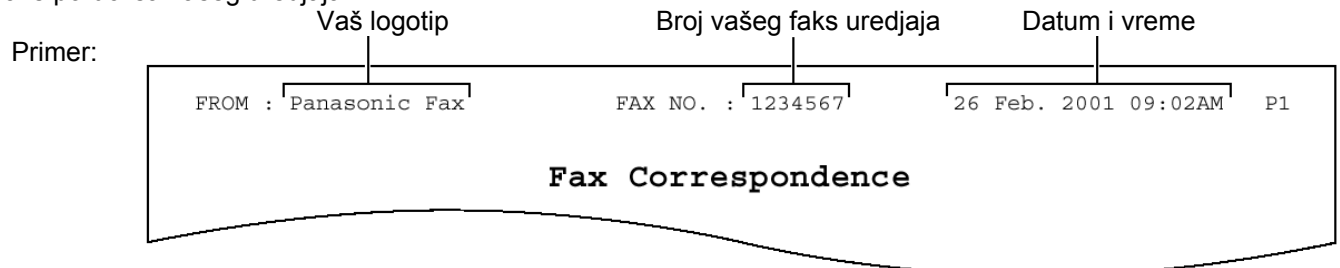

# Podešavanje datuma i vremena

1 6 Pritisnite taster [MENU]. SYSTEM SET UP Prikaz: PRESS NAVI. [◀▶] 2 7 Pritiskajte taster [◀] ili [▶] dok se ne prikaže: SET DATE & TIME PRESS SET 3 Pritisnite taster [SET]. Kursor M:01/D:01/Y:01 Primer: TIME: 12:00AM Δ Preko numeričkih tastera, unesite tačan mesec/datum/godinu u dvocifrenom formatu za svaki podatak. Primer: 10. Avgust, 2003, Pritisnite: [0] [8] [1] [0] [0] [3] M:08/D:10/Y:03 TIME: 12:00 AM 5 Preko numeričkih tastera, unesite tačne sate/minute u dvocifrenom formatu za svaki podatak. Pritisnite taster [\*] da odaberete "AM" ili "PM". Primer: 10:15PM (popodne) 1. Pritisnite [1] [0] [1] [5]. M:08 /D:10/Y:03 TIME: 10:15AM

2. Pritisnite taster [\*] dok se ne prikaže indikator "PM".

| М | :08 , | /D:10/Y:03 |
|---|-------|------------|
| T | IME:  | 10:15AM    |

- Pritisnite [SET].
- Prikazuje se naredna funkcija.
- Pritisnite taster [MENU].

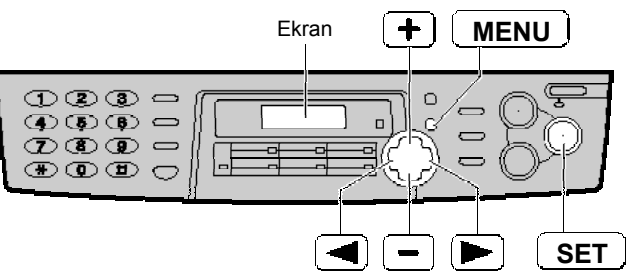

#### Primedba:

- U koracima br.4 i 5, broj možete da unesete pritiskanjem tastera [+] ili [-]. U tom slučaju, pritisnite taster [▶] da pomerite kursor.
- Preciznost sata je oko ±60 sekundi mesečno.

#### Da ispravite grešku u unosu

- Pritisnite taster [◄] ili [▶] da pomerite kursor na netačan broj i ispravite grešku.
- Ako pritisnite [STOP] taster tokom programiranja, displej se vraća na prethodni korak.

| Po              | odešavanje vašeg logotipa                                                                                              |                                                                                                    |
|-----------------|----------------------------------------------------------------------------------------------------|----------------------------------------------------------------------------------------------------|
| LOG             | otip moze diti vase ime, naziv kompanije ili<br>Iljenja.                                                               |                                                                                                    |
| _               |                                                                                                    | Ekran <b>+ MENU</b>                                                                                              |
| 1               | Pritisnite taster [MENU].                                                                                              |                                                                                                    |
|                 | Prikaz: SYSTEM SET UP<br>PRESS NAVI. [◀▶]                                                                              |                                                                                                    |
| 2               | Pritiskajte taster [◀] ili [▶] dok se ne prikaže:                                                                      |                                                                                                    |
|                 | YOUR LOGO                                                                                                    |                                                                                                    |
|                 | PRESS SET                                                                                                    | (Hyphen)                                                                                                    |
| 3               | Pritisnite taster [ <b>SET</b> ].                                                                                      |                                                                                                    |
|                 | LOGO=                                                                                                    | Da promenite velika ili mala slova                                                                               |
|                 |                                                                                                    | Pritiskom na taster [#], naizmenično menjate velika i<br>mala slova                                              |
| 4               | Unesite vaš logo, u dužini do 30 karaktera,                                                                            | 1. Pritisnite taster [ <b>2</b> ] dva puta.                                                                      |
|                 | narednu stranu u vezi dodatnih informacija.                                                                            | Prikaz: LOGO=B                                                                                                   |
|                 | Primer: "Bill"                                                                                                    | 2. Pritisnite taster [4] tri puta.                                                                               |
|                 | Kursor                                                                                                    | LOGO=BI                                                                                                    |
|                 | LOGO=B                                                                                                    | 3. Prtisnite tastar [#]                                                                                          |
|                 |                                                                                                    |                                                                                                    |
|                 | 2. Pritisnite taster [4] 6 puta.                                                                                       |                                                                                                    |
|                 | LOGO=Bi                                                                                                    | 4. Pritisnite taster [5] tri puta.                                                                               |
|                 |                                                                                                    |                                                                                                    |
|                 | 3. Prtisnite taster [5] 6 puta                                                                                         |                                                                                                    |
|                 |                                                                                                    | Da ispravite grešku u unosu                                                                                      |
|                 | <ol> <li>Pritisnite taster [▶] da pomerite kursor na<br/>paredno mesto i pritisnite taster [5] 6 puta</li> </ol>       | <ul> <li>Pritisnite taster [◄] ili [▶] da pomerite kursor na<br/>pogračan koraktor i inpravite gračku</li> </ul> |
|                 |                                                                                                    | pogresan karakter i ispravite gresku.                                                                            |
|                 |                                                                                                    | Da obrišete karakter                                                                                             |
| 5               | Pritisnite [ <b>SET</b> ].                                                                                             | <ul> <li>Pomente kursor na karakter koji zente da obrisete i<br/>pritisnite taster [STOP].</li> </ul>            |
|                 | <ul> <li>Prikazuje se naredna funkcija.</li> </ul>                                                                     |                                                                                                    |
| ~               |                                                                                                    | <ul> <li>Pritisnite taster [4] ili [▶] da pomerite kursor na</li> </ul>                                          |
| 6               | Pritisnite taster [MENU].                                                                                              | poziciju desno od mesta na koje želite da dodate                                                                 |
| Nai             | oomena:                                                                                                    | кагакter. <ul> <li>Pritisnite taster [HANDSET MUTE] da unesete</li> </ul>                                        |
| • N<br>ili<br>k | ložete da unesete vaš logo pritiskanjem tastera [+]<br>[–]. U tom slučaju, pritisnite taster [▶] da pomerite<br>ursor. | prazno slovno mesto i unesite karakter.                                                                          |

#### Za izbor slova preko tastature

Pritiskom na taster birate slovo redosledom datim u tabeli.

| Τá    | ri                                                                                                    |      |                                      |        |        |        |         |         |          | Karak | teri  |      |   |   |   |   |   |   |   |
|-------|----------------------------------------------------------------------------------------------------|------|--------------------------------------|--------|--------|--------|---------|---------|----------|-------|-------|------|---|---|---|---|---|---|---|
|       | 1                                                                                                    |      | 1                                    | [      | ]      | {      | }       | +       | -        | /     | =     | ,    |   | _ | ` | : | ; | ? |   |
|       | 2                                                                                                    |      | А                                    | В      | С      | а      | b       | с       | 2        |       |       |      |   |   |   |   |   |   |   |
|       | 3                                                                                                    |      | D                                    | Е      | F      | d      | е       | f       | 3        |       |       |      |   |   |   |   |   |   |   |
|       | <b>4</b>                                                                                                    |      | G                                    | Н      | Ι      | g      | h       | i       | 4        |       |       |      |   |   |   |   |   |   |   |
|       | 〔5〕                                                                                                    |      | J                                    | Κ      | L      | j      | k       | Ι       | 5        |       |       |      |   |   |   |   |   |   |   |
|       | 6 ]                                                                                                    |      | М                                    | Ν      | 0      | m      | n       | 0       | 6        |       |       |      |   |   |   |   |   |   |   |
|       | (7)                                                                                                    |      | Ρ                                    | Q      | R      | S      | р       | q       | r        | s     | 7     |      |   |   |   |   |   |   |   |
|       | 8                                                                                                    |      | Т                                    | U      | V      | t      | u       | v       | 8        |       |       |      |   |   |   |   |   |   |   |
|       | 9)                                                                                                    |      | W                                    | Х      | Y      | Ζ      | w       | х       | у        | z     | 9     |      |   |   |   |   |   |   |   |
|       | 0                                                                                                    |      | 0                                    | (      | )      | <      | >       | !       | "        | #     | \$    | %    | & | ¥ | * | @ | ۸ | ` | + |
|       | (#)                                                                                                    |      | Da                                   | prom   | enite  | velika | a i ma  | la slov | /a.      |       |       |      |   |   |   |   |   |   |   |
|       | $\left( \mathbf{R}\right)$                                                                                                    |      | Ну                                   | ohen   | taste  | r (Da  | unese   | ete po  | vlaku    | — )   | )     |      |   |   |   |   |   |   |   |
| HANDS | SET                                                                                                    | MUTE | Ins                                  | ert ta | ster ( | Da ur  | nesete  | e karal | kter ili | slovr | no me | sto) |   |   |   |   |   |   |   |
| S     | тор                                                                                                    | •    | Delete taster (Da obrišete karakter) |        |        |        |         |         |          |       |       |      |   |   |   |   |   |   |   |
|       | ► Taster ► (Da pomerite kursor desno.)<br>Da unesete još jedan karakter pomoću istog numeričkog tastera, pomerite kursor na<br>naredno mesto. |      |                                      |        |        |        |         |         |          |       |       |      |   |   |   |   |   |   |   |
| [.    |                                                                                                    | ]    | Tas                                  | ter ৰ  | (Da    | pome   | rite ku | ursor l | evo)     |       |       |      |   |   |   |   |   |   |   |

#### Da odaberete karakter koristeći tastera [+] i [-]

Umesto pritiskanjem na numeričke tastere, karaktere možete da odaberete pomoću tastera [+] i [-] kontrole.

- 1. Pritiskajte [+] ili [-] sve dok se ne prikaže željeni karakter.
- 2. Pritisnite taster [▶] da pomerite kursor na naredno mesto.
- Unosi se karakter prikazan u koraku br.1.
- 3. Vratite se na korak br.1 da unesete naredni karakter.

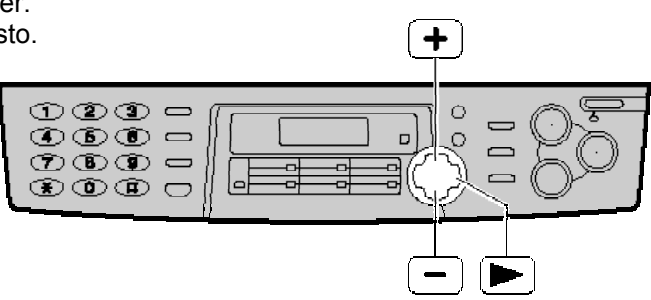

# Redosled prikazivanja karaktera

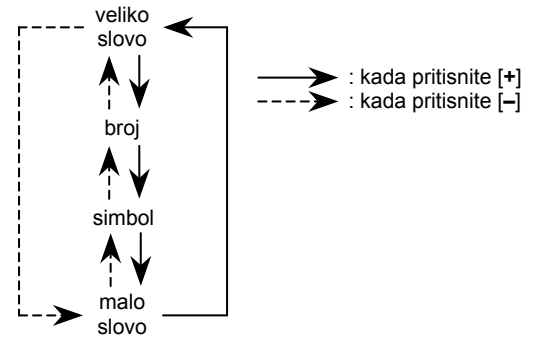

#### Podešavanje broja vašeg faks uredjaja + MENU Ekran 1 Pritisnite taster [MENU]. 023 -••• C SYSTEM SET UP Prikaz: PRESS NAVI. [<> 2 Pritiskajte tastere [◀] ili [▶] dok se ne prikaže: FLASH SET YOUR FAX NO. (Hyphen) PRESS SET STOP 3 (Delete) Pritisnite taster [SET]. $NO_{-} =$ Primedba: Broj faks uredjaja možete da unesete pritiskanjem tastera [+] ili [-] u 4. koraku. U tom slučaju, Unesite telefonski broj faks uredjaja, u dužini do 4 pritisnite taster [ >] da pomerite kursor. 20 cifara, pomoću tastera za unos brojeva. Taster [\*] zamenjuje slovo sa "+", a taster [#] NO.=1234567 Primer: zamenjuje slovo praznim mestom. Na primer (pri upotrebi numeričkih tastera): +234 5678 Pritisnite [SET]. 5 Pritisnite [\*] [2] [3] [4] [#] [5] [6] [7] [8]. • Prikazuje se naredna funkcija. Da unesete povlaku u broj, pritisnite [FLASH]. 6 Da ispravite grešku u unosu Pritisnite taster [MENU] • Pritisnite taster [◄] ili [▶] da pomerite kursor na pogrešno unet broj i ispravite grešku. Da obrišete broj Pomerite kursor na karakter koji želite da obrišete i pritisnite taster [STOP].

# Nivo zvuka

# Podešavanje nivoa zvuka

## Nivo zvona

Možete da odaberete jedan od 4 dostupna nivoa zvona.

Kada uredjaj nije u upotrebi, pritisnite [+] ili [-].

 Ako se dokument nalazi u uredjaju, ne možete da podešavate nivo zvona. Izvadite dokument iz ulaza.

#### Da isključite zvono:

Pritisnite taster [–] sve dok se ne pojavi sledeća poruka.

| Duilter | RINGER OFF = OK? |
|---------|------------------|
| Prikaz: | YES:SET/NO:STOP  |

2. Pritisnite taster [SET].

|        |     |   |     | _   |
|--------|-----|---|-----|-----|
| RINGER | OFF | = | OK? |     |
|        |     |   |     |     |
|        |     |   |     | - 1 |

• Da ponovo uključite zvono, pritisnite [+] taster.

#### Kada je zvono isključeno:

Nakon poziva, uredjaj se neće oglasiti zvonom ali će na displeju biti prikazana sledeća poruka.

INCOMING CALL

## Nivo zvuka monitora/zvučnika

Možete da odaberete jedan od 8 nivoa zvuka. **Kada korisitite monitor**, pritisnite [+] ili [–].

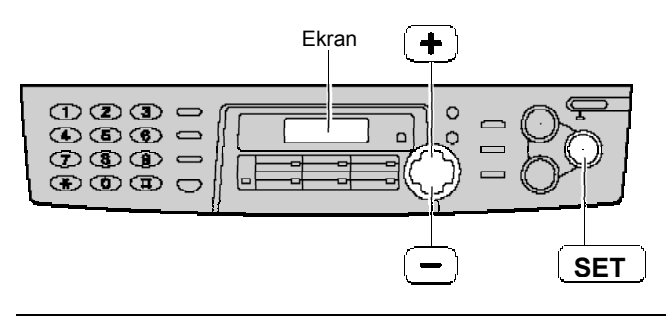

#### Melodija zvona

Možete da odaberete jednu od četiri melodije umesto zvona. Promenite postavku preko funkcije #17 na strani 50. Uređaj se oglašava odabranim obrascem zvona prilikom prijema poziva.

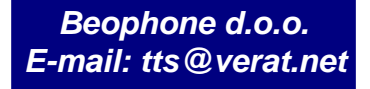

SET

# Memorisanje imena i telefonskih brojeva na tastere za brzo pozivanje

Za potrebe brzog poziva često biranih brojeva, ovaj uredjaj poseduje 12 memorijskih lokacija koje pozivate jednim pritiskom na taster (ONE-TOUCH DIAL).

ONE-TOUCH DIAL tastere 1-3 možete da koristite i kao tastere za prenos (broadcast, vidi stranu 29).

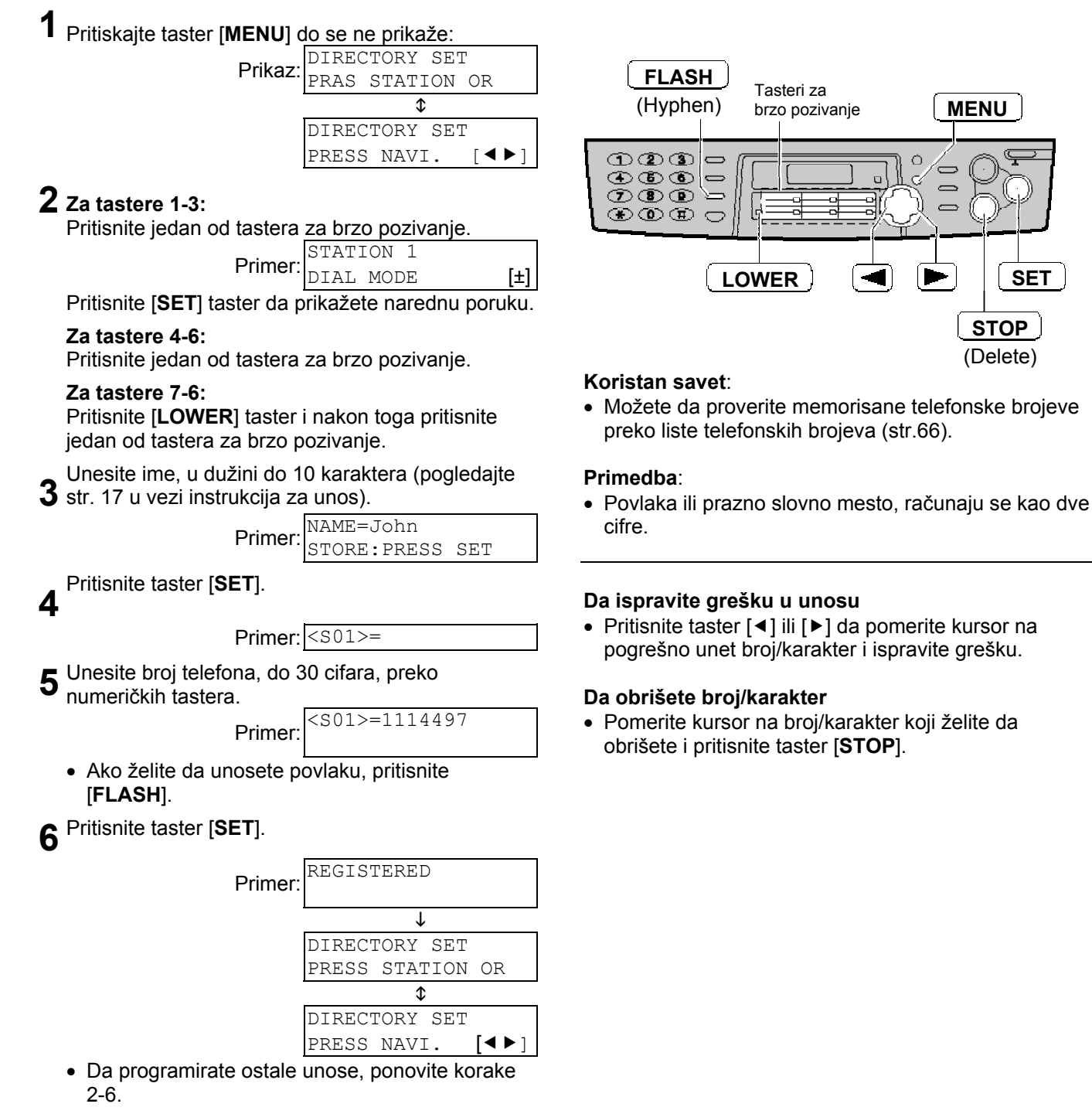

Pritisnite taster [STOP] da izadjete iz programa.

# Memorisanje imena i telefonskih brojeva u imenik

Za potrebe brzog poziva često biranih brojeva, ovaj uređaj poseduje imenik sa 100 memorijskih lokacija (Navigator Directory).

| 1 | Pritiskajte taster [MENU] taster dok se ne prikaže:             |                                                                         |
|---|-----------------------------------------------------------------|-------------------------------------------------------------------------|
| • | DIRECOTRY SET                                                   | MENU                                                                    |
|   | Prikaz: PRES STATION OR                                         |                                                                         |
|   | \$                                                              |                                                                         |
|   | DIRECTORY SET                                                   |                                                                         |
|   | PRESS NAVI. [4]                                                 |                                                                         |
| 2 | Pritisknite taster [◀] ili [▶]                                  |                                                                         |
|   | NAME-                                                           | T FLASH SET                                                             |
|   | NAME-                                                           | (Hyphen)                                                                |
|   | SIOKE.FRESS SEI                                                 | (STOP)                                                                  |
| 2 | Unesite ime, u dužini do 10 karaktera (pogledajte               | (Delete)                                                                |
| J | stranu 32 u vezi instrukcija za unos).                          | _ Koristan savet                                                        |
|   | Primor: NAME=Alice                                              | Možete da proverite memorisane telefonske broieve                       |
|   | STORE: PRESS SET                                                | nreko liste telefonskih brojeva (str.66)                                |
|   |                                                                 |                                                                         |
| 4 | Pritisnite taster [SET].                                        | Primedba:                                                               |
|   | NO.=                                                            | Ako se u koraku br 6 poruka koja sledi to je znak                       |
|   | Primer:                                                         | da možete da memorišete samo još 5 brojeva.                             |
| _ | Unacita brai talafana, da 20 cifara, praka                      | REGISTERED                                                              |
| 5 | Unesite broj telefona, do 30 citara, preko                      | SPACE= 5 DIRS.                                                          |
| - |                                                                 | 1                                                                       |
|   | Primer:   NO.=5552233                                           | Ako nema više mesta za unos novih brojeva, u                            |
|   |                                                                 | koraku br.6 prikazuje se poruka koja sledi. Obrišite                    |
|   | Ako zelite da unesete povlaku, pritisnite                       | nepotrebne brojeve (strana21).                                          |
|   | [FLASH] taster.                                                 | REGISTERED                                                              |
| 2 | Pritisnite taster [SET].                                        | DIRECTORY FULL                                                          |
| U |                                                                 | <ul> <li>Povlaka ili prazno slovno mesto u telefonskom</li> </ul>       |
|   | REGISTERED                                                      | broju, računaju se kao dve cifre.                                       |
|   | ↓                                                               |                                                                         |
|   | NAME=                                                           |                                                                         |
|   | STORE: PRESS SET                                                | Da ispravite grešku u unosu                                             |
|   | <ul> <li>Da programirate ostale memorijske lokacije,</li> </ul> | <ul> <li>Pritisnite taster [◄] ili [▶] da pomerite kursor na</li> </ul> |
|   | ponovite korake 3-6.                                            | pogrešno unet broj/karakter i ispravite grešku.                         |
|   |                                                                 |                                                                         |
| 7 |                                                                 | Da obrišete broj/karakter                                               |
|   | Pritisnite taster [MENU] da izadjete iz programa.               | Demonite kursen ne brei/kerekter keii želite de                         |

 Pomerite kursor na broj/karakter koji želite da obrišete i pritisnite taster [STOP].

# Promena memorisanih unosa

Možete da promenite ime ili broj koji ste memorisali na tastere za brzo pozivanje ili u imenik.

| 1 | Pritisnite [◀] ili [▶].                              |                           |                     | <b>5</b> Promenite ime (pogledajte stranu 17).                                 |
|---|------------------------------------------------------|---------------------------|---------------------|--------------------------------------------------------------------------------|
|   | Prikaz:                                              | DIRECTORY:                | [+ -]               | 6 Pritisnite taster [SET].                                                     |
| 2 | Pritiskaite taster [+] ili [–]                       | dok ne izabete že         | elieni              | Primer: <pre><s02>=0123456</s02></pre>                                         |
|   | unos                                                 | Broj t                    | astera za           | <ul> <li>Ako ne želite da menjate broj, predjite na korak<br/>br.8.</li> </ul> |
|   | Primer:                                              | Mary<br>0123456           |                     | 7 Promenite broj (pogledajte str.17 u vezi dodatnih informacija).              |
|   |                                                      | ↓<br>                     |                     | 8 Pritisnite taster [SETj.                                                     |
|   |                                                      | EDIT:PRESS M              | <su2></su2>         | REGISTERED                                                                     |
|   |                                                      | ↓<br>Mary<br>EDIT:PRESS S | <s02><br/>SET</s02> |                                                                                |
| 3 | Pritisnite taster [MENU]                             | NANE=Mary                 |                     |                                                                                |
| 4 | Pritisnite taster [*] da od                          | aberete "EDIT".           | ΓE=#                |                                                                                |
|   | Primer:                                              | NAME=Mary<br>STORE:PRESS  | SET                 |                                                                                |
|   | <ul> <li>Ako ne zelite da menja<br/>br.6.</li> </ul> | ite ime, predjite na      | а когак             | STOP                                                                           |

# Automatsko pozivanje

## Brisanje memorisanog unosa

Možete da obrišete unos koji ste memorisali na tastere za brzo pozivanje ili u imenik.

1 3 Pritisnite [◀] ili [▶]. Pritisnite taster [MENU] [+ NANE=Peter DIRECTORY: Primer: Primer: EDIT=\* DELETE=# 2 4 Pritisnite taster [#] da odaberete "DELETE". Pritiskajte taster [+] ili [-] dok ne izabete željeni unos DELETE OK? Peter YES:SET/NO:STOP Primer: 9876543 Da prekinete brisanje, pritisnite taster [STOP]. T 5 Peter Pritisnite taster [SET]. EDIT: PRESS MENU DELETED ſ Peter • Memorisano ime i broj su obrisani. SEND: PRESS SET

# Poziv upotrebom tastera za brzo pozivanje i imenika

Pre upotrebe ove funkcije, programirajte željena imena i telefonske brojeve na tastere za brzo pozivanje i u imenik (strane 19, 20).

#### Upotreba tastera za brzo pozivanje

 Pritisnite taster [MONITOR] ili podignite slušalicu.

Prikaz: TEL= PRESS STATION OR TEL= PRESS NAVI. [<>]

- Proverite da nema dokumenta unetog u uredjaj.
- **2** Za tastere 1-6:

Pritisnite željeni taster

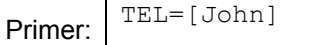

#### Za taster 7-12:

- Pritisnite [LOWER] i nakon toga pritisnite željeni taster za brzo pozivanje.
- Uredjaj automatski počinje poziv.

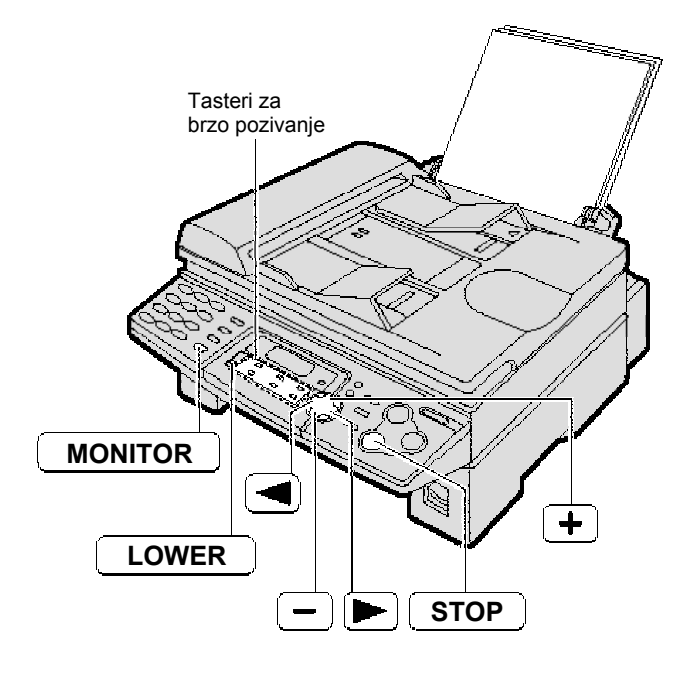

#### Upotreba imenika

**1** Pritisnite [◄] ili [►].

DIRECTORY: [+ -]

2 Pritiskajte [+] ili [–] sve dok se ne prikaže željeno ime.

Prime

| ner: | Lisa  | 2            | 22334 | 45 |
|------|-------|--------------|-------|----|
|      |       | $\downarrow$ |       |    |
|      | Lisa  |              |       |    |
|      | EDIT: | PRESS        | MENU  |    |
|      |       | ↓            |       |    |
|      | Lisa  |              |       |    |
|      | SEND: | PRESS        | SET   |    |

- Ako željeno ime nije memorisano, pritisnite taster [**STOP**] i okrenite broj ručno.
- **3** Pritisnite taster [MONITOR] ili podignite slušalicu.
  - Uredjaj automatski počinje da bira broj.

#### Pretraživanje liste preko inicijala Primer: "Lisa"

- 1. Pritisnite [◀] ili [▶].
- Pritiskajte [+] ili [–] sve dok se ne prikaže željeno ime.
- 3. Pritisnite [5] više puta sve dok se ne prikaže ime koje počinje slovom "L" (pogledajte tabelu na str.17)
  - Da pronađete simbol (ni slovo, ni broj), pritisnite[\*]
- 4. Pritiskajte [+] dok se ne prikaže ime "Lisa"
  - Da prekinete pretraživanje, pritisnite taster [**STOP**].
  - Da sprovedete poziv, pritisnite taster [MONITOR] ili podignite slušalicu.

# Ručno slanje faksa

#### Upotreba jedinice za automatski unos dokumenta Uverite se da nema dokumenta na staklu za skeneranje.

- Prilagodite širinu vodjica dokumenta veličini dokumenta.
- Unesite dokument (do 15 strana) LICEM KA 2 DOLE, sve dok ne čujete jedan zvučni signal i dok uredjaj ne prihvati dokument. STANDARD

Prikaz:

- Ako je potrebno, pritisnite taster 2 [RESOLUTION] nekoliko puta da odaberete rezoluciju (pogledajte niže).
- Pritisnite taster [MONITOR] ili podignite Δ slušalicu. TEL =

Prikaz:

Pozovite broj faksa.

Primer:

#### Kada čujete zvuk faksa: 6

Pritisnite taster [FAX START] i vratite slušalicu na telefon ako je koristite.

ILI

#### Kada druga strana odgovori na poziv:

Dok koristite slušalicu, zamolite drugu stranu da pritisnu start taster. Kada čujete zvuk faksa, pritisnite [FAX START] taster i vratite slušalicu na uredjaj.

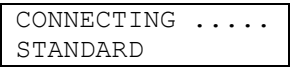

PRESS STATION OR

t

PRESS NAVI.[4 ]

TEL=5678901

TEL=

#### Da odaberete rezoluciju

Odaberite željenu rezoluciju u skladu sa vrstom dokumenta.

- STANDARD: Za štampane ili kucane originale sa karakterima normalne veličine.
- FINE: za originale sa sitnim detaljima.
- SUPER FINE: Za originale sa veoma sitinim detaljima.
- PHOTO: Za originale koji poseduju fotografije
- Pri "FINE", "SUPER FINE", "PHOTO" ili postavci, biće potrebno više vremena za prenos dokumenta.
- Ako promenite rezoluciju tokom unosa dokumenta, promena će imati efekta tek na narednom listu.

#### Napomena:

 Ne otvarajte poklopac dokumenta dok šaljete faks poruku kroz jedinicu za automatski unos dokumenta.

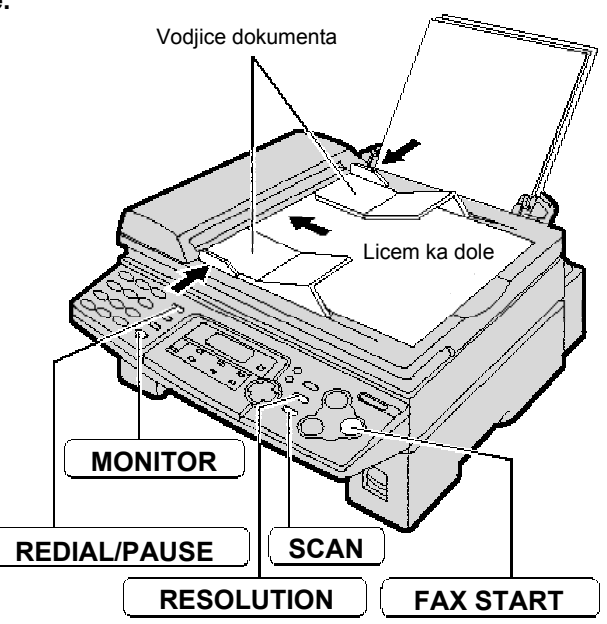

#### Ponovni poziv poslednjeg biranog broja Pritisnite taster [REDIAL/PAUSE]. a potom pritisnite [FAX START].

- Ako je linija zauzeta, uredjaj će automatski pozvati isti broj do 5 puta.
- Tokom ponovnog poziva, prikazana je naredna poruka: Prikaz:

WAITING REDIAL.

#### Slanje faks poruke duže od 15 strana

 Unesite prvh 15 strana dokumenta. Dodajte ostale strane (do 15 odjednom) pre nego što poslednja strana udđe u uređai.

#### Skeniranje iz memorije

- Funkcija Quic scan Možete da skenirat3 dokument u memoriju pre slanja
- 1. Unesite dokument.
- 2. Unesite telefonski broj faksa.
- 3. Pritisnite [SCAN].

#### Funkcija rezervacije prenosa (Dual Access).

Možete poslati dokument čak i dok uređaj prima faks poruku ili šalje faks iz memorije.

- 1. Unesite dokument tokom prijema ili slanja faks poruke iz memorije.
- 2. Unesite telefonski broj faksa koristeći numeričke tastere, tastere za brzo pozivanje ili imenik.
- 3. Pritisnite [SCAN] ili [FAX START].
- Dokument se uvlači u uređaj i skenira u memoriju. Uređaj će zatim započeti prenos podataka.
- Ako veličina dokumenta premaši veličinu memorije (vidi stranu 67) prekida se prenos. U tom slučaju pošaljite ceo dokument ručno.

#### Napomena:

Funkcija rezervacije prenosa (Dual Access) nije moguća kada koristite staklo za skenerianje.

FAX START

# Ručno slanje faksa

#### Upotreba stakla za skeniranje

Korišćenjem stakla za skeniranje možete poslati stranice iz brošura ili papire malih dimenzija koji se ne mogu poslati kroz uređaj za automatsko primaje dokumenta.

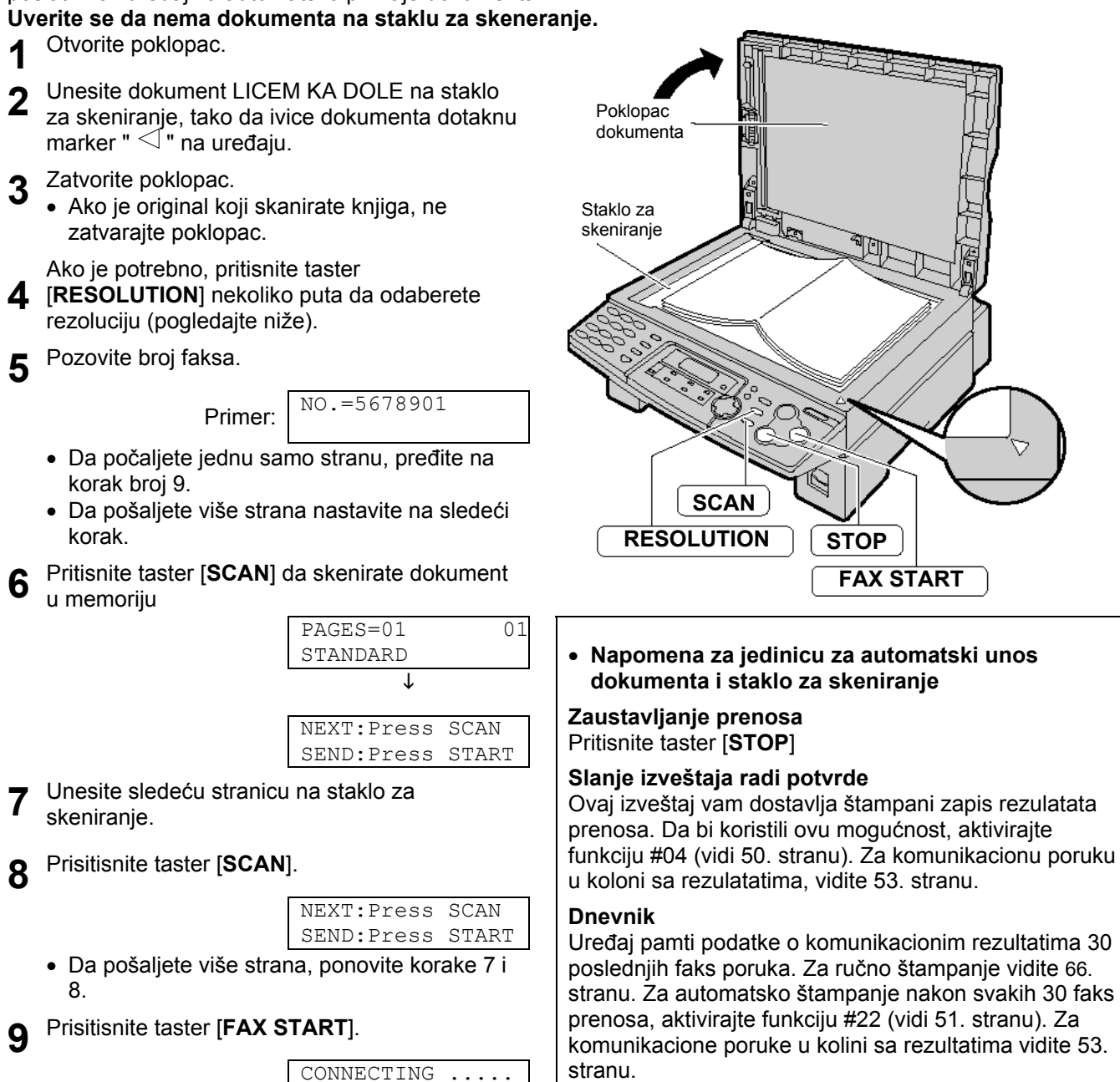

# Dokumenti koje možete da šaljete

#### Pri upotrebi uređaja za automatski unos dokumenta

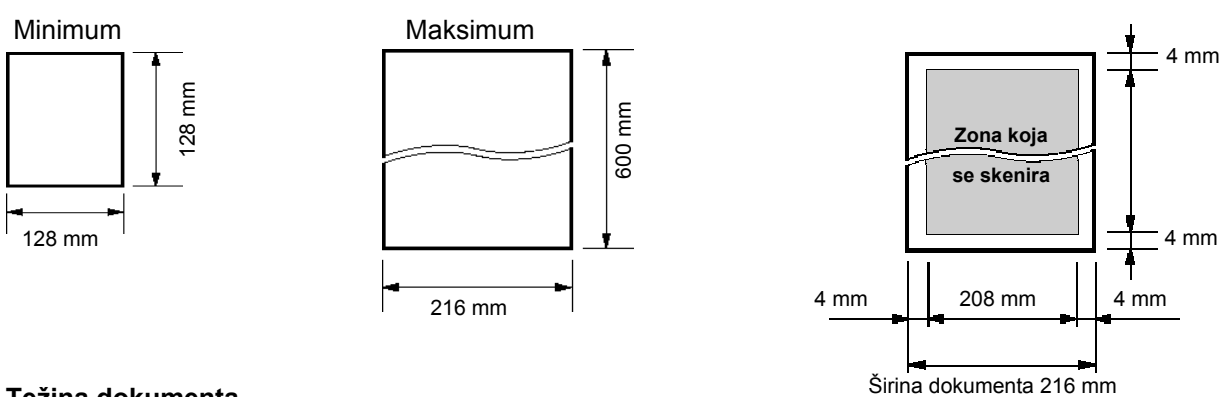

### Težina dokumenta

**Jedan list:** 45 g/m<sup>2</sup> do 90 g/m<sup>2</sup> Više listova: 60 g/m<sup>2</sup> do 80 g/m<sup>2</sup>

#### Primedba:

- Uklonite spajalice i slične predmete.
- Nemojte da šaljete sledeće tipove dokumenata (upotrebite njihove kopije za slanje faksa):
  - Hemijski obradjen papir (indigo i ne-indigo) za duplikate.
  - Papir nabijen elektrostatičkim elektricetom.
  - Izrazito uvijen, izgužvan ili pocepan papir.
  - Papir sa obloženom površinom.
  - Papir sa bledom slikom.

#### Pri upotrebi stakla za skeniranje

**Efektivna zona skeniranja na staku za skeniranje** se menja u zavisnosti od podešene veličine papira (funkcija #16 na 50. strani)

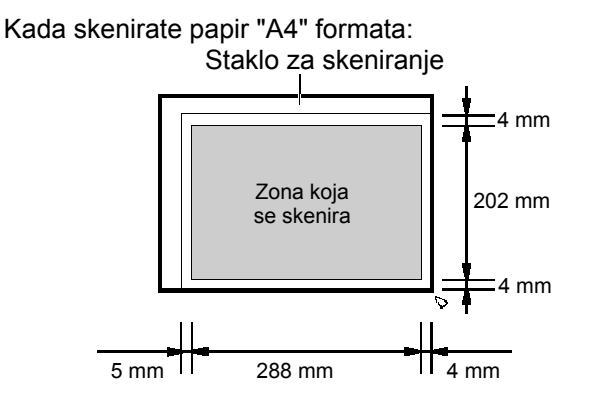

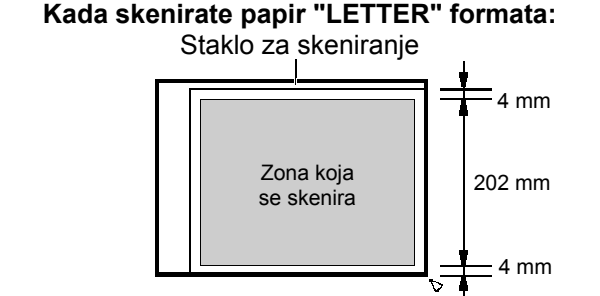

271 mm

4 mm

5 mm

#### • Napomena za jedinicu za automatski unos dokumenta i staklo za skeniranje

- Proverite da li se mastilo, otisak ili tečnost korektora kompletno osušilo.
- Nemojte da šaljete sledeće tipove dokumenata (upotrebite njihove kopije za slanje faksa):
   Papir sa bledom slikom.
  - Dvostrano štampan papir kod kojeg se otiska donje strane providi kroz papir (novine).
- Za slanje dokumenta sa širiniom koja je jednaka ili manja od širine A4 papira(210 mm), preporučujemo slenje upotrebom stakla za skeniranje.

# Slanje faksa pomoću tastera za brzo pozivanje i imenika

Pre upotrebe ove funkcije, programirajte željena imena i telefonske brojeve na tastere brzo pzoivanje i u imenik (str.21, 20).

- Podesite širinu vođica dokumetna tako da 1 odgovara veličini dokumenta.
- Unesite dokument (do 15 strana) LICEM KA DOLE 2 u jedinicu za automatsko uvlačenje dokumenta dok ne čujete jedan zvučni signal i dok uredjaj ne prihvati dokument.
  - Uveite se da nema dokumenta na staku za skeniranje STANDARD

Prikaz:

- Ako je potrebno, pritisnite taster [RESOLUTION] nekoliko puta da odaberete rezoluciju.
- Unesite željeni broj faksa Δ Za tastere 1-5:

Pritisnite željeni taster.

#### Za tastere 7-12:

Pritisnite [LOWER] taster i nakon toga željeni

#### taster za brzo pozivanje. Za unos iz imenika

Pritisnite [◀] ili [▶], a zatim pritiskajete [+] ili [–] dok se ne prikaže željeni unos.

- Za dalja uputsva o uptrebi imenika pogledajt 22. stranu.
- Pritisnite [FAX START]. 5

## Slanje faks poruke preko sa stakla za skeniranje

- Proverite da nema dokumenta u jedinici za automatsko uvlačenje dokumenta.
- 1. Otvorite poklpoac.
- 2. Postavite dokument LICEM NA DOLE, onda zatvorite poklopac.
- 3. Unesite telefnski broj faksa (vidi 4. korak na prethodnoj strani)
  - Da pošaljete samo jednu stranu pređite na 7. korak.
  - Da pošaljete samo više strana nastavite dalje.Pritisnite taster [SCAN] da za počnete skeniranje dokumenta u memoriju
- 4. Postavite sledeću stranu.
- 5. Pritisnite taster [SCAN].
  - Da pošaljete više strana, ponavljajte korake 5 i 6.
- 6. Pritisnite taster [FAX START].

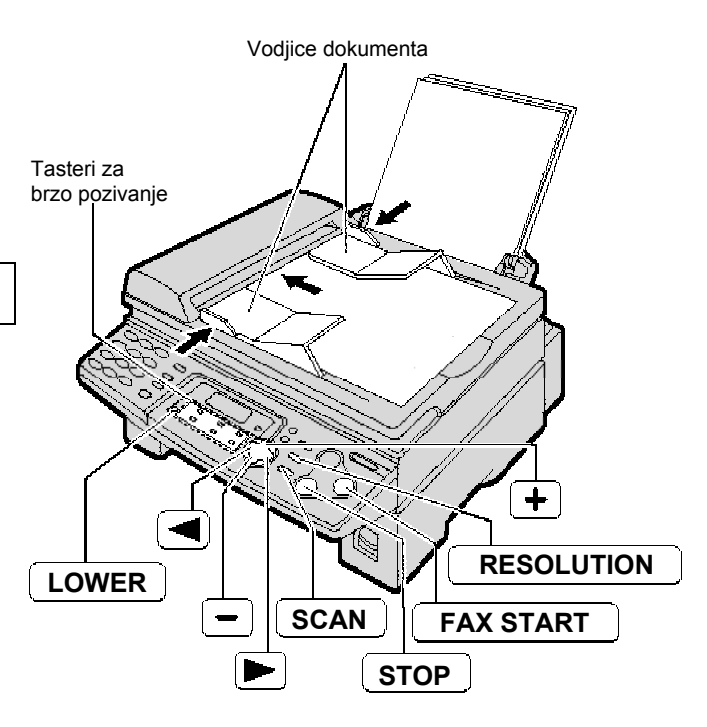

#### Napomena

• Ne otvarajte poklopac dok šaljete faks poruku kroz jedinicu za prijem dokumenta.

#### Automotsko ponavljanje poziva za faks poruku

Ako je linija zauzeta ili nema odgovora, uređaj će automatski, do 5 puta, obnavaljati poziv.

- Ova funkcija je takođe dostupna za odloženi prenos (funkcija #25 na strani 51)
- Tokom ponovnog pozivanja pojavljuje se sedeći prikaz:

WAITING REDIAL Prikaz:

 Da prekinete ponovno pozivanje pritisnite taster [STOP]

#### Ako vaš uređaj ne šalje faks

- Proverite na keranu da li ste uneli ispravan telefonski broj faksa, i da je na poziv odgovereno.
- Zvuk povezivanja, koji se čuje tokom pozivanja broja, vam govori o statusu uređaja druge strane (funkcija #76 na 52.strani)

# Prenos (broadcast transmission)

Ova funkcija je korisna kada isti dokument šaljete na više različitih lokacija (do 20 lokacija). Prvo programirajte unose, nakon toga pogledajte stranu 29 u vezi prenosa.

- Ova funkcija koristi tastere za brzo pozivanje 1-3 tastere. Funkcija poziva jednim pritiskom na taster se pri tom otkazuje.
- [BROADCAST] taster 1 i 2 mogu da prihvate unose sa tastera za brzo pozianje i iz imenika. [MANUAL BROAD] taster takođe može da prihvati ručne unose.

#### Programiranje stanica

1 Pritisnite taster [MENU] taster.

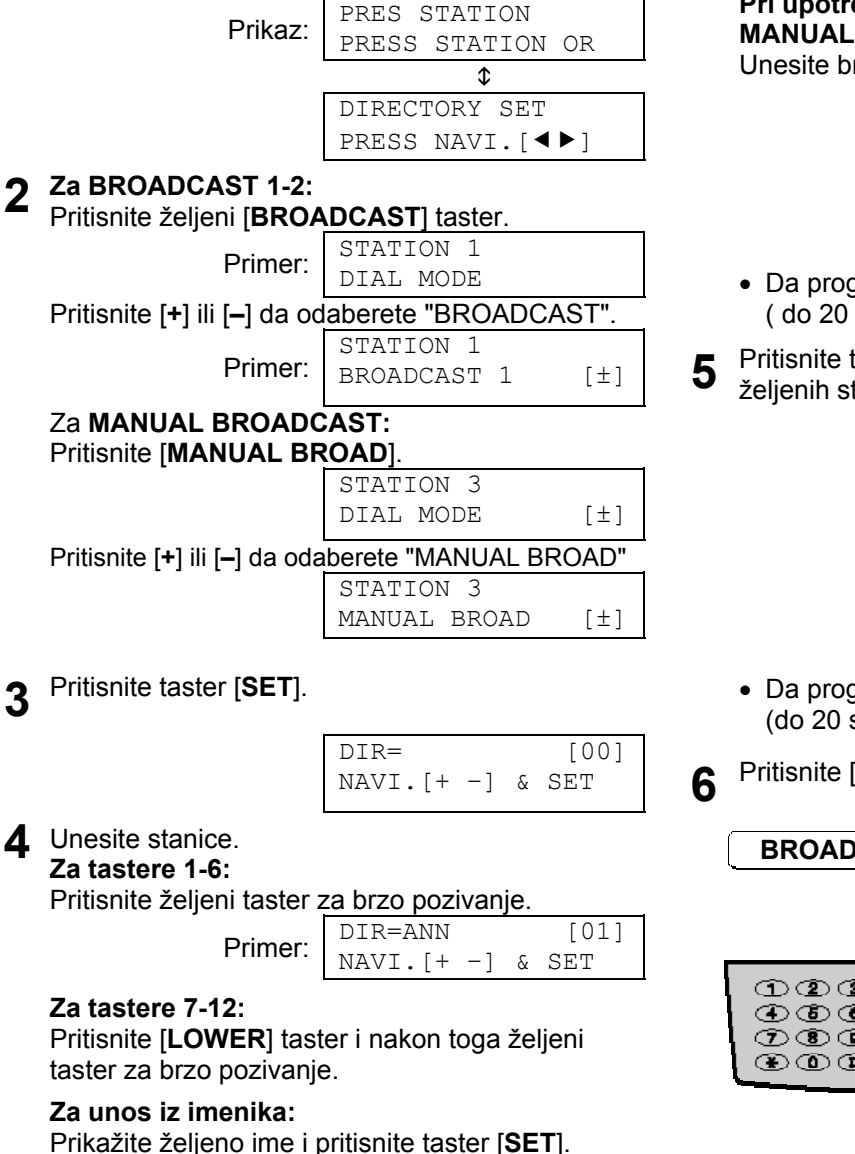

# Pri upotrebi numeričih tastatura (samo za MANUAL BROAD):

Unesite broj faksa i pritisnite taster [SET].

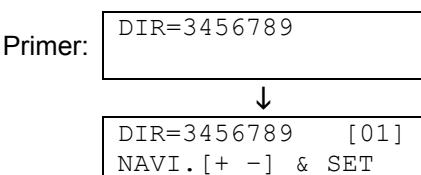

- Da programirate ostale unose ponavljajte ovaj korak ( do 20 unosa).
- 5 Pritisnite taster [**SET**] nakon programiranja svih željenih stanica.

| REGISTERED       |  |
|------------------|--|
| ↓                |  |
| DIRECTORY SET    |  |
| PRESS STATION OR |  |
| $\downarrow$     |  |
| PRESS STATION    |  |
| PRESS NAVI.[◀▶]  |  |

- Da programirate ostale unose, ponovite ovaj korak (do 20 stanica).
- **6** Pritisnite [**STOP**] taster da napustite program.

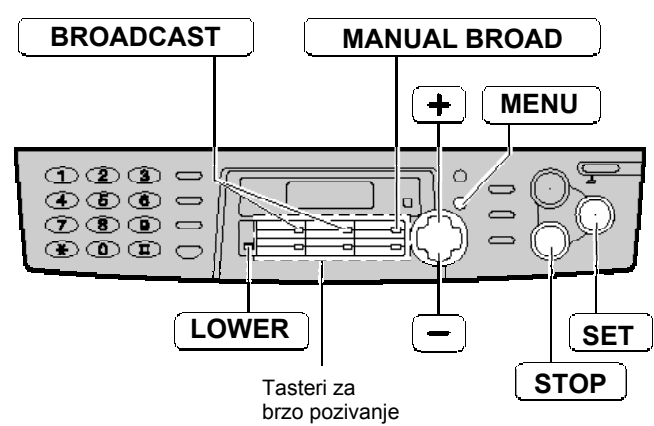

#### Primedba:

- Ako unesete pogrešan broj, pritisnite taster [**STOP**] nakon koraka br.4 da obrišete taj unos.
- Proverite memorisane unose štampanjem liste brojeva za prenos (broadcast programming list) (str.29).

| D | odavanje nove                                              | e stanice                                             | В | risanje stanice                                           | e iz memorije                                         |
|---|------------------------------------------------------------|-------------------------------------------------------|---|-----------------------------------------------------------|-------------------------------------------------------|
| 1 | Pritisnite taster [◀] ili [▶                               | ].                                                    | 1 | Pritisnite taster [◀] ili [►                              | ].                                                    |
| - | Prikaz:                                                    | DIRECTORY [+ -]                                       | - | Prikaz:                                                   | DIRECTORY [+ -]                                       |
| 2 | Pritiskajte [+] ili [–] sve d<br>sadržaj                   | ok se ne prikaže sleći                                | 2 | Pritiskajte [+] ili [–] sve d<br>sadržai                  | ok se ne prikaže sleći                                |
|   | Primer:                                                    | <pre><broadcast1> EDITE:PRESS MENU</broadcast1></pre> |   | Primer:                                                   | <pre><broadcast1> EDITE:PRESS MENU</broadcast1></pre> |
|   |                                                            | \$                                                    |   |                                                           | \$                                                    |
|   |                                                            | <br><br>SEND:PRESS SET                                |   |                                                           | <br><br>SEND:PRESS SET                                |
| 3 | Pritisnite [ <b>MENU</b> ] taster.                         |                                                       | 3 | Pritisnite [ <b>MENU</b> ] taster.                        |                                                       |
|   |                                                            | <br><br>BROADCAST1><br>ADD=* DELETE=#                 |   |                                                           | <br><br>BROADCAST1><br>ADD=* DELETE=#                 |
| 4 | Pritisnite [*] da odabere                                  | ete "ADD".                                            | 4 | Pritisnite [#] da odaberei                                | te "DELETE".                                          |
| 5 | Pritiskajte [+] ili [–] sve d<br>koji želite da dodate u m | lok se ne prikaže unos<br>iemoriju.                   | 5 | Pritiskajte [+] ili [–] sve d<br>koji želite da obrišete: | ok se ne prikaže unos                                 |
|   | Primer (imenik):                                           | Mary<br>15843724123                                   |   | Primer (imenik):                                          | Dick<br>13281432968                                   |
|   |                                                            |                                                       |   |                                                           |                                                       |
|   | Primer (taster br. 2):                                     | Peter [S02]<br>109265532168                           |   | Primer (taster br. 2):                                    | Sam [S02]<br>19876543210                              |
| 6 | Pritisnite taster [SET].                                   |                                                       |   | Da prekinete brisanje                                     | pritisnite taster [STOP].                             |
| Ŭ |                                                            | REGISTERED                                            | 6 | Pritisnite taster [SET].                                  |                                                       |
|   |                                                            | ↓<br>↓                                                |   |                                                           | DELETE OK?<br>YES:SET/NO:STOP                         |
|   | Primer:                                                    | Nikki<br>13852179365                                  | 7 | Pritisnite taster [SET].                                  |                                                       |
|   | • Da dodate druge unos (do 20 unosa).                      | se, ponovite korake 5 i 6                             |   |                                                           | REGISTERED                                            |
| 7 | Pritisnite taster [STOP]                                   | da izadjete iz programa.                              |   |                                                           | $\downarrow$                                          |
| 1 |                                                            |                                                       |   | Primer:                                                   | Bob<br>0123456                                        |
|   |                                                            |                                                       |   | <ul> <li>Da obrišete druge und</li> </ul>                 | ose, ponovite korake 5-7                              |

8 Pritisnite taster [STOP] da izadjete iz programa.

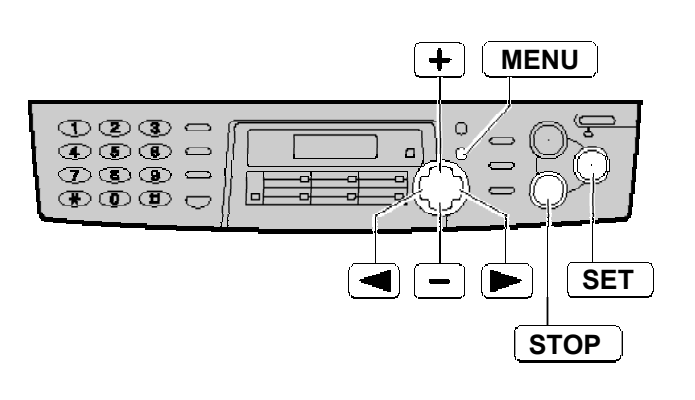

# Slanje dokumenta na programirane lokacije

- 1 Unesite dokument LICEM KA DOLE u uređaj za prijem dokumnta .
  - Proverite da nema dokumenta na staklu za skeniranje.
  - Ako je potrebno, pritisnite taster [RESOLUTION] i odaberite željenu rezoluciju.
- 2 Pritisnite taster [BROADCAST] (1-2) ili [MANUAL BROAD].
  - Možete da upotrebite i imenik. Pritisnite [▶], a zatim pritiskajte [+] ili [–] dok se ne prikaže:

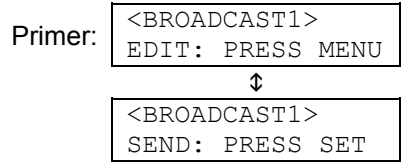

- Dokument će biti unet u uredjaj i skeniran u memoriju. Uredjaj će nakon toga emitovati podatke na svaku lokaciju, pojedinačnim pozivom svakog broja.
- Nakon prenosa, memorisani dokument se automatski briše i uredjaj štampa izveštaj o prenosu.

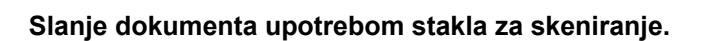

- Uverite se da nema dokumenta u jedinici za automatsko uvlačenje dokumenta.
- 1. Otvorite poklopac.
- Postaite dokument LICEM NA DOLE, zatim zatvorite poklopac.
- 3. Pritisnite željeni [**BROADCAST**] taster (1-2) ili taster [**MANUAL BROAD**].
  - Da pošaljete samo jednu stranu, pređute na korak 6.
  - Da pošaljete više strana pređute na sledeći korak.
- 4. Postavite snarerednu stranicu.
- 5. Pritisnite [SCAN].
  - Da pošaljete još srana, ponvljajte korake 4 i 5.
- 6. Prisitnsite [FAX START]

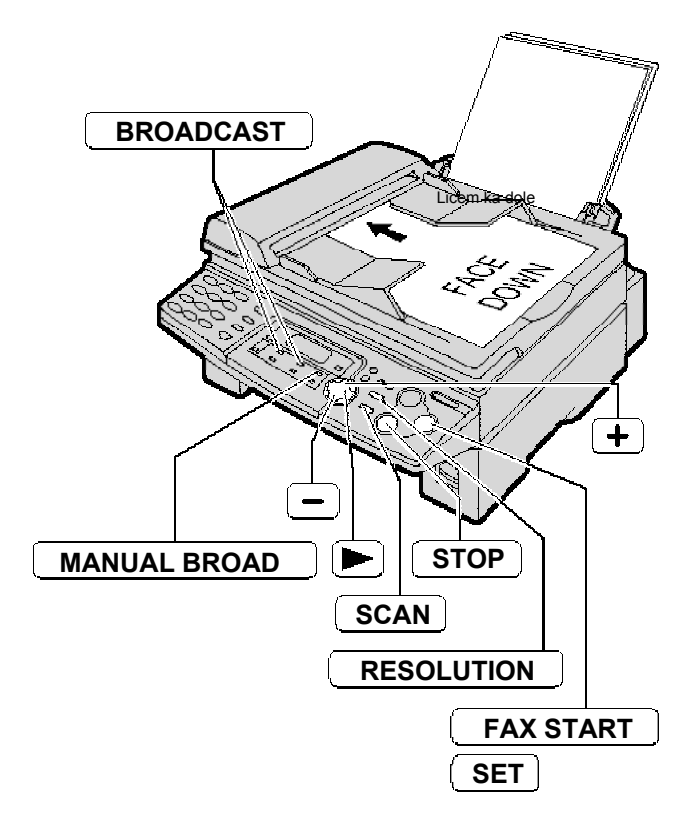

#### Napomena:

- Ne otvarajte poklopac dokumenta dok šaljete faks poruku kroz jedinicu za automatski unos dokumenta.
- Pri "FINE", "SUPER FINE", "PHOTO" ili postavci, biće potrebno više vremena za prenos dokumenta.
- Ako veličina dokumenta premaši veličinu memorije (vidi stranu 67) prekida se prenos.
- Ako je neki od odbranih brojeva zauzet ili ne odgovara na poziv, biće preskočen. Svi preskočeni unosi se pozivaju do 5 puta nakon što uredjaj pozove ostale brojeve.
- •

#### Da otkažete postavku BROADCAST funkcije

1. Pritisnite taster [STOP] dok se na displeju prikazuje poruka [BROADCASTING].

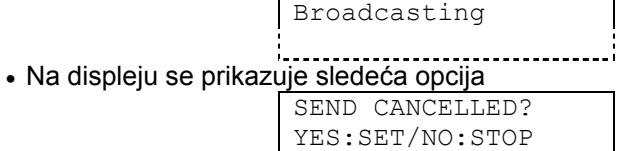

2. Pritisnite taster [SET].

# Priprema uredjaja za prijem faksova

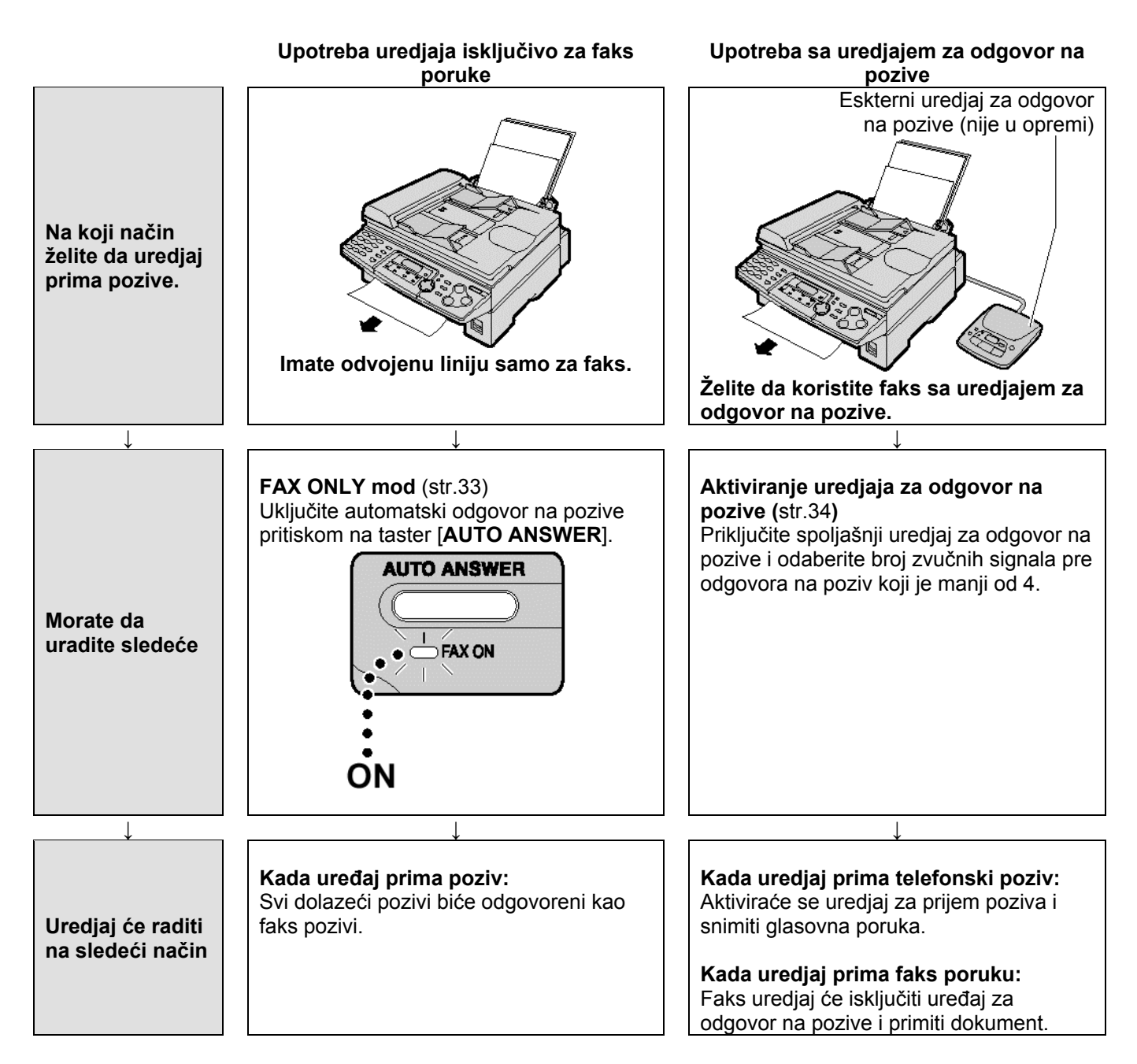

# Prijem faksova

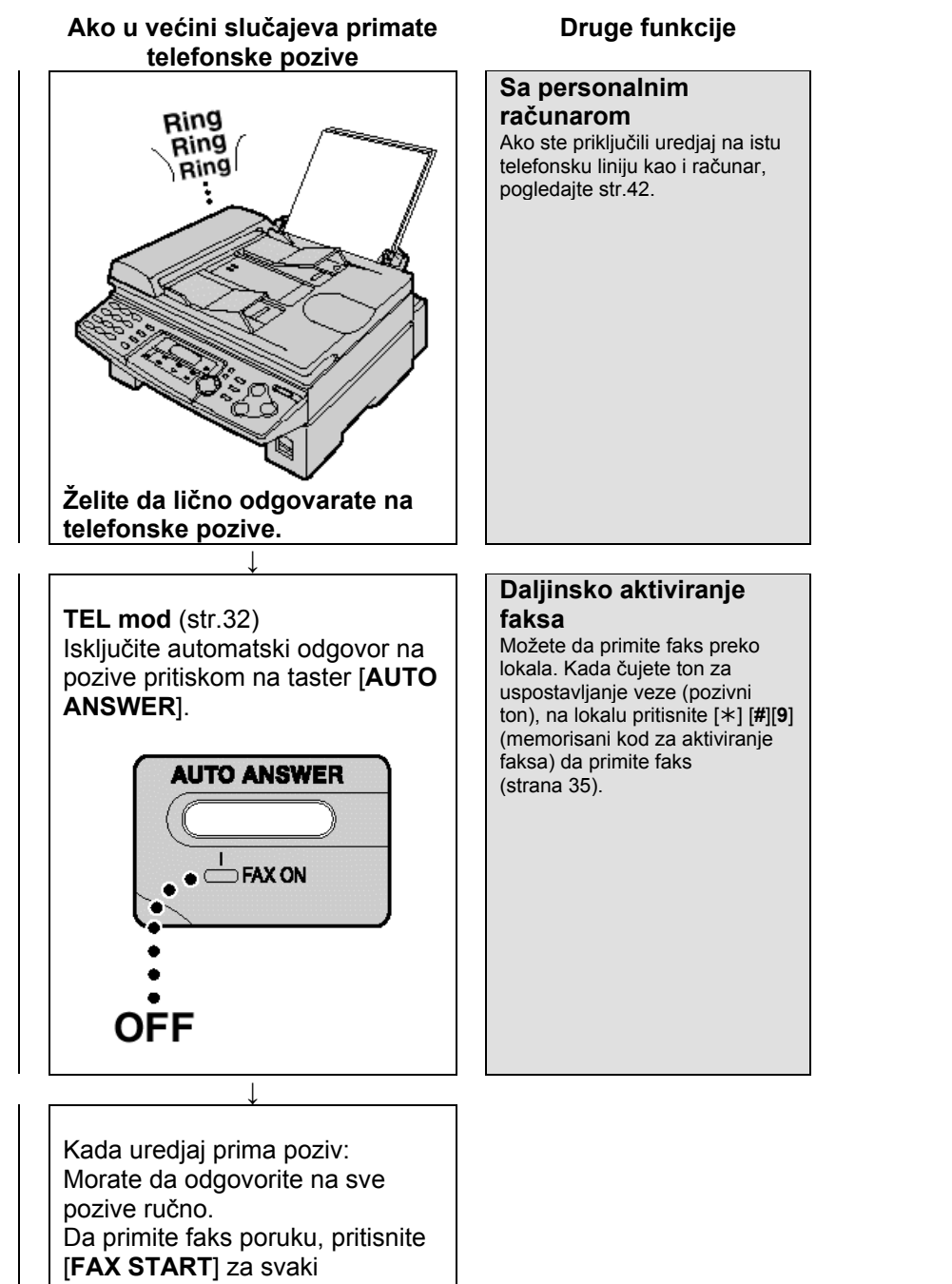

dokument.

31

# TEL mod – Ručni odgovor na sve pozive

## Aktiviranje TEL moda

Ako je FAX ON indikator uključen, isključite ga pritiskom na [AUTO ANSWER].

| SWER | K]. |   |
|------|-----|---|
|      | TUT | • |

| Prikaz:  | TEL | MODE |  |
|----------|-----|------|--|
| T TIKOZ. |     |      |  |

# Ručni prijem faks poruka

A Kada uređaj zazvoni, podignite slušalicu.

Kada:

- **2** je potreban prijem dokumenta,
  - čujete pozivni faks zvuk (spori zvučni signal) ili
    ne čujete nikakav zvuk,

pritisnite [FAX START].

CONNECTING.....

Vratite slušalicu na uredjaj.

Uredjaj će početi prijem faksa.

#### Napomena:

Ako ne odgovroite na poziv tokom 10 zvona, uređaj će se privremeno prebaciti na prijem faks poruke. Druga strana onda može poslati faks.

#### **Da prekinete prijem faksa** Pritisnite taster [**STOP**].

#### Funkcija automatskog smanjenja dokumenta

Ako druga strana pošalje dokument koji je duži od vašeg papira za štampanje, vaš uredjaj će smanjiti dokument tako da može da stane na list i odštampati ga. Ako želite da štampate dokument originalne veličine, isključite funkciju #37 (str.51).

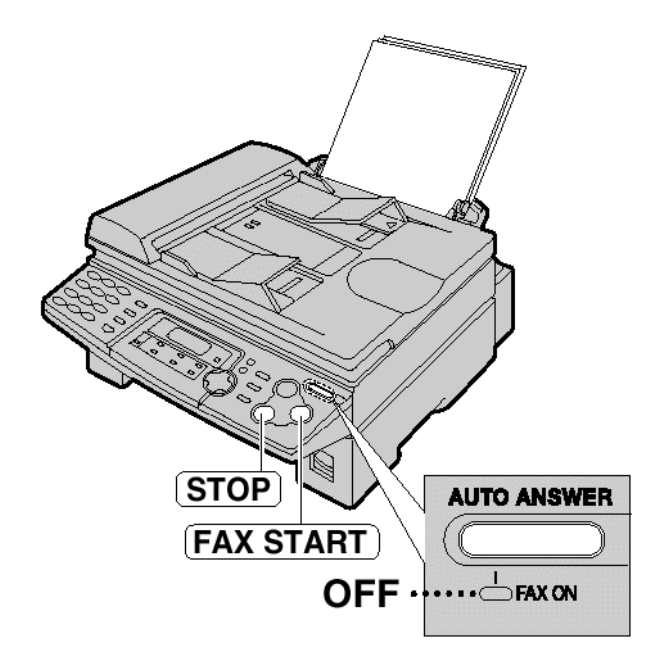

#### Prijem faks poruke u memoriju uredjaja

Ako uredjaj utvrdi problem pri štampanju primljenog dokumenta, primljeni dokument se privremeno smešta u memoriju.

Kada je dokument u memoriji,

 displej naizmenično prikazuje poruku o grešci i sledeću poruku.

٠

FAX IN MEMORY

\_\_\_\_\_

- Ako je uključena funkcija #44 (str.52) čuju se spori zvučni signali.
- Pratite uputstva na 54 strani da rešite problem.
- U vezi kapaciteta memorije, proverite str. 67.

# FAX ONLY mod – Svi pozivi se primaju kao faks pozivi

# Aktiviranje FAX ONLY moda

Ako je FAX ON indikator uključen, isključite ga pritiskom na [AUTO ANSWER].

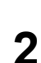

Ako je AUTO ANSWER indikator isključen, uključite ga pritiskom na [AUTO ANSWER].

Prikaz: FAX ONLY MODE

 Kada primi poziv, uredjaj će automatski odgovoriti na poziv i primiti samo faks.

#### Primedba:

- Broj zvučnih signala, kojima se uredjaj oglašava u FAX ONLY modu, možete da promenite (funkcija #06 na str.50).
- Ovaj mod se ne koristi na telefonskoj liniji koja se koristi i za telefonske i za faks pozive. Uredjaj će pokušati faks komunikaciju čak i ako neko pokušava da vas pozove.

Ako posedujete telefonsku liniju samo za faks komunikaciju, preporučujemo vam sledeću postavku telefonske mreže na lokaciji.

Primer: Jedna telefonska linija se koristi za glasovne pozive, a druga za faks komunikaciju.

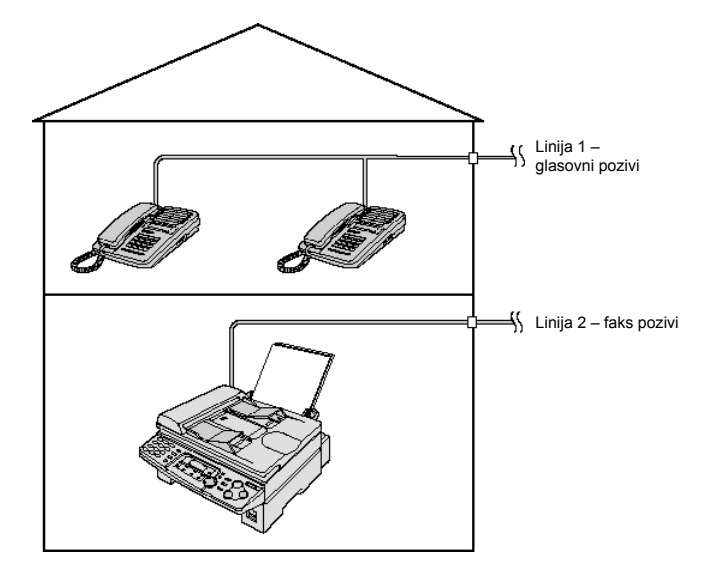

Priključen je samo faks uredjaj.

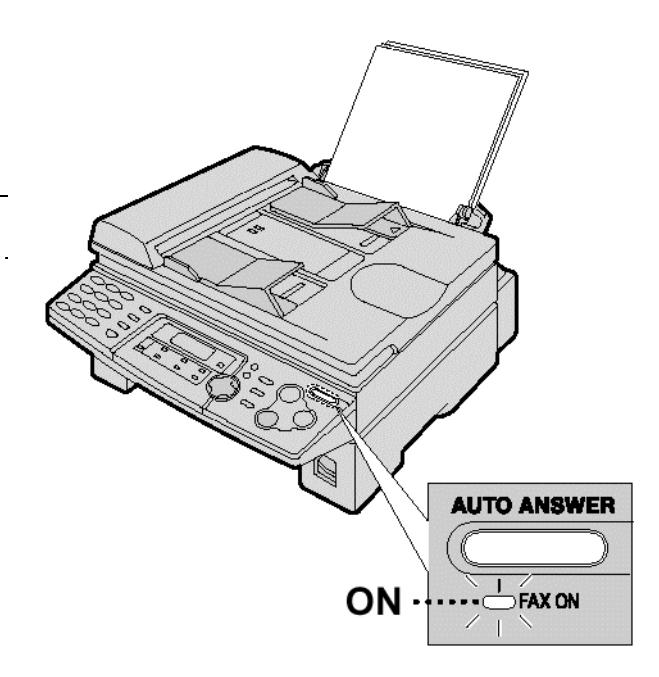

# Upotreba uredjaja uz dodatnu telefonsku sekretaricu

# Pripremanje faks uredjaja i telefonske sekretarice

1 Priključite uredjaj za odgovor na pozive (telefonska sekretarica).

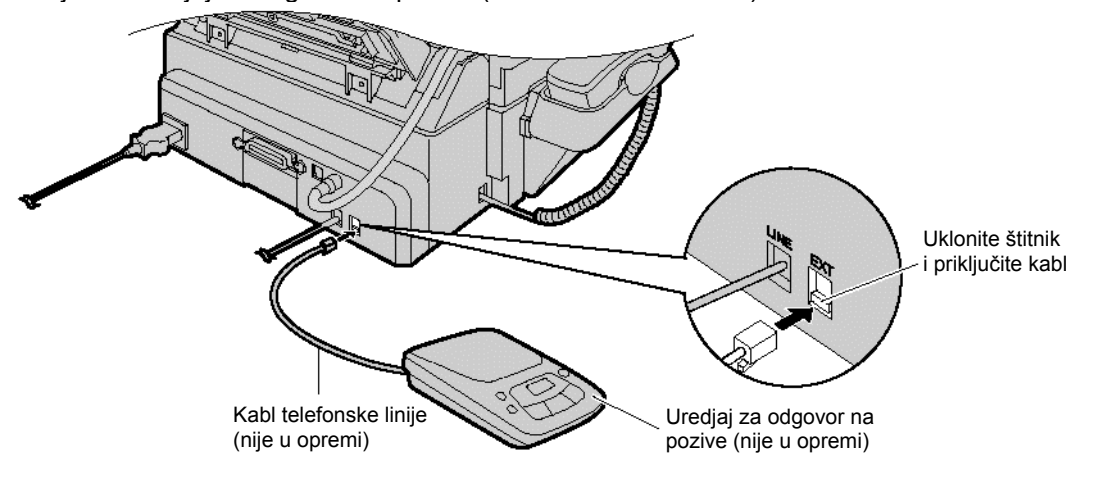

- **2** Postavite broj zvona na sekretarici na manje od 4.
  - Na ovaj način omogućava se da sekretarica prva odgovori na poziv.
- 3 Snimite pozdravnu poruku na sekretaricu.
  - **Primer:** "Ovo je (vaše ime, firma ili telefonski broj). Trenutno nismo u mogućnosti da odgovorimo na poziv. Ako želite da pošaljete faks, pokrenite prenos dokumenta. Ako želite da ostavite poruku, govorite posle zvučnog signala. Hvala".
    - Preporučujemo vam da snimite poruku u trajanju do 10 sekundi i da ne pravite pauzu dužu od 4 sekunde tokom poruke. U suprotnom, oba uredjaja neće raditi pravilno.
- **A**ktivirajte sekretaricu.
- **5** Postavite faks uredjaj u željeni mod za prijem (str.32 i 33).
  - Ako postavite na FAX ONLY mod, promenite postavku zvona u FAX ONLY modu na više od 4 zvučna signala (funkcija #06 na 50. strani). Uz FAX ONLY mod možete da primate faks poruke ako je memorija sekretarice puna.
- **6** Proverite kod za daljinski pristup sekretarici i programirajte isti kodu u identifikacioni kod za aktiviranje faksa (funkcija #12 na 50).

# Prijem faksova

# Kako rade faks uredjaj i telefonska sekretarica

#### Prijem telefonskih poziva

Sekretarica automatski snima glasovnu poruku.

#### Prijem faks poruka

Faks uredjaj će automatski primiti faks dokument kada uredjaj prepozna pozivni faks ton.

#### Prijem glasovne poruke i faksa u istom pozivu

Sagovornik može da ostavi glasovnu poruku i pošalje faks u istom pozivu. Obavestite sagovornika o narednoj proceduri.

- 1. Sagovornik poziva vaš faks uredjaj.
  - Sekretarica prva odgovara na poziv.
- 2. Sagovornik može da ostavi prouku nakon reprodukovanja vaše pozdravne poruke.
- 3. Sagovornik treba da pritisne tastere [\*] [#] [9] (kod za aktiviranje faks funkcije).
  Uredjaj će aktivirati faks funkciju.
- 4. Sagovornik treba da pritisne start taster i pošalje dokument.

#### Primedba:

- Kod za aktiviranje faksa se može promeniti u funkciji #41 (str. 51).
- Svaki put kada faks uređaj prima dokument, zvučnu pauza ili ton faksa mogubiti snimljen na mašini za odgovor.

#### Prijem glasovne poruke i faks dokumenta u istom pozivu

Uredjaj za odgovor na pozive će prvo snimiti glasovnu poruku. Zatim se aktivira faks uredjaj na osnovu zateva sagovornika i prima se dokument.

#### Primedba:

• Svaki put kada uredjaj primi dokument, na sekretarici se može snimiti interval tišine ili zvuk faksa.

# Dodatni telefon (lokal)

Ako koristite ovaj uredjaj uz dodatni telefon, možete da primate faks dokument preko tog telefona. Ne morate da pritisnete [**FAX START**] taster na faks uredjaju.

#### Važno:

- Upotrebljavajte telefone sa tastaturom i pažljivo unosite kod za aktiviranje faksa.
- Kada lokalni telefon zazvoni, podignite slušalicu
- na lokalu.

#### 2 Kada:

- je potreban prijem dokumenta,
- čujete pozivni ton faksa ili
- ne čujete zvuk.

pritisnite [\*] [**#**] [**9**] (kod za aktiviranje faksa) pažljivo

#### 3 Spustite slušalicu

Uredjaj počinje prijem faksa.

#### Napomena:

• Možete da promenite kod za aktiviranje faksa u funkciji #41 (str.51).

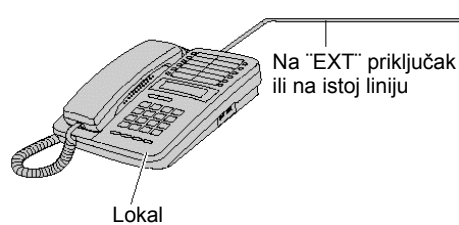

# Upotreba sa funkcijom za detekciju zvona

Kada se prijavite na Disticive Ring Service, vaša telefonska kompanija će vam dodeliti novi telefonski broj za faks i takođe vam saopštiti dodeljenu šemu zvona. Molimo dovršite sledeću procedure na vašem faks uređaju da bi on identifikovao dodljenu šemu zvona.

- Pritisnite [MENU] taster
  Prikaz: SYSTEM SET UP
  PRES NAVI. [◀▶]
  Pritisnite [#], a potom [3] [1].
  RING DETECTION
  =OFF [±]
  Pritiskate [11,111]
- Pritiskajte [+] ili [-] da izaberete šemu zvona koja odgovara onoj dodeljenoj od telefonske kompanije.
  - A: Obično zvono (jedan dugačak zvuk)
  - **B:** Duplo zvono (dva kratka zvuka)
  - **C:** Trostruko zvono (kratak-dugačak-kratak zvuk)
  - D: Drugo trostruko zvono (dugačak-kratak- dugačak zvuk)

OFF: Isključuje ovi funkciju (osnovno stanje)

A Pritisnite [SET].

| -     |      |   |   |  |
|-------|------|---|---|--|
| SETUP | ITEM | Γ | 1 |  |
| 02101 |      | L | 1 |  |
|       |      |   |   |  |
|       |      |   |   |  |

5 Pritisnite [MENU].

Napomena:

1

2

- Kada ste jednom isprogramirali dodeljen šeme zvona u faks uređaj, isklučuite **AUTO ANSER** (postavljanjem na off), tako da faks uređaj bude u TEL modu.
- U TEL modu, faks uređaj prepoznaje dolazeće pozive namenjene za faks posle prvog zvona i odgovara automatski. Za glasovne pozive, uređaj će se oglašavati kao pri normalanom pozivu.

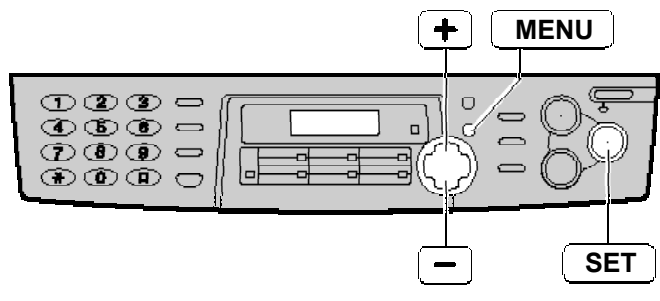

# Pravljenje kopije

Ovaj uredjaj može da napravi jednu ili više kopija (do 99).

- 1 Sa uređajem za automatsko uvlačenje dokumenta
  - uverite se da nema dokumenta na staklu za skeniranje.
  - 1. Podesite širinu vodjica dokumenata u zavisnosti od veličine dokumenta.
  - Unesite dokument (do 15 strana) LICEM NA DOLE dok uređaj ne povuče dokument i ne začuje se jedan kratak ton.

Prikaz: STANDARD

#### Preko stakla za skeniranje

- Uverite se da dema dokumenta u uređaju za prijem dokumenta.
- 1. Otvorite poklopac.
- Unesite dokument LICEM KA DOLE na staklo za skeniranje, tako da ivice dokumenta dotaknu marker " 
   " na uređaju.
- 3. Zatvorite poklopac,
- Ako je original debela knjiga, ne mojte zatvarati pokopac dokumenta.
- **2** Ako je potrebo pritiskajte taster [**RESOLUTION**] do izaberete željenu vrednost (vidi dalje).
- 3 Pritisdnite [COPY START]

| COPY:PRESS START | I | 100% FINE  | [01]  |
|------------------|---|------------|-------|
|                  |   | COPY:PRESS | START |

- Ako je potrebno, unesite broj kopija (do 99).
- A Pritisnite [COPY START] taster.
  - Uredjaj će početi sa kopiranjem.

#### Napomena:

- Ne otvarajte poklopac toom kopiranja.
- Možete da kopirate bilo koji dokument koji se može prenositi putem faksa (str.34).
- Da bi napravili čistije kopije dokumenata sa providnom pozadinom, koristite staklo za skeniranje. Postavite prazan list belog papira preko tranparentonog dokumenta i ostavite poklopac otvorenim tokom kopiranja.

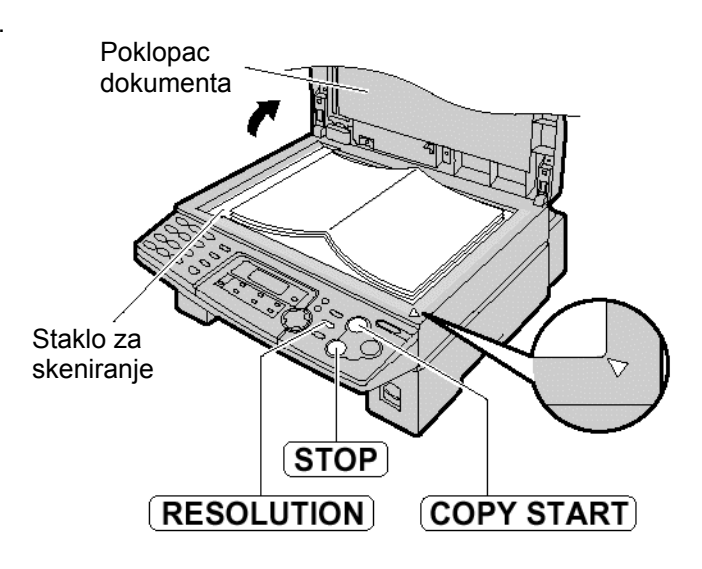

#### Izbor rezolucije

Izaberite željenu rezoluciju prema vrsti dokumenta koji želite da kopirate:

- "FINE": za štampane ili kucane originale sa malim slovima.
- "SUPER FINE" za originale sa veoma sitnim slovima.
- "PHOTO": za originale sa fotografijama
- Ako odaberete "STANDARD", kopiranje će biti izvedeno uz "FINE" postavku.
- Možete takođe izabrati rezoluciju posle pritiska na taster [COPY START] u koraku 3. Pritisnkajte taster [RESOLUTION] dok ne izaberetu željenu vrednost.

#### Da zaustavite kopiranje

Pritisnite [STOP] taster.

#### Da uvećate kopiju dokumenta.

Uređak može da poveća kopije dp 200% od origanlne veličine pomeranjem u koraku od po 5%.

Posle koraka 3 na strani 37, pritiskajte [+] da izaberete faktor povećanja, a zatim prisinite [COPY START]

- Kada korsitie jedinicu za automatsko uvlačenje dokumenta, uređaj će povećati samo centralni gornji deo dokumenta. Da načinite kopiju donjeg kraja dokumenta, okrenite dokument i onda napravite kopiju.
- Kada korsitite staklo za skeniranie. uređaj će povećati samo desni donji ugao dokumenta počevši od markera
  - "</" na uređaju.

## Primer: 150% uvećana kopija

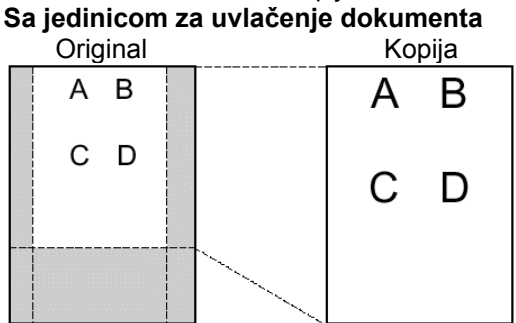

#### Preko stakla za skeniranje

Original

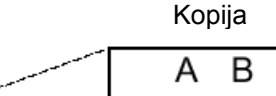

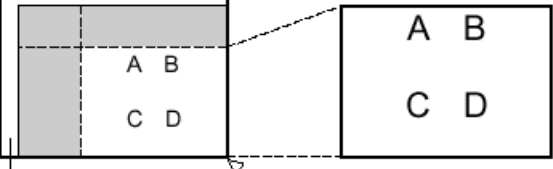

#### Staklo za skeniranje

Primer: 70% smanjenje kopije

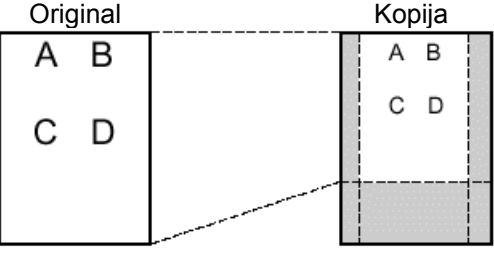

faktor povećanja, a zatim prisinite [COPY START]

dokumenta pomeranjem u koraku od po 5%.

Da smanjite kopiju dokumenta

#### Da razvrstate stranice više kopija

Uređaj može da razvrstava više kopija tako da listovi budu poređani istim redosledmo kao i kod originalnog doumenta.

Možete smanjiti kopiju do 50% posto od originalne velićine

Posle koraka 3 na strani 37, pritiskajte [-] da izaberete

- Kada korsitie jedinicu za automatsko uvlačenje dokumenta
- 1. Posle koraka 3 na 21, pritisnite taster [COLLATE] dok se ne pojavi sledeći prikaz.

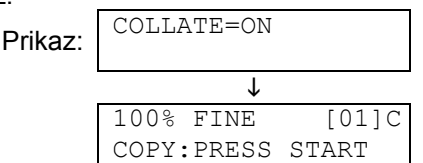

2. Pritisniti [COPY START].

#### Kada korsitite staklo za skeniranje.

- 1. Posle koraka 3 na 21, pritisnite taster [COLLATE] dok se ne pojavi sledeći prikaz.
- 2. Pritisniti [COPY START].

| Driker  | PAGES+01     | 01%   |
|---------|--------------|-------|
| Prikaz: | FINE         |       |
|         | $\downarrow$ |       |
|         | NEXT:PRESS   | SCAN  |
|         | COPY:PRESS   | START |
|         |              |       |

- 3. Postavite narednu stranicu.
- 4. Pritisnite taster [SCAN].
  - Da kopirate još strana, ponavljajte korake 3 i 4.
- 5. Pritisnite [COPY START].

Primer: pravljenje 2 kopije orignala koji se sastoki od 4 lista

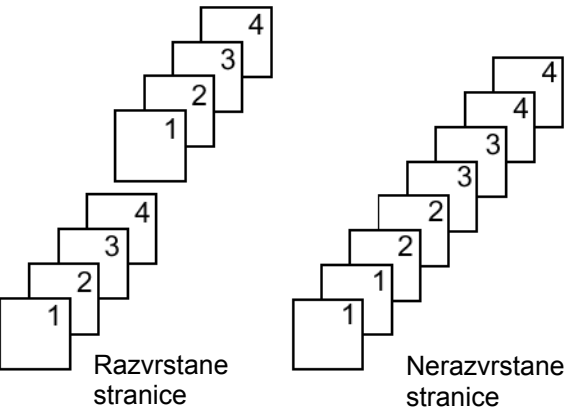

#### Napomene:

- Uredjaj će memorisati dokumente dok razdvaja strane. Ako se memorija napuni tokom memorisanja, uredjaj će štampati samo memorisane strane.
- Posle završenog kopranja uređaj će automatski isključiti funkciju razvrstavanja.

# Povezivanje na računar

Panasonic Multi-Function Station softver omogućava vašem faks uređaju da obavlja sledeće funkcije:

- Štampanje na običnom papir, transparentima, nalepnicama i kovertima.
- Skeniranje dokumenta i pretvaranje slike u u tekst pomoću Readiris OCR softvera.
- Skeniranje iz drugih aplikacija Microsoft<sup>®</sup> Windows<sup>®</sup> koje podržavaju TWAIN skeniranje.
- Čuvanje, menjanje i birsanje unosa u imeniku kroz vaš računar.
- Programiranje osnovnih i naprednih funkcija kroz vaš računar.
- Slanje i primanje faks poruka kroz vaš računar.

Za pokretanje Multi-Function Station softvera, potrebno vam je:

- OS: Windows 95/98/Me/2000/XP ili Windows NT<sup>®</sup> 4.0
- CPU: Windows 95/98: Pentium<sup>®</sup> 90 MHz ili jači mikroprocesor Windows Me: Pentium 150 MHz ili jači mikroprocesor Windows NT4.0: Pentium 133 MHz ili jači mikroprocesor Windows 2000: Pentium 166 MHz ili jači mikroprocesor Windows XP: Pentium 300 MHz ili jači mikroprocesor
- Mimimum memorije: Windows 95/98/NT4.0: 24 MB (preporučuje se 32 MB i više) Windows Me: 32 MB (preporučuje se 64 MB i više) Windows 2000: 64 MB
   Windows XP: 128 MB
- Čvrsti disk: Više od 50MB slobodnog prostora.
- Ostalo: Paralelni (IEEE1284) port ili USB priključak, i CD-ROM uređaj.
- Kada koristite odgovarajući IEEE1284 paralelni kabl: kabl se kupuje odvojeno (*amphenol* 36 pin, dugačak manje od 3 metra).

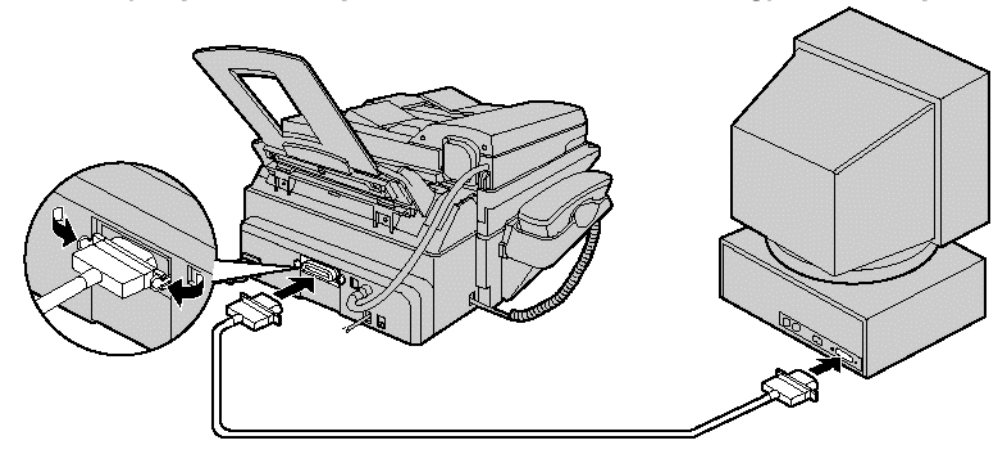

 Kada koristie USB kabl (WIndows 95/NT 4.0 ne nude USB podršku): USB kabl (dugačak manje od 3 metra) se kupuje odvojeno.

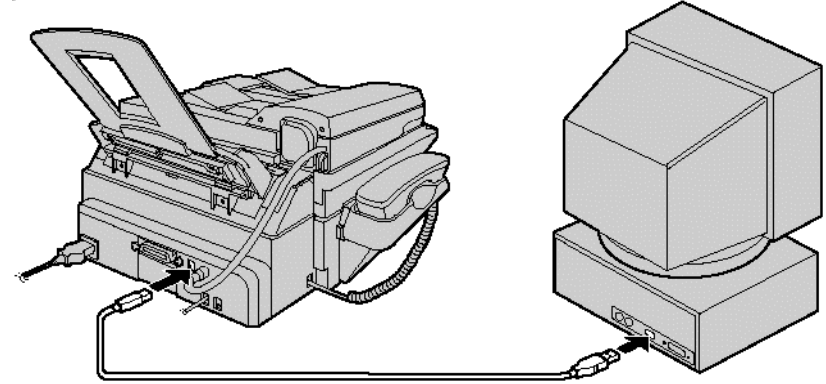

#### Primedba:

• Ako želite da zamenite paralelni kabl USB kablom ili obrnuto, pogledajte 58 stranu.

# Instalacija Multi-Function Station softvera

- 1 Povežite vaš faks uređaj sa računarom (strana 39).
  - Da bi koristili USB konekciju morate postaviti vrstu kabla na "USB" (funkcija #15 na 50. strani). Osnovna vrednost je "PARALLEL".
- **2** Pokrenite Windows 95/98/Me/NT4.0/2000/XP i zatvorite sve ostale aplikacije.
  - Sledeći dijalog će se pojaviti. Pritisnite **[Cancel]** da ga zatvorite.

#### Add New Hardware Wizard

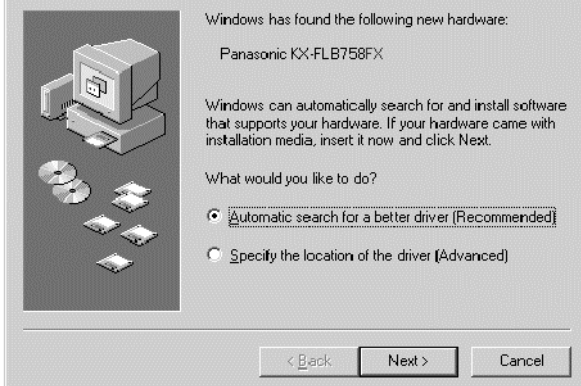

- Morate biti logovan kao administrator za Windows NT4.0/2000/XP
- **3** Postavite CD-ROM disk u CD-ROM uređaj.
  - Pojaviće se [Choose Setup Language] (dijalog za izbor jezika). Izaberite kezik koji želite da koristite sa ovim softverom iz padajuće liste. Pritisnite [OK]. Instalacija će zapošeti automatski.
  - Ako se ne pojavi [Choose Setup Language] (dijalog za izbor jezika). instalacija će zapošeti automatski.
  - Ako instalacija ne započne automatski: Pritisnite [Start]. Izaberite [Run]. Unesite
     "d:\setup" (gde je "d:" slovo dodeljeno vašem CD uređaju). Pritisnite [OK]. (Ako niste sigurni koje je slovo dodeljeno vačem CD uređaju, koristie Windows Explorer da pronađete CD-ROM)

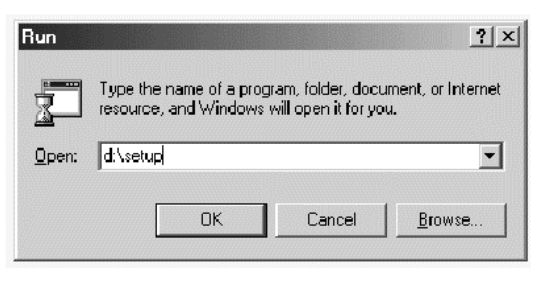

#### Započeće instalacija.

- 4 Pratite instrukcije na ekranu dok se svi fajlovi ne instaliraju.
  - Takođe se mođe instalirati Readiris OCR softver. Za detalje o OCR softveru, pogledajte 45. stranu.
  - Ako faks uređaj nije povezan na računar, pojaviće se [Port Selecton] dijalog. Izaberite broj porta koji želite da koristite. Ako je faks uređaj povezan na računar, broj porta će biti detektovan automatski.

#### Da deinstalirate softver

- 1. Pritisnite [Start].
- 2. Označite **[Settings]**, onda pritisnite na **[Control Panel]**.
- 3. Dupli klik na [Add/Remove Programs].
- 4. Izaberete [Panasonic Multi-Function Station] iz liste.
- 5. Pritisnite **[Add/Remove Programs]** (Windows 95/98/Me/NT4.0) / **[Change/Remove...]** (Windows 2000/XP), onda pratite instrukcije sa ekrana.

#### Važna napomena za korisnike USB kabla

- Ako koristite USB kabl uz Windows XP, može se pojavti sledeća poruka(engleski):
   "The software you are installing for this hardware has not passed Windows Logo testing to verify its compatibittiy with Windows XP" odnosno
   "Softver koji instalirate nije prošao Windows Logo testiranje radi verifikovanja njegove kompatibilnosti sa Windows XP operativnim sistemom" Možete nasatviti instalaciju bez problema.
- Ekrani prikazani u ovom upuputsvu su izvučeni iz Windows Me operativnog sistem
- Ekrani mogu izgledati malo drugačije nego od onih koji vi dobijete.
- Ekrani su podložni promenama radi unapređena bez upozorenja.

# Aktiviranje Multi-Function Station softvera

- 1 Klikinite na [Start] u Windows-u.
- 2 Izaberite [Programs], izaberite [Panasoniic Multi-Function Station] i kliknite na [Launcher].
  - Pojaviće se [Launcher].

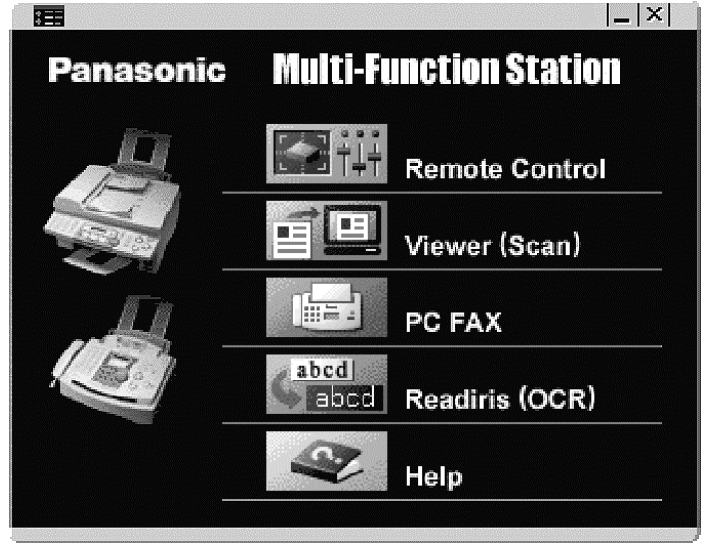

#### Remote Control - Daljinski upravljač

- Za snimanje, promenu ili brisanje unos au imeniku.
- Za programiraje osnovih i naprednoh funkcija.
- Za preged ili brisanje stavki u dnevniku.

#### PC FAX

- Za slanje dokumenta kreiranog na računaru.
- Za prikaz dokumenta primljenih u računar.

#### Viewer (Scane) – Pregled (skeniranje)

- Za prikaz slika koji podržava TIFF, JPEG, PCX, DCX i BMP formate.
- Za kreiranje fajla skeniranjem slike sa dokumenta postavljenog u uređaj.

#### Readiris (OCR)

• Za pretvaranje slike u tekst koji se može dalje obrađivati.

#### Help – Pomoć

• Za detalno uputstvo za Multi-Function Station softver.

#### Napomene:

- Svaki put kada se pokrene Windows, status monitor se pojavljuje na task treju vašeg računara. Ako postoji bilo kakav problem sa faks uređajem, prikazuje se poruka o grešci na vačem rašunaru.
- Možete proveriti da li je faks uređaj povezan za računar preko status monitora.
- Može se desiti da višenamenske funkcije (štampanje, skeniranje itd.) ne rade pravilno u sledećim slučajevima:
  - Kada je faks uređaj povezan na računar koji je posebno načinjen od strane korisnika.
  - Ka da je faks uređaj povezan na računar preko PCI karte ili nekog drugog slota za proširenje.
  - Ka da je faks uređaj povezan na drugi hardverski uređaj (kao što je USB hab interfejs adapter), a ne direktno na računar.

# Upotreba faks uređaja kao štampača

Možete štampati ne samo na običnom papiru već i na specijalnim podlogama (transparent/nalepnice/koverte).

#### Štampanje iz Windows aplikacija

Možete štampati iz Windows aplikacije. Na primer Microsoft Word, sprovedite sledeće:

- 1 Otvorite dokuemnt koji želite da štampate.
- 2 Izaberite [Print...] is [File] menija.
  - Pojaviće se [Print] dijalog. Za detalje o [Print] dijalogu, kliknite na [?], onda kliknite na željenu kontrolu.

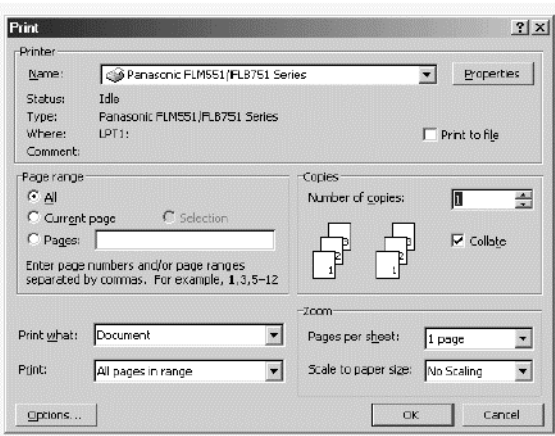

- 3 Izaberite [Panasonic FLM551/FLB751 Series] kao aktivni štampač iz padajuće liste.
  - Ako želite promenite podešavanje štampača, kliknite a [Properties].
- **4** Podesite željene parametre.
- 5

Pritisnite [OK].

#### Napomena:

- Da unesete papir pogledajte 13. stranu
- Za detalje u vezi specifiacije papira, pogledajte strane 43, 44 i 68.

#### Podešavanje postavki štampača

Možete promeniti postavku na sekciji **[Paper]** u 3 koraku. Preporučujemo da testirate papir (pogotovu specijalne veličine i tipove papira)

Veličina paira

| A4:     | 210 mm x 297 mm |
|---------|-----------------|
| Letter: | 216 mm x 279 mm |
| Legal:  | 216 mm x 356 mm |
| COM10:  | 105 mm x 241 mm |
| DL:     | 110 mm x 220 mm |

- Orjentacija
   Portrait: za štampanje u uspravnom formatu
   Landscape: za štampanje u položenom formatu
- Izbor podloge
   Plain Paper (Standard): Za sandardno štampanje.
   Funkcija štednje tonera biće isključena.
   Plain Paper (Toner Save ON): Za štampanje uz štednju tonera. Kvalitet štampe može biti umanjen.
   Transparency: Za štampanje na providnim podlogama.

#### Providni mediji za štampanje

Koristite providne medije namenjen za štampanje na laserskimštampačia.

- Unosite jedan po jedan providni list za štampanje. Strana na kojoj se štampa mora biti okrenuta licem na dole.
- Uklonite svaki providni list posle štampanja i postavite ih na ravnu površinu da se ohlade kao se nebi naborali.
- Zatvorite produžetak na držaču dokumenta da bi izbegli uvijanje lista.
- Nemojte ponovo koristiti providne listove koji su već prošli korz faks uređaj. To obuhvata i listove koji su ušli u uređaj i izašli bez štampanja.

#### Nalepnice

Koristite nalepnice namenjene za lesersko štampanje.

- Unosite jedan po jedan list sa nalepnicama za štampanje. Strana na kojoj se štampa mora biti okrenuta licem na dole.
- Uklonite svaki list posle štampanja.
- Nemojte koristiti sledeće tipove nalepnica:
  - Nalepnice koje su uvijene, oštećenje ili odleplenje sa lista.
  - Bilo koji list koji sadrži prazno mesto sa kojeg je odlepljena nalepnica.
  - Nalepnice koje ne pokrivaju u potpunosti list (vidi sliku).

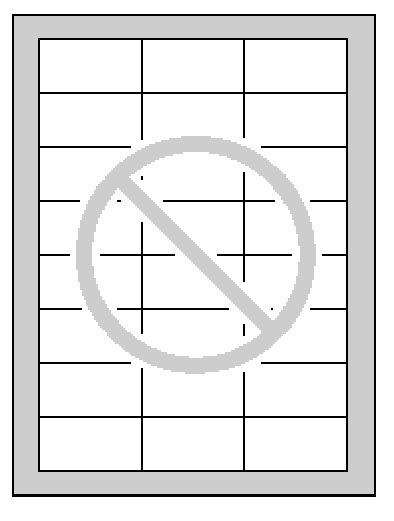

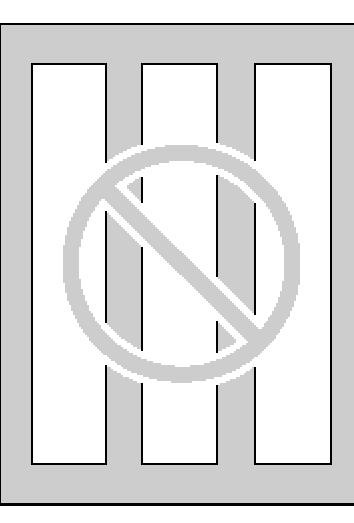

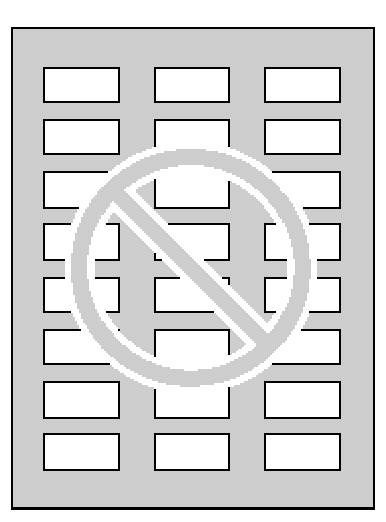

# Štampanje sa računara

#### Koverte

Koristite koverte namenjene za lesersko štampanje, Mi preporučujemo:

- Visoko kvalitetne koverte 90 g/m<sup>2</sup> papir,
- Koverte koje imaju tanke, oštro izvedene ivice, i
- Koverte koje imaju postavljene dijagonalne preklope kao na slici
- Možete uneti do 10 koverata od 90 g/m<sup>2</sup> odjedared. Strana na kojoj se štampa treba da je okrenuta licem ka dole.
- Uklonite svaki koverat posle štampanja.
- Može dođi do uvijanja čak i ako koristite najfinije koverte.
- Izbegavajte štampanje pri visokoj valzi, preko 70% relativne vlažnosti (RH). Visoka vlaga može izazvati uvijanje koverte, upijanje viška tonera ili leplenje koverte
- Izbegavajte štampanje na temperaturi nižoj od 10°C sa manje od 30% RH, ili može doćo do bledog otiska.
- Držite koverta dalje od vlage, tako da ravno leže, a ivice im nisu savijene niti oštećenje. Stepen vlažnosti ne treba da prelazi 70% RH.

# Nemojte koristiti koverte ako imaju bilo koju od sledećih karakteristika (njihova upotreba može dovesti do zaglavljivanja papira):

- Koverte nepravilnog oblika.
- Koverte sa uvijenim ivicima, naborima, zarezima ili drugim oštećenjima
- Koverte sa bočnim prelomom. Koverte sa izuzetno sjajnom povrčinom ili izrženom teksturom.
- Koverte koje se lepe uklanjanjem zaštitne trake sa samolepljive površine.
- Koverte kod kojis se lepi više poklopaca.
- Samolepljive koverte.
- Neravne koverte ili koverte koje su nepravilno isečena.
- Reljefne koverte.
- Koverte koe su prethodno štampane.
- Koverte od pamuka ili vlakana.

# Nemojte pokušavati da štampate na sledećim vrstama koverata (njihova upotreba može dovesti do oštećenja faks uređaja):

- Koverte sa spajalicama ili vezicama.
- Koverte sa providnim prozor.
- Koverte na kojima postoji lepak koji ne zahteve vlaženje već pritisak.

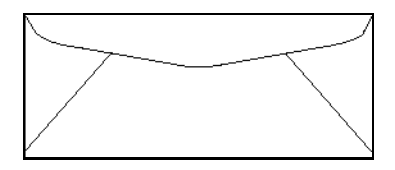

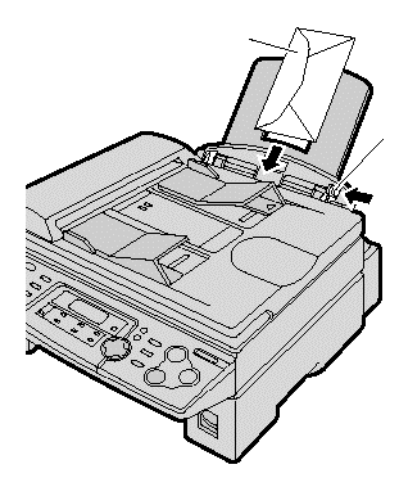

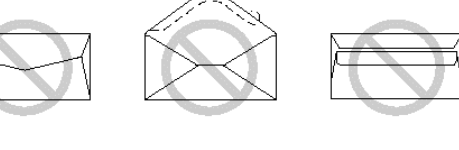

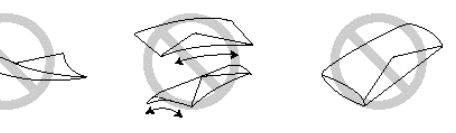

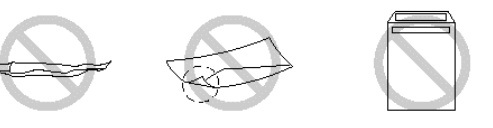

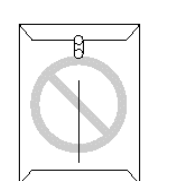

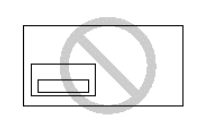

# Upotreba faks uredjaja kao skenera 🛛

## **Upotreba Multi-Function Viewer**

# Upotreba jedinice za automatski unos

**dokumenta (ADF)** Unesite document (do 15 strana) LICEM KA DOLE u faks uredjaj.

Upotreba stakla skenera

Postavite document LICEM KA DOLE na staklo skenera.

# **2** Pritisnite [SCAN].

- Prikazuje se [Panasonic FLM551/FLB751 Series] dijalog.
- Ako se dijalog ne prikaže, proverite vezu računara i faks uredjaja.

3

Ako je potrebno, promenite [Scan Configuration], [Custom Scan Settings], [Contrast] i [Paper] postavku.

Kliknite na [Scan].

- Skenirana slika se prikazuje u [Multi-Function Viewer] prozoru nakon skeniranja.
- Da snimite skeniranu sliku, odaberite **[Save]** iz **[File]** menija.
- Da otkažete skeniranje tokom skeniranja, kliknite na [Cancel].

#### Napomena:

- Možete da prikažete slike koje podržavaju TIFF, JPEG, PCX, DCX i BMP formate.
- Možete da premestite, kopirate i obrišete fajl ili stranu.

#### Readiris OCR program

Pomoću OCR programa, možete da konvertujete sliku u tekstualne podake koje možete da menjate u programu za obradu teksta. Readiris OCR program možete da instalirate kada I Multi-Function Station program. Da upotrebite ovaj program, kliknite na **[OCR]** ikonu u **[Multi-Function Viewer]** prozoru ili odaberite **[Readiris (OCR)]** iz **[Launcher]**. Za dodatne informacije o OCR programu, odaberite **[Help]**.

## Upotreba drugih aplikacija

Multi-Function Station program poseduje TWAIN drajver skenera. Možete da upotrebite i druge aplikacije koje podržavaju TWAIN skeniranje. Na primer, da skenirate iz Imaging for Windows programa, sprovedute narednu proceduru:

#### Upotreba jedunice za automatski unos dkomuneta (ADF)

Unesite dokumenti (do 15 strana) LICEM KA DOLE u faks uredjaj **Upotreba stakla skenera** 

Postavite document LICEM KA DOLE na staklo skenera.

2

Pokrenite Imaging for Windows program.

Odaberite **[Select Scanner...]** (Windows 95/98/Me/NT4.0) / **[Select Device...]** (Windows 2000) iz **[File]** menija, zatim odaberite **[Panasonic FLM551/FLB751 Series]** u dijalogu.

4

Odaberite **[Scan New...]** (Windows 95/98/Me/NT4.0) / **[Acquire Image...]** (Windows 2000) iz **[File]** meniaj ili kliknite na **[Scan New]** ikonu u tool baru.

- Prikazuje se [Panasonic FLM551/FLB751 Series] dijalog.
- Ako se dijalog ne prikaže, proverite vezu računara i faks uredjaja.

5 Ako je potrebno, promenite [Scan Configuration], [Custom Scan Settings], [Contrast] i [Paper] postavku.

6 Kliknite na [Scan].

- Skenirana slika se prikazuje u [Imaging for Windows] prozoru nakon skeniranja.
- Da otkažete skeniranje tokom skeniranja, pritisnite [Cancel].

# Upotreba faks uredjaja preko vašeg računara

Možete lako da upotrebite naredne funkcije preko računara.

- Memorisanje ili brisanje unosa iz direktorijum (str. 20, 21)
- Programiranje osnovnih i naprednih funkcija (str. 50, 51)
- Posmatranje i brisanje unosa iz dnevnika (str. 21)
- Snimanje dnevnika u fajl.

Pokrenite Multi-Function Station program.

**Z** Odaberite [Remote Control].

• Prikazuje se [Multi-Function Remote Control] prozor.

|                                                 | Name         | Tel No.            |
|-------------------------------------------------|--------------|--------------------|
| 1<br>2<br>3<br>4<br>5<br>6<br>7<br>8<br>9<br>10 | Mary<br>John | 0123456<br>1114497 |
|                                                 |              | Mary Edit/Change   |
| <u>N</u> ame:<br><u>T</u> el No                 | ).:          | 0123456            |

# 3

Odaberite željeni jezičak.

• Prikazuju se najnoviji podaci o faks uredjaju.

**4** s

- Sprovedite željenu operacijut.
- Za detaljne informacije o pojedinim funkcijama, kliknite na [Help].
- Da prekinete operaciju, kliknite na [Cancel].

## 5 Kliknite na [OK].

- Novi podaci se prenose na faks uredjaj i prozor se zatvara.
- Možete i da klinete na [Apply] taster predjete na narednu operaciju bez zatvaranja prozora.

#### Napomena:

Neke od osnovnih i naprednih funkcija ne možete da programirate preko računara.

# Slanje/prijem pomoću Multi-Function Station programa

## Slanje PC dokumenta kao fax poruke sa računara

Možete da pristupite faks poruci iz Windows aplikacije pomoću Multi-Function Station programa. Na primer, da pošaljete dokument napravljen u Microsoft Word programu, sprovedite sledeću proceduru:

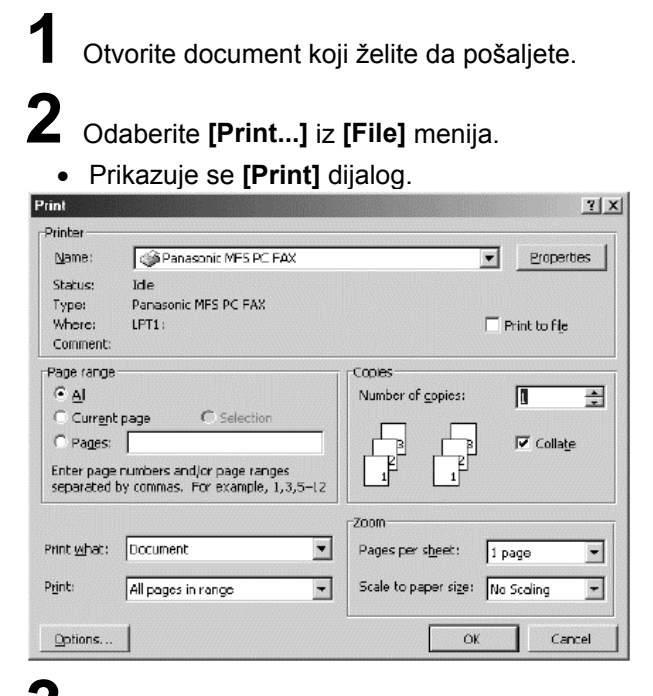

**5** Odaberite [Pana

Odaberite [Panasonic MFS PC FAX] kao aktivni štampač.

#### Kliknite na [OK].

• Prikazuje se [Send a fax] dijalog.

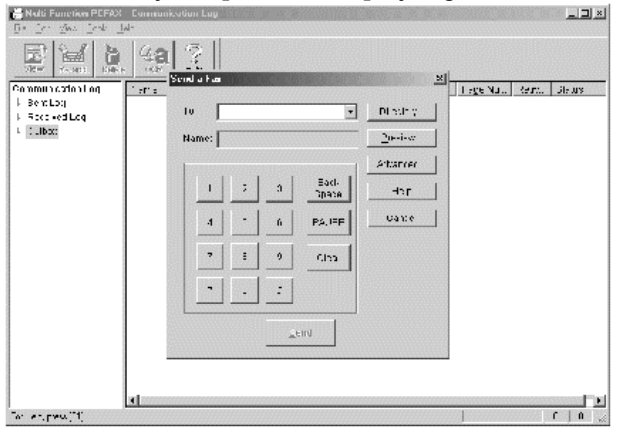

5

Unesite broj faksa pomoću prikazane tastature ili upotrebite direktorijum.

**6** Kliknite na [Send].

• Dokument sa računara se šalje preko faks uredjaja.

#### Napomena:

- Da prekinete prenos, pritisnite [STOP] na faks uredjaju.
- Ako dokument prelazi kapacitet memorije vašeg faks uredjaja, slanje se otkazuje.

vI

#### Prijem faksa u računar

Možete da primate faks u vaš računar. Primljeni document se snima kao slika (TIFF-G4 format).

Pokrenite Multi-Function Station program.

2 Odaberite [PC FAX].

• Kada primate faks poziv, vaš računar prima document preko faks uredjaja.

#### Napomena:

- Možete da pogledate, odštampate ili prosledite primljeni dokument pomoću vašeg računara.
- Ako niste pokrenuli Multi-Function PC FAX, primljeni dokument biće odštampan preko faks uredjaja.

#### Pregled primljenog dokumenta

- 1. Odaberite [PC FAX].
- 2. Odaberite [Received Log] u [Communication Log].
- 3. Kliknite na opciju koju želite da vidite.
- **4.** Kliknite na **[File]** u maniju, zatim odaberite **[View**], ili kliknite na **[View]** u tool baru.
  - Primljeni dokument se prikazuje.

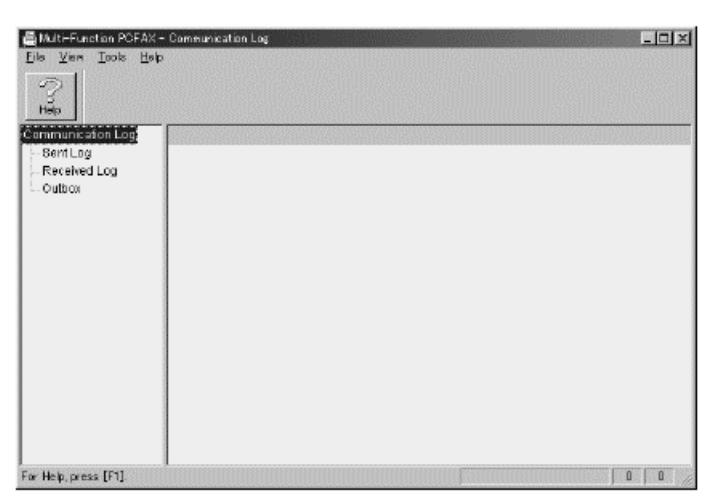

| Eie Edit View Tools H                                         | - Communication L<br>elp | og                        |            |                          |                    | -02         |
|---------------------------------------------------------------|--------------------------|---------------------------|------------|--------------------------|--------------------|-------------|
| View Forward Death                                            | 4.a 3                    |                           |            |                          |                    |             |
| Communication Log<br>- Sent Log<br>- Received Log<br>- Outbox | Bender Inform            | Date<br>5/20/2002 6:08 PM | Sender Tel | Subject<br>Received data | Recept<br>00:00.42 | Page N<br>2 |
| For Help, press (F1).                                         | 4                        |                           |            |                          | 1                  | <u> </u>    |

# Ako ne želite da budete ometani dolazećim faks pozivima dok koristite računar

Možete da promenite postavku i prebacite prijem faks poruka na faks uredjaj.

**1.** Kliknite na **[Tools]** u meniju, zatim kliknite na **[Function Setup**].

- Prikazuje se [Function Setup] dijalog.
- 2. Kliknite na [Receive directly to facsimile unit].
- 3. Kliknite na [OK].

| 3end —             |                                                       |
|--------------------|-------------------------------------------------------|
| 🗖 Automat          | ically delete the sent facsimile                      |
| Receive            |                                                       |
| 🗌 Display <i>i</i> | After Receiving                                       |
| Receive            | directly to facsimile unit                            |
| The PC             | C receives a document, if the fax unit can not do it. |
| Automatic          | Forwarding                                            |
| O ON               | OFF                                                   |
| Eonward T          | o Fax, number                                         |

#### Ako u memoriji uredjaja postoji document

- Možete da snimite document u računar.
- 1. Odaberite [PC FAX].
- 2. Odaberite [Received Log] u [Communication Log].
- 3. Kliknite na [File], I zatim kliknite na [Receive a fax].

# Programiranje

Ovaj uredjaj nudi različite programabilne funkcije. Programirajte željenu postavku na osnovu narednih tabela (str. 50, 51).

## Opšti metod programiranja 1 Pritisnite [MENU] taster.

Prikaz: SISTEM SET UP PRESS NAVI. [◀▶]

2 Odaberite funkciju koju želite da

programirate.

Za osnovne funkcije (str.50):

Pritisnite [◀] ili [▶] sve dok se ne prikaže željena funkcija.

Za napredne funkcije (str.51):

Pritisnite [◀] ili [▶] sve dok se ne prikaže naredna poruka:

ADVANCED MODE

PRESS SET

Nakon toga pritisnite taster [SET] i pritisnite [◀] ili [▶] sve dok se ne prikaže željena funkcija.

• Aktuelna postavka funkcije biće prikazana.

**3** Pritisnite [+] ili [-] sve dok se ne prikaže željena postavka.

• Ovaj korak se razlikuje od funkcije do funkcije.

#### **4** Pritisnite [SET].

• Odabrana postavka se memoriše i prikazuje se naredna funkcija.

**5** Da izadjete iz moda za programiranje, pritisnite [**MENU**].

# Programiranje preko direktnog unosa programskog koda

Možete da odaberete funkciju direktnim unosom programskog koda ([#] i dvocifreni broj) umesto preko [◀] ili [▶] tastera u koraku br.2. 1. Pritisnite taster [**MENU**].

2. Pritisnite [#] i nakon toga unesite dvocifreni kodni broj.

- 3. Pratite korake 3-5 iz prethodne procedure.
- Pogledajte tabelu u vezi informacija o kodnim brojevima (str.50, 51).

Da otkažete programiranje Pritisnite [**MENU**] da izadjete iz moda za programiranje.

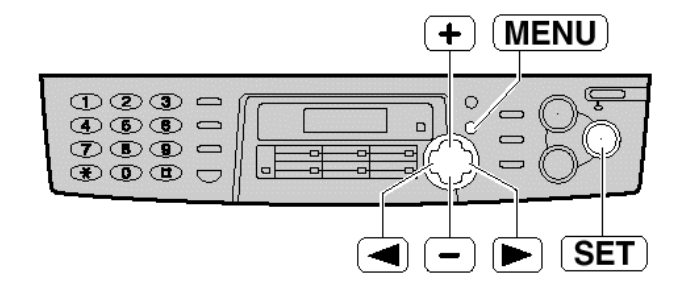

# Osnovne funkcije

## Podešavanje osnovnih funkcija

- 1. Pritisnite [MENU] taster.
- 2. Pritisnite [◄] ili [▶] sve dok se ne prikaže željena funkcija.
- 3. Pritisnite [+] ili [-]sve dok se ne prikaže željena postavka funkcije.
- 4. Pritisnite [SET].
- 5. Pritisnite [MENU].

#### Tabela za programiranje uredjaja

#### Napomena:

- Korak br.3 se razlikuje od funkcije do funkcije.
- Pogledajte prethodnu stranu u vezi dodatnih informacija.

| <u>Bold</u> | Bold tekst u koloni "Postavka" označava uobičajenu vrednost.                                                                                                    |                                      |                                                                                                    |  |
|-------------|----------------------------------------------------------------------------------------------------|--------------------------------------|----------------------------------------------------------------------------------------------------|--|
| Kod         | Prikaz i funkcija                                                                                                    | Postavka                             | Kako uredjaj radi                                                                                                    |  |
| #01         | Da postavite datum i vreme<br>SET DATE & TIME<br>PRESS SET                                                                                                    |                                      | Proverite str. 15                                                                                                    |  |
| #02         | Da postavite vaš logo<br>YOUR LOGO<br>PRESS SET                                                                                                    |                                      | Str. 16.                                                                                                    |  |
| #03         | Da postavite broj vašeg faksa<br>YOUR FAX NO.<br>PRESS SET                                                                                                    |                                      | Str. 18.                                                                                                    |  |
|             | Štampanje izveštaja o slanju                                                                                                    | ERROR                                | "ERROR": Izveštaj o slanju biće štampan                                                                                                    |  |
| #04         | =ERROR [±]                                                                                                    | ON                                   | samo u slučaju neuspešnog prenosa faksa.<br>"ON": Izveštaj o slanju biće štampan nakon                                                                                                    |  |
|             | Da odštampate i proverite izveštaj o slanju faks poruka (str.29)                                                                                                    | OFF                                  | svakog prenosa.                                                                                                    |  |
| #06         | Promena postavke zvona u FAX ONLY modu<br>FAX RING COUNT<br>RINGS=2 [±]<br>Da promenite broj zvučnih signala kojima se<br>uredjaj oglašava pre odgovora na poziv u FAX<br>ONLY modu.                                                                                                    | 1, <b>2</b> , 3, 4,<br>5, 6, 7, 8, 9 | Ako koristite uredjaj uz dodatni uredjaj za<br>odgovor na pozive, postavite ovaj parametar<br>na više od 4 (str.34).                                                                                                    |  |
| #12         | Osiguravanje daljinske kontrole za uredjaj za<br>odgovor na pozive<br>REMOTE TAM ACT.<br>=OFF [±]<br>Ako koristite uredjaj uz dodatni uredjaj za<br>odgovor na pozive, aktivirajte ovu funkciju i<br>podesite ID kod za daljinsku identifikaciju kako bi<br>obezbedili dalijnsku kontrolu uredjaja za odgovor | ON / ID=11<br>OFF                    | <ul> <li>Da odaberete "ON" i unesete ID</li> <li>1. Pritisnite [MENU] taster.</li> <li>2. Pritisnite [] ili [] i odaberite ovu funkciju.</li> <li>3. Pritisnite [+] ili [-] da odaberete "ON".</li> <li>4. Pritisnite taster [SET].</li> <li>5. Unesite vaš ID kod od 1-5 cifara, pomoću tastera 0-9, * i #.</li> <li>6. Pritisnite [SET] taster.</li> </ul> |  |
|             | na pozive.                                                                                                    |                                      | 7. Pritisnite [MENU] taster.                                                                                                    |  |
|             | Izbor moda za pozivanje<br>DIALLING MODE                                                                                                    | TONE                                 | "TONF": za tonsko biranie broja                                                                                                    |  |
| #13         | Ako ne možete da zovete, promenite postavku u zavisnosti od ponudjenih usluga telefonske linije.                                                                                                    | PULSE                                | "PULSE": za pulsno biranje broja.                                                                                                    |  |
| #45         | Izbor tipa kabla za povezivanje na računar<br>PC INTERFACE<br>=PARALLEL [±]                                                                                                    | PARALLEL                             | "PARALLEL": IEEE1284 kompatibilan<br>paralelni kabl<br>"USB": USB kabl                                                                                                    |  |
| #15         | Ako koristite višefunkcijski stanicu, promenite<br>postavku u zavisnosti od kabla kojim je uredjaj<br>priključen na računar.                                                                                                    | USB                                  | B Ako dodje do promene postavke, faks uredjaj<br>B se prilagodjava novoj postavci. Molimo vas da<br>sačekate.                                                                                                    |  |
| #16         | Izbor veličine papira za štampanje<br>PAPER SIZE<br>=A4 [±]                                                                                                    | LETTER<br>A4                         | "LETTER": papir letter formata<br>"A4": papir A4 formata<br>"LEGAL": papir legal formata                                                                                                    |  |
| #17         | <b>Izbor melodije zvona.</b><br>RINGER PATTERN                                                                                                    | <b>A</b> , B, C                      | Možete da odaberete obrazac zvona.<br>Odabrano zvono ili melodija se emituju tokom<br>podešavanja.                                                                                                    |  |

# Napredne funkcije 🕳

## Podešavanje naprednih funkcija

#### 1. Pritisnite [MENU] taster.

2 Pritisnite [◀] ili [▶] sve dok se ne prikaže naredna poruka:

ADVANCED MODE

PRESS SET

Nakon toga pritisnite taster [**SET**] i Pritisnite [◀] ili [▶] sve dok se ne prikaže željena funkcija. **3** Pritisnite [+] ili [-] sve dok se ne prikaže željena postavka.

- 4 Pritisnite taster [SET].
- 5 Pritisnite taster [**MENU**].

Primedba:

- Korak 3 se razlikuje od funkcije do funkcije.
- Pogledajte str.49 za dodatne informacije o programiranju.

## Tabela za programiranje uredjaja

Podebljan tekst u koloni "Postavka" označava uobičajenu postavku.

| Kod | Displej i funkcija                                                                                                    | Postavka                        | Kako uredjaj radi                                                                                                    |
|-----|----------------------------------------------------------------------------------------------------|---------------------------------|----------------------------------------------------------------------------------------------------|
| #00 | Za automatsko štampanje dnevnika o faks                                                                                                    |                                 | "ON": Uredjaj će automatski štampati dnevnik nakon svakih                                                                                                    |
| #22 | AUTO JURNAL<br>=ON [±]                                                                                                    | OFF                             | 30 komunikacija (str.24).                                                                                                    |
| #23 | Slanje dokumenata preko okeana<br>OVERSEAS MODE                                                                                                    | NEXT FAX                        | "NEXT FAX": Ova funkcija aktivna je samo za naredni<br>pokušaj slanja. Nakon slanja, uredjaj se vraća na prethodnu                                                                                                    |
|     | <ul> <li>=ERROR [±]</li> <li>Ako imate poteškoća pri prekookeanskom slanju<br/>dokumenata, aktivirajte ovu funkciju pre slanja.</li> <li>Ova funkcija olakšava slanje dokumenata jer<br/>smanjuje brzinu prenosa.</li> </ul>                                                                                                    | ERROR                           | postavku.<br>"ERROR": Kada prethodni pokušaj slanja nije uspešan i<br>ponovo pozovete isti broj.                                                                                                    |
|     |                                                                                                    | OFF                             | Ova funkcija nije dostupna za cirkularni (broadcast) prenos.<br>Cena poziva biće nešto viša.                                                                                                    |
| #25 | Slanje dokumenata preko okeana<br>DELAYED SEND<br>=OFF [±]<br>Ova funkcija dozvoljava da dokument pošaljete u                                                                                                    | ON/                             | Da pošaljete dokument:<br>1. Unesite dokument u jedinicu za automatski unos<br>dokumenta.<br>2. Pratite korake 1-2 iz prethodne procedure.<br>3. Pritisnite [+] ili [–] i odaberite "ON".<br>4. Pritisnite taster [ <b>SET</b> ].<br>5. Unesite broj faksa.                              |
| #23 | odredjeno vreme. Na ovaj način možete da<br>iskoristite nižu cenu poziva u nekim intervalima.<br>• Možete da isplanirate slanje dokumenta u naredna 24<br>časa.                                                                                                    | OFF                             | <ol> <li>Pritisnite taster [SET].</li> <li>Unesite početno vreme slanja.<br/>Pritisnite [*] da odaberete "AM" ili "PM".</li> <li>Pritisnite taster [SET].</li> <li>Pritisnite taster [MENU].<br/>Da otkažete slanje nakon programiranja, pritisnite [STOP] i<br/>zatim [SET].</li> </ol> |
| #21 | Podešavanje Distinctive Ring obrasca                                                                                                    | A, B,C, D                       | Pogledaite str 36u vezi dodatnih informacija                                                                                                    |
|     | =OFF [±]                                                                                                    | OFF                             |                                                                                                    |
|     | Prijem dokumenata drugog formata<br>AUTO REDUCTION                                                                                                    | ON                              |                                                                                                    |
| #37 | =ON [±]<br>Da primite faks koji je duži od papira za<br>štampanje.                                                                                                    | OFF                             | "ON": uredjaj će uklopiti dokument na papir za stampanje.<br>"OFF": uredjaj će odštampati dokument originalne veličine.                                                                                                    |
| #20 | Za podešavanje kontrasta displeja                                                                                                    | NORMAL                          | "NORMAL": Za normalan kontrast                                                                                                    |
| #39 | LCD CONTRAST                                                                                                    | DARKER                          | "DARKER": Upotrebite kada je displej suviše svetao.                                                                                                    |
| #41 | <ul> <li>Promena koda za aktiviranje uredjaja</li> <li>FAX ACTIVATION</li> <li>=ON [±]</li> <li>Ako koristite dodatni telefon i želite da ga</li> <li>upotrebite za prijem faksa, aktivirajte ovu funkciju i</li> <li>unesite kod (str.34).</li> <li>Ovaj kod se koristi za prijem glasovnih poruka i faksa<br/>u istom pozivu (str.34).</li> </ul> | <b>ON</b> /<br>CODE=*# <b>9</b> | <ol> <li>Pratite korake 1-2 iz prethodne procedure.</li> <li>Pritisnite [+] ili [-] da odaberete "ON".</li> <li>Pritisnite taster [SET].</li> </ol>                                                                                                    |
|     |                                                                                                    | OFF                             | <ol> <li>Onesite kod (2-4 cirre) preko tastera 0-9, #1 *.</li> <li>Pritisnite taster [SET].</li> <li>Pritisnite taster [MENU].</li> <li>Nemojte da unosite kod "0000".</li> </ol>                                                                                                    |

# Pregled funkcija

| Kod | Displej i funkcija                                                                                                    | Postavka | Kako uredjaj radi                                                                                                    |
|-----|----------------------------------------------------------------------------------------------------|----------|----------------------------------------------------------------------------------------------------|
| #44 | Uključivanje upozorenja na prijem poruke<br>RECEIVE ALERT                                                                                                    | ON       | Ako se uredjaj oglašava sporim zvučnim signalom, otklonite problem sa štampanjem i                                                                                                    |
|     | Ako želite da vas uredjaj obavesti o tome<br>da je primljeni dokument iz nekog razloga<br>smešten u memoriju.                                                                                                    | OFF      | proverite da li postoji dovoljno papira za<br>štampanje primljenog dokumeta. Zvučni<br>signal se prekida.                                                                                                    |
|     | Izbor originalnog moda                                                                                                    | NORMAL   |                                                                                                    |
| #58 | =NORMAL [±]                                                                                                    | LIGHT    | "NORMAL": koristi se za normalan rukopis.<br>"LIGHT": koristi se za bled rukopis                                                                                                    |
| #30 | Odaberite ovu funkciju pre slanja ili<br>kopiranja dokumenta sa bledim ili tamnim<br>rukopisom.                                                                                                    | DARKER   | "DARKER": koristi se za taman rukopis.                                                                                                    |
| #68 | Uključivanje Error Correction Mode (ECM)<br>funkcije                                                                                                    | ON       | Ova funkcija je dostupna kada su stanica                                                                                                    |
|     | =ON [±]<br>Da pošaljete faks kada na telefonskoj liniji<br>postoje elektrostatičke smetnje.                                                                                                    | OFF      | koja šalje i stanica koja prima dokument,<br>ECM kompatibilne.                                                                                                    |
| #76 | Uključivanje signala povezivanja<br>CONNECTING TONE<br>= ON [±]<br>Ako često imate problema pri slanju faksa,<br>ova funkcija dozvoljava vam čujete signale<br>povezivanja: signal faksa, uzvratni signal<br>zvona i signal zauzete linije | ON       | Možete da proverite status faks uredjaja<br>druge strane.<br>• Ako se nastavi signal uzvratnog zvona, to je                                                                                                    |
|     |                                                                                                    | OFF      | <ul> <li>znak da se sa druge strane možda ne nalazi<br/>faks uredjaj ili je uredjaj ostao bez papira.</li> <li>Proverite status uredjaja sa drugom stranom.</li> <li>Nivo zvuka povezivanja ne može da se podesi.</li> </ul> |
| #79 | Smanjenje potrošnje tonera<br>TONER SAVE                                                                                                    | ON       | "ON": toner će trajati duže                                                                                                    |
|     | =OFF [±]<br>Za uštedu tonera.                                                                                                    | OFF      | <ul> <li>Ova funkcija može smanjiti kvalitet otiska</li> </ul>                                                                                                    |
| #80 | Vraćanje naprednih funkcija na njihove fabričke vrednosti.                                                                                                    | YES      | 1. Pratite korake 1-2 sa prethodne strane.<br>2. Pritisnite [+] ili [-] da odaberete "YES"<br>3. Pritisnite taster [SET]                                                                                                    |
|     | SET DEFAULT<br>RESET=NO [±]                                                                                                    | NO       | <ul> <li>4. Pritisnite taster [SET] ponovo.</li> <li>5. Pritisnite taster [MENU].</li> </ul>                                                                                                    |

# Izveštaji

Ako uredjaj ne može da pošalje faks proverite sledeće:

- Da li je broj koji ste pozvali tačan.
- Da li druga strana ima faksimil uredjaj.

Ako problem postoji i dalje, ispravite ga praćenjem komunikacione poruke na prijemnom izveštaju, odnosno dnevniku (str.24).

#### COMMUNICATION ERROR

#### (Kod: 40-42, 46-72, FF)

• Došlo je do greške u prijemu ili prenosu dokumenta. Probajte ponovo ili proverite sa drugom stranom.

#### COMMUNICATION ERROR

(Kod: 43, 44)

- Postoji problem sa linijom. Priključite telefonski kabl na drugu utičnicu i probajte ponovo.
- Došlo je do greške pri slanju faksa na prekookeanski broj. Probajte da upotrebite mod za prekookeansko slanje faksa (funkcija #23) (str.51).

#### DOCUMENT JAMMED

• Dokument je blokiran. Uklonite blokirani dokument. (str.63)

#### ERROR-NOT YOUR UNIT

(Kod 54, 59, 70)

 Došlo je do greške u slanju faksa zbog problema na uredjaju koji prima poruku. Proverite status uredjaja druge strane.

MEMORY FULL

• Dokument nije primljen zato što je memorija puna.

#### NO DOCUMENT

• Dokument nije unet u uredjaj pravilno. Unesite dokument i probajte ponovo.

OTHER FAX NOT RESPONDING

- Faks uredjaj druge strane je zauzet ili je ostao bez papira za štampanje. Probajte ponovo.
- Dokument nije unet u uredjaj pravilno. Unesite dokument i probajte ponovo.
- Faks uredjaj druge strane oglašava se sa previše zvučnih signala. Pošaljite faks ručno (str.23).
- Uredjaj druge strane nije faks. Proverite sa drugom stranom.
- Broj koji ste pozvali nije uključen.

#### PRESSED THE STOP KEY

• Pritisnut je taster [STOP] i komunikacija medju uredjajima je otkazana.

#### THE COVER WAS OPENED

 Prednji poklopac je otvoren. Zatvorite poklopac i pokušajte ponovo.

#### OK

• Komunikacija medju uredjajima je uspešno izvedena.

# Displej \_\_\_\_

Ako uredjaj utvrdi problem, jedna ili više poruka prikazaće se na displeju.

| Poruka na displeju                         | Uzrok i rešenje problema                                                                                                    |
|--------------------------------------------|----------------------------------------------------------------------------------------------------|
| CALL SERVICE                               | Došlo je do problema sa uredjajem. Kontaktirajte servis.                                                                                                    |
| CARRIAGE ERROR<br>RELEASE<br>SHIPPING LOCK | <ul> <li>Bravica za osiguranje tokom transporta je zaključana. Otključajte ovu bravicu (str.9). Ako<br/>poruka ostane prikazana i nakon otključavanja, postoji problem u vezi senzora za prenos.<br/>Kontaktirajte servis.</li> </ul>                                                                                   |
| CHANGE DRUM                                | <ul> <li>Postoji problem sa valjkom uredjaja. Zamenite valjak i kertridž sa tonerom (str.59).</li> </ul>                                                                                                    |
| CHECK ADF CABLE                            | ADF kabl nije priključen pravilno. Proverite vezu ADF kabla (str. 9).                                                                                                    |
| CHECK DOCUMENT                             | <ul> <li>Dokument nije pravilno unet u uredjaj. Unesite dokument ponovo. Ako se ovaj tip greške često<br/>ponavlja, očistite klizače po kojima dokument ulazi u uredjaj (str.74) i probajte ponovo.</li> </ul>                                                                                                    |
| CHECK DRUM                                 | Valjak uredjaja nije unet pravilno. Unesite valjak pravilno (str.11).                                                                                                    |
| CHECK MEMORY                               | Memorija (telefonski brojevi, parametri i sl) je obrisana. Programirajte podatke ponovo.                                                                                                    |
| CLOSE ADF COVER                            | ADF poklopac je otvoren. Zatvorite ga.                                                                                                    |
| COVER OPEN                                 | Prednji poklopac je otvoren. Zatvorite ga.                                                                                                    |
| DATA IN MEMORY                             | <ul> <li>Pokušali ste da promenite postavku tipa kabla (funkcija #15 na str.50), dok se u memoriji faks<br/>uredjaja nalazi dokument, odštampajte dokument iz memorij (str.32) ili otkažite odložen prenos<br/>(funkcija #25 na str.51) i pokušajte ponovo.</li> </ul>                                                  |
| DIRECTORY FULL                             | Nema mesta za upisivanje novih brojeva u imenik. Obrišite nepotrebne unose (str.21).                                                                                                    |
| FAILED PICK UP                             | Papir za štampanje nije unet u uredjaj pravilno. Unesite papir ponovo (str.61).                                                                                                    |
| FAX IN MEMORY                              | <ul> <li>Uredjaj ima dokument u memoriji. Proverite ostale prikazane poruke kako bi odstampali<br/>dokument.</li> </ul>                                                                                                    |
| FAX MEMORY FULL                            | <ul> <li>Memorija je puna zbog toga što je potrošen papir za štampanje poruka ili zato što je došlo do zaglavljivanja papira. Instalirajte papir (str.13) ili uklonite zaglavljen papir (str.61).</li> <li>Kada sprovodite prenos iz memorije, dokument prelazi kapacitet memorije. Prenesite dokument ručno</li> </ul> |
| LINE IN USE                                | <ul> <li>Ne možete da promenite tip kabla (funkcija #15, str.50) dok je linija u upotrebi. Prekinite vezu i<br/>pokušajte ponovo.</li> </ul>                                                                                                    |
| MEMORY FULL                                | <ul> <li>Kada kopirate dokument, veličina dokumenta prelazi memoriju uredjaja. Pritisnite [STOP] taster<br/>da obrišete poruku. Podelite dokument na više delova.</li> </ul>                                                                                                    |
| MODEM ERROR                                | Postoji problem sa modemom. Kontaktirajte servisera.                                                                                                    |
| NO FAX REPLY                               | Faks uredjaj druge strane je zauzet ili je ostao bez papira. Probajte ponovo.                                                                                                    |
| OUT OF PAPER                               | <ul> <li>Papir za štampanje nije instaliran ili je uredjaj ostao bez papira. Instalirajte papir (str. 13).</li> <li>Papir za štampanje nije instaliran pravilno. Instalirajte papir ponovo (str. 13).</li> </ul>                                                                                                    |
| PAPER JAMMED                               | Papir za štampanje je zaglavljen. Oslobodite papir (str. 61).                                                                                                    |
| PC PAIL OR BUSY                            | <ul> <li>Kabl ili kabl za napajanje računara nije priključen pravilno. Proverite vezu kabla (str.39).</li> <li>Na računaru nije pokrenut program. Pokrenite program i pokušajte ponovo.</li> </ul>                                                                                                    |
| PLEASE WAIT                                | <ul> <li>Uredjaj se zagreva. Molimo vas da sačekate dok uredjaj završi proveru.</li> </ul>                                                                                                    |
| REDIAL TIME OUT                            | • Faks uredjaj druge strane je zauzet ili je ostao bez papira. Probajte ponovo.                                                                                                    |
| REMOVE DOCUMENT                            | <ul> <li>Dokument je zaglavljen. Uklonite dokument (str. 61).</li> <li>Pokušali ste da pošaljete dokument koji je duži od 600mm. Pritisnite taster [STOP] da uklonite dokument. Podelite dokument na dva ili više listova i probajte ponovo.</li> </ul>                                                                 |
| TONER EMPTY                                | <ul> <li>Kertridž sa tonerom je prazan. Zamenite kertridž (str.59).</li> </ul>                                                                                                    |
| TONER LOW                                  | <ul> <li>U kertridžu je ostalo malo tonera. Zamenite kertridž što je pre moguće (59). Preporučujemo<br/>vam da zamenite valjak nakon svaka tri menjanja kertridža sa tonerom. Da proverite radni vek i<br/>kvalitet valjka, molimo vas da odštampate test listu (str.66).</li> </ul>                                    |
| TRANSMIT ERROR                             | <ul> <li>Došlo je do greške u prenosu. Probajte ponovo.</li> </ul>                                                                                                    |
| WRONG PAPER                                | <ul> <li>Uredjaj je izvršio štampanje na papiru koji je kraći od A4 formata. Kako bi sprečili prljanje valjka,<br/>koristite A4 papir (str.13).</li> </ul>                                                                                                    |

# Kada uredjaj ne radi, proverite sledeće

## Opšti problemi

| Problem                                                                      | Uzrok i rešenje problema                                                                                                    |
|------------------------------------------------------------------------------|----------------------------------------------------------------------------------------------------|
| Ne mogu da zovem i primam pozive.                                            | <ul> <li>Kabl za napajanje ili kabl telefonske linije nije priključen. Proverite kablove (str.14).</li> <li>Ako koristite razvodnik za priključivanje uredjaja, uklonite ga i priključite uredjaj direktno na zidnu utičnicu. Ako uredjaj radi pravilno, proverite razvodnik.</li> </ul>                                                                                                    |
| Ne mogu da zovem.                                                            | <ul> <li>Odabran je pogrešan mod za pozive. Promenite postavku funkcije #13<br/>(str.50).</li> </ul>                                                                                                    |
| Uredjaj ne radi.                                                             | <ul> <li>Isključite uredjaj sa telefonske linije i povežite ga na telefon u koji ste<br/>sigurni. Ako drugi telefon radi pravilno, kontaktirajte servis radi popravke<br/>uredjaja. Ako telefon ne radi pravilno, kontaktirajte telefonsku kompaniju.</li> </ul>                                                                                                    |
| Uredjaj ne zvoni.                                                            | <ul> <li>Zvuk zvona je isključen. Uključite zvono (str.18).</li> </ul>                                                                                                    |
| Druga strana čuje samo faks ton<br>dok je glasovna komunikacija<br>nemoguća. | <ul> <li>Odabran je mod FAX ONLY. Obavestite drugu stranu da je telefonska<br/>linija predvidjena samo za faks pozive</li> <li>Promenite postavku u TEL mod (str.32).</li> <li>Ako koristite Distinctive Ring uslugu, isključite AUTO ANSWER kako bi<br/>uredjaj prebacili u TEL mod.</li> <li>Ako koristite Distinctive Ring uslugu, proverite da li ste odabrali isti<br/>obrazac zvona kao i obrazac koji je dodeljen od strane telefonske<br/>kompanije.</li> </ul> |
| REDIAL/PAUSE taster ne radi pravilno.                                        | <ul> <li>Ako pritisnete ovaj taster tokom okretanja broja, biće uneta pauza. Ako<br/>pritisnete taster neposredno nakon što dobijete signal za poziv, biće<br/>pozvan poslednji broj.</li> </ul>                                                                                                    |
| Mod za prijem ne radi pravilno.                                              | U funkciji #31 odabrana je opcija Distinctive Ring (str.36, 51).                                                                                                    |
| Tokom programiranja, ne mogu<br>da unesem kod ili ID broj                    | <ul> <li>Svi ili deo brojeva je isti. Promenite kod ili ID broj funkcija #12 (str.50) i<br/>#41 (str.51).</li> </ul>                                                                                                    |
| Uredjaj se oglašava zvučnim<br>signalom                                      | <ul> <li>Papir za štampanje je potrošen. Pritisnite taster [STOP] da prekinete<br/>zvučne signale i instalirate papir.</li> </ul>                                                                                                    |

## Slanje faksa

| Problem                                                                                  | Uzrok i rešenje problema                                                                                                    |
|------------------------------------------------------------------------------------------|----------------------------------------------------------------------------------------------------|
| Ne mogu da šaljem dokumenta.                                                             | <ul> <li>Kabl linije je priključen na EXT ulaz uredjaja. Povežite ovaj kabl na LINE ulaz (str. 14).</li> <li>Faks uredjaj druge strane je zauzet ili je ostao bez papira. Probajte ponovo.</li> <li>Uredjaj druge strane nije faksimil. Proverite sa drugom stranom.</li> <li>Uredjaj druge strane zvoni previše puta. Pošaljite faks ručno (str.23).</li> </ul>                                                                                                    |
| Druga strana se žali da su slova<br>na primljenom dokumentu<br>distorzirana ili nejasna. | <ul> <li>Ako vaša telefonska linija ima posebne telefonske usluge, kao što je poziv na čekanju, možda je došlo do aktiviranja ove funkcije tokom prenosa dokumenta. Povežite uredjaj na liniju koja nema ovaj servis.</li> <li>Podignuta je slušalica na lokalu koji je priključen na istu liniju. Spustite slušalicu i probajte ponovo.</li> <li>Probajte da kopirate dokument. Ako je kopirana slika jasna, verovatno se radi o grešci u uredjaju druge strane.</li> </ul> |
| Druga strana se žali na mrlje ili<br>crne linije na primljenom<br>dokumentu.             | • Staklo ili klizači su prljavi. Očistite ih (str.64).                                                                                                    |
| Ne mogu da izvedem<br>medjunarodni faks poziv.                                           | <ul> <li>Upotrebite mod za prekookeanski prenos dokumenta (funkc.#23, str.51)</li> <li>Dodajte dve pauze na kraj telefonskog broja ili zovite ručno.</li> </ul>                                                                                                    |

# Prijem faksa

| Problem                                                                          | Uzrok i rešenje problema                                                                                                    |
|----------------------------------------------------------------------------------|----------------------------------------------------------------------------------------------------|
| Ne mogu da primam<br>dokumente                                                   | <ul> <li>Kabl linije je priključen na EXT ulaz uredjaja. Povežite ovaj kabl na LINE ulaz<br/>(str.12).</li> <li>Kada poseduje jednu telefonsku liniju i pretplaćeni ste na uslugu glasovne pošte,<br/>morate da se pretplatite i na Distinctive Ring uslugu (str.36)</li> </ul>                                                                                                    |
| Ne mogu da primam<br>dokumente automatski.                                       | <ul> <li>Odabran je TEL mod za prijem. Promenite postavku u FAX ONLY (str.32).</li> <li>Vreme odredjeno za prijem poziva je previše dugačko. Smanjite broj potrebnih zvučnih signala (funkcija #06, str.50).</li> </ul>                                                                                                    |
| Displej prikazuje narednu<br>poruku ali dokument nije<br>primljen.<br>CONNECTING | <ul> <li>Dolazeći poziv nije faks poziv. Promenite mod za prijem u: TEL mod (str.32).</li> </ul>                                                                                                    |
| Izbačen je prazan papir.                                                         | <ul> <li>Druga strana unela je dokument u uredjaj pogrešno. Obavestite drugu stranu.</li> </ul>                                                                                                    |
| Na papiru za štampanje<br>poruke javlja se bela linija ili<br>mrlja.             | <ul> <li>Staklo ili klizači su prljavi. Očistite ih (str.64,65).</li> </ul>                                                                                                    |
| Kvalitet otiska je slab.                                                         | <ul> <li>Druga strana poslala je bled dokument. Zamolite ih da pošalju jasniju kopiju dokumenta.</li> <li>Kod nekih papira štampanje je moguće samo na jednoj strani. Probajte da okrenete papir.</li> <li>Upotrebili ste papir sa pamukom i/ili sa više od 20% fiber-vlakana (leterhead ili resume papir).</li> <li>Preostalo je malo tonera. Zamenite kertridž sa tonerom (str.68). Da proverite radni vek i kvalitet valjka, molimo vas da odštampate test listu (str.75).</li> <li>Funkcija za uštedu tonera je uključena (#79, str.52).</li> </ul> |
| Druga strana se žali da ne<br>može da pošalje dokument.                          | <ul> <li>Memorija je puna zbog toga što nema papira za štampanje. Instalirajte papir<br/>(str.13) ili uklonite blokirani papir (str.61)</li> </ul>                                                                                                    |

# Mod za prijem faksa

| Problem                                                 | Uzrok i rešenje problema                                                                                                    |
|---------------------------------------------------------|----------------------------------------------------------------------------------------------------|
| Ne mogu da odaberem<br>željeni mod za prijem.           | <ul> <li>Ako želite da odaberete FAX ONLY:</li> <li>pritisnite [AUTO ANSWER] da uključite FAX ON indikator.</li> <li>Ako želite da odaberete TEL mod:</li> <li>pritisnite [AUTO ANSWER] da isključite FAX ON indikator.</li> </ul> |
| Druga strana se žali da ne<br>može da pošalje dokument. | <ul> <li>Uredjaj nije u FAX ONLY modu. Pritisnite [AUTO ANSWER] taster da uključite<br/>FAX ON indikator</li> </ul>                                                                                                    |

# Kopiranje

| Problem                                                 | Uzrok i rešenje problema                                                                                                    |
|---------------------------------------------------------|----------------------------------------------------------------------------------------------------|
| Uredjaj ne kopira.                                      | <ul> <li>Ne možete da kopirate tokom programiranja. Kopirajte nakon programiranja ili<br/>prekinite sa programiranjem.</li> </ul>                                                                                                    |
| Na kopiranom dokumentu javlja se bela linija ili mrlje. | <ul> <li>Staklo ili klizači su prljavi. Očistite ih (str.64,65).</li> </ul>                                                                                                    |
| Kvalitet kopije je loš.                                 | <ul> <li>Kod nekih papira štampanje je moguće samo na jednoj strani. Probajte da okrenete papir.</li> <li>Upotrebili ste papir sa pamukom i/ili sa više od 20% fiber-vlakana (leterhead ili resume papir).</li> <li>Preostalo je malo tonera. Zamenite kertridž sa tonerom (str. 59).</li> <li>Preporučujemo vam da zamenite valjak nakon svaka tri menjanja kertridža sa tonerom (str.59). Da proverite radni vek i kvalitet valjka, molimo vas da odštampate test listu (str.66).</li> <li>Funkcija za uštedu tonera je uključena (#79, str.52).</li> <li>Kada kopirate sa transparentnog medija, upotrebite staklo skenera. Postavite prazan list papira preko transparentnog dokumenta i nemojte da zatvarate poklopac tokom kopiranja.</li> </ul> |

# Upotreba uredjaja za odgovor na pozive

| Problem                                                                                       | Uzrok i rešenje problema                                                                                                    |
|-----------------------------------------------------------------------------------------------|----------------------------------------------------------------------------------------------------|
| Ne mogu da primam<br>dokumente automatski                                                     | <ul> <li>Pozdravna poruka na uredjaju za prijem poruka je suviše dugačka. Skratite ovu poruku (do 10 sekundi).</li> <li>Uredjaj za odgovor na pozive zvoni suviše dugo. Postavite ovaj parametar na 1-2 zvona.</li> </ul>                            |
| Ne mogu da primam<br>glasovne poruke.                                                         | <ul> <li>Proverite da li je uredjaj za odgovor na pozive uključen i priključite faks pravilno (str.35).</li> <li>Postavite broj zvona na uredjaju za odgovor na pozive na 1-2 zvona.</li> </ul>                                                      |
| Ne mogu da čujem<br>snimnjene poruke sa<br>udaljene lokacije                                  | <ul> <li>Niste programirali kod za daljinski pristup pravilno. Programirajte isti kod koji ste<br/>programirali na uredjaju za odgovor na pozove kao u funkciji #12 (str.50).</li> </ul>                                                             |
| Uneo sam kod za daljinski<br>pristup uredjaju za odgovor<br>na pozive ali se veza<br>prekida. | <ul> <li>Odabrani kod možda sadrži "#", simbol koji se koristi za odredjene funkcije koje<br/>pruža telefonska kompanija. Promenite šifru u neki kod koji ne sadrži "#".<br/>Promenite i kod faks uredjaja pomoću funkcije #12 (str. 50).</li> </ul> |
| Sagovornik se žali da ne<br>može da pošalje dokument.                                         | <ul> <li>Vaš uredjaj je napunio traku za prijem poruka. Premotajte traku na početak ako želite da snimate poruke.</li> <li>Podesili ste uredjaj samo za reprodukciju pozdravne poruke.</li> </ul>                                                    |

# Upotreba Multi-Function Station programa

| Problem                                                                                                  | Uzrok i rešenje problema                                                                                                    |
|----------------------------------------------------------------------------------------------------|----------------------------------------------------------------------------------------------------|
| Ne mogu da otvorim TIFF<br>fajl.                                                                         | <ul> <li>Morate da promenite format kompresije fajla. Primer: konverzija slike pomoću<br/>Imaging for Windows programa:</li> <li>1. Kliknite na [Start], usmerite pokazivač na [Programs]/[Accessories] i kliknite na<br/>[Imaging].</li> <li>2. Otvorite TIFF fajl koji obično ne možete da otvorite u [Multi-Function Viewer]<br/>programu.</li> <li>3. Odaberite [Properties] iz [Page] menija. – Prikazuje se [Page Properties]<br/>dijalog.</li> <li>4. Kliknite na [Compression] karticu, nakon toga odaberite [CCITT Group 3 (1d)<br/>Modified Huffman] iz padajuće liste.</li> <li>5. Kliknite na [OK]. – Format kompresije fajla je sada promenjen.</li> </ul>                                |
| [Louncher] ekran nestaje.                                                                                | <ul> <li>Pogledajte tool bar. Ako ne pronadjete [Louncher] ikonu, to je znak da je program<br/>zatvoren. Ako vidite ikonu, program je samo minimiziran. Kliknite na ikonu u tool<br/>baru).</li> </ul>                                                                                                    |
| Ne mogu da prepoznam<br>poslednji deo unosa u [One<br>Touch], [Directory] i<br>[Journal] liste.          | <ul> <li>Postavite kursor na liniju izmedju tastera. Kursor menja oblik i možete da proširite<br/>zonu razvljačenjem ili duplim klikom.</li> </ul>                                                                                                    |
| Kada izadjem iz Multi-<br>Function Station programa,<br>[Multi-Function Viewer]<br>prozor se ne zatvara. | <ul> <li>[Multi-Function Viewer] prozor se može upotrebiti odvojeno. Kliknite na [X] taster<br/>da zatvorite prozor.</li> </ul>                                                                                                    |
| Ne mogu da skeniram                                                                                      | <ul> <li>Kada skenirate pri visokoj rezoluciji, potrebna je velika količina dostupne<br/>memorije. Ako vas računar upozori na nedovoljnu količinu memorije, zatvorite sve<br/>programe i pokušajte ponovo.</li> <li>Koristi se faks uredjaj. Pokušajte ponovo kasnije.</li> <li>Na hard disku nema dovoljno prostora. Obrišite nepotrebne fajlove i pokušajte<br/>ponovo.</li> <li>Pokrenite računar ponovo i pokušajte.</li> <li>Proverite vezu računara i faks uredjaja (str.39)</li> <li>Pokušali ste da skenirate dokument koji je veći od veličine koju ste odabrali u<br/>[Panasonic FLM551/FLB751 Series] dijalogu. Promenite postavku ili podelite<br/>dokument i pokušajte ponovo.</li> </ul> |
| Dokument ne ulazi u uredjaj.                                                                             | Izvadite dokument i unesite ga ponovo.                                                                                                    |
| Skeniranje se nastavlja i<br>nakon klika na [Cancel].                                                    | • Molimo vas da sačekate. Biće potrebno izvesno vreme da se skeniranje otkaže.                                                                                                    |

| Problem                                                    | Uzrok i rešenje problema                                                                                                    |
|------------------------------------------------------------|----------------------------------------------------------------------------------------------------|
| MultiFunction Station ne radi<br>pravilno                  | <ul> <li>Kliknite na [X] taster da izadjete iz Multi-Function Station programa i pokrenite ga.<br/>Ako se Multi-Function Station program ne zatvori, pokrenite računar ponovo.</li> <li>Ako priključujete USB kabl na USB hab, prključite ga direktno na USB port vašeg računara.</li> <li>Proverite BIOS postavku vašeg računara. Za paralelnu vezu, odaberite ECP, Bi-directional ili ekvivalentni paralelni mod. Za USB vezu, odaberite USB port mod.<br/>Molimo vas da pogledate uputstvo za upotrebu računara ili da se obratite prodavcu.</li> <li>Ako na računaru posedujete programe drugih višenamenskih uredjaja, deinstalirajte ih.</li> </ul>                                                        |
| Želim da zamenim paralelni<br>kabl USB kablom ili obrnuto. | <ul> <li>Morate da promenite postavku štampača.</li> <li>1. Zamenite kablove.</li> <li>2. Odaberite tip veze (paralelna il USB) i upotrebite faks uredjaj u skladu sa kablom koji koristite (funkcija #15 na str.50).</li> <li>3. Kliknite na [Start], usmerite pokazivač na [Settings], i kliknite [Printers].</li> <li>4. Desni klik na [Panasonic FLM551/FLB751 Series] i klik na [Properties]. — Prikazuje se [Panasonic FLM551/FLB751 Series Properties] dijalog.</li> <li>5. Kliknite na [Details] (Windows 98/Me) / [Ports] (Windows 2000/XP) karticu, odaberite tip veze i zatim kliknite [OK]. Ako Multi-Function Station ne radi pravilno, deinstalirajte softver i instalirajte ga ponovo.</li> </ul> |

# Ako dodje do prekida napajanja

- Uredjaj neće raditi
- Uredjaj nije projektovan za telefoniranje bez napajanja. Morate da obezbedite drugo rešenje za telefoniranje u slučaju prestanka napajanja.
- Prenos ili prijem faksa biće prekinut.
- Ako je faks dokument memorisan, nakon nestanka struje biće obrisan. Nakon vraćanja struje, uredjaj štampa izveštaj i obaveštava vas o obrisanom sadržaju.

# Zamena kertridža sa tonerom i valjka

Kada se na ekranu prikažu sledeće poruke, zamenite kertridž sa tonerom. [TONER LOW] ili [TONER EMPTY]

Preporučujemo vam da zamenite valjak nakon svaka tri menjanja kertridža sa tonerom. Da proverite radni vek i kvalitet valjka, molimo vas da odštampate test listu (str.75).

Kako bi osigurali pravilan rad uredjaja, preporulujemo vam upotrebu **Panasonic tonera (KX-FA76A) i valjak (KX-FA78A)**. Pogledajte str.7 u vezi informacija o potrošnom materijalu.

• Nećemo biti odgovorni za oštećenja uredjaja ili pad u kvalitetu otiska do koga može doći usled upotrebe kertridža tonera koji nije proizveden od strane Panasonic-a.

#### Pažnja:

3

- Valjak sadrži foto-osetljivu jedinicu. Izlaganjem svetlosti možete da oštetite valjak. Kada otvorite zaštitnu vrećicu:
  - Nemojte da izlažete valjak svetlosti duže od 5 minuta.
  - Nemojte da dodirujete ili grebete zelenu površinu.
  - Nemojte da postavljate valjak u blizinu prašine ili prljavštine ili vlage.
  - Nemojte da izlažete valjak direktnom sunčevom svetlu.
- Nemojte da isključujete faks uredjaj kako bi se sprečio gubitak dokumenata iz memorije.
- Nemojte da ostavljate kertridž sa tonerom van zaštitne vrećice duže vreme. Na taj način se skraćuje radni vek tonera.
- Nemojte da dosipate toner u kertridž.
- **1** Pre otvaranja zaštitne vrećice sa novim kertridžom, protresite je vertikalno više od 5 puta.
- 2 Uklonite kertridž sa tonerom iz zaštitne vrećice. Skinite pečat sa kertridža.

Pritisnite taster za otvaranje i otvorite prednji poklopac.

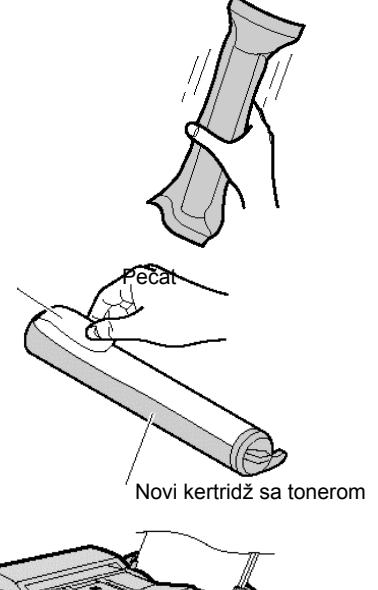

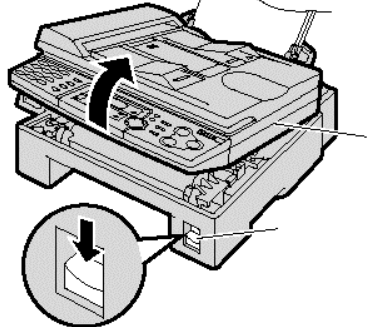

Poklopac štampača

Taster za otvaranje poklopca

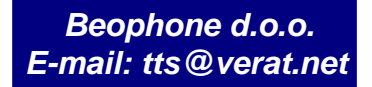

# Zamena potrošnog materijala

Lupite po površini kertridža nekoliko puta kako bi preostali toner pao u valjak. Uklonite valjak i kertridž pridržavanjem za jezičke.

4

6

7

 Ako istovremeno menjate i kertridž sa tonerom i valjak, predjite na korak br.7.

5 Čvrsto pritegnite dve poluge na iskorišćenom kertridžu.

Uspravite kertridž uz desnu ivicu (1). Uklonite kertidž iz valjka (2).

- Toner se može zalepiti za kertridž i valjak. Budite pažljivi. Pogledajte str.5 za dodatne informacije.
- Nemojte da spuštate kertridž na zelenu površinu valjka.
- Postavite upotrebljeni kertridž u zaštitnu vrećicu.

Ako istovremeno menjate valjak i kertridž, uklonite novi valjak iz vrećice. Uklonite zaštitnu traku sa valjka.

Sa Panasonic natpisom usmerenim ka gore, poravnajte crvene strelice na kertridžu i valjku.

- 8 Unesite jezičak kertridža u otvor na valjku.
- **9** Pritisnite desnu stranu kertridža kako bi se zaključao u osnovnu poziciju.

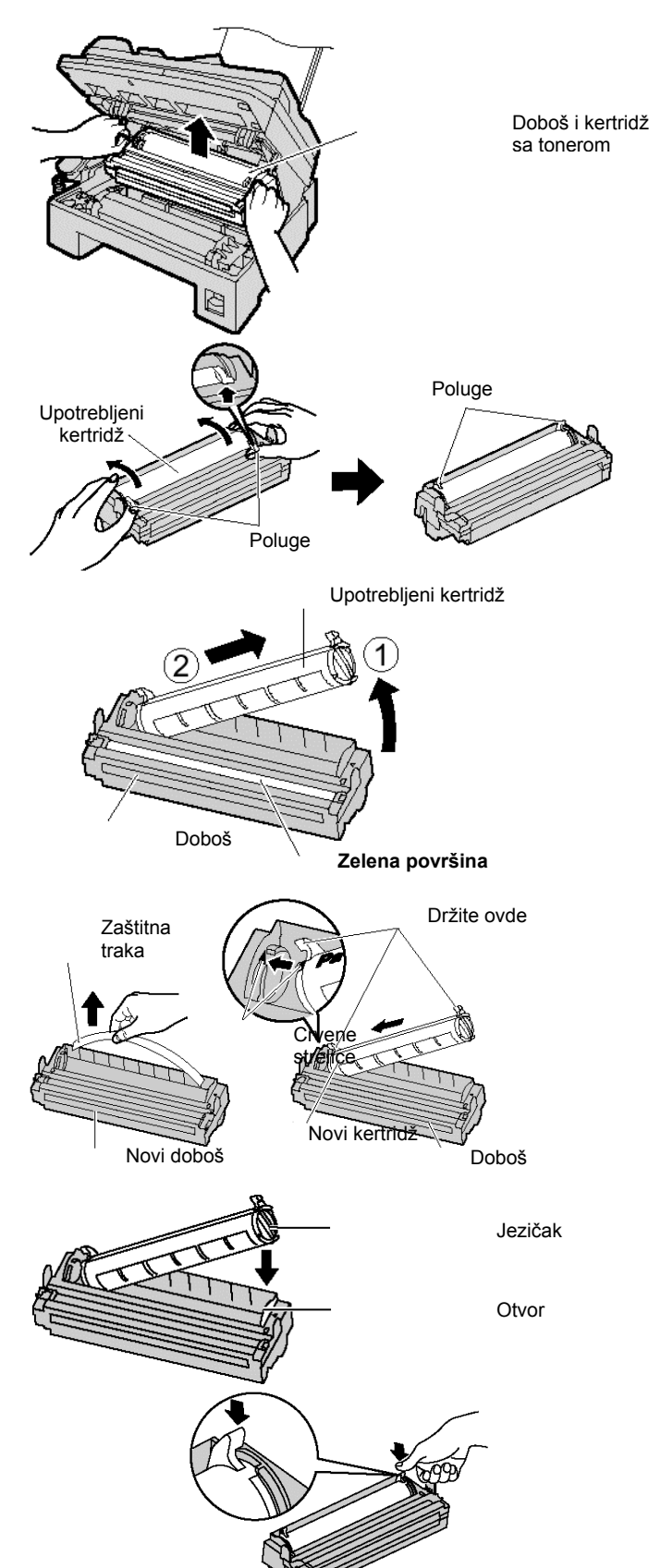

# Zamena potrošnog materijala/Zaglavljeni papir

- **10** Okrenite dve poluge na kertridžu uz odgovarajući pritisak.
- **11** Kertridž je instaliran kada se trouglovi poklope.

Instalirajte valjak i jedinicu sa tonerom pridržavanjem za jezičke. Ako je donje staklo prljavo, očistite ga mekom, suvom tkaninom.

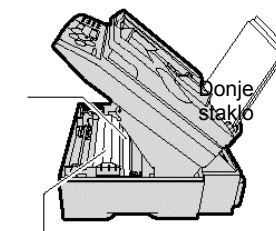

12

**Pažnja**: Nemojte da dodirujete donju stranu ovog poklopca kada čistite donje staklo. Površina je veoma topla.

**13** Zatvorite prednji poklopac sve dok se ne zaključa, pritiskom ka dole na obe strane.

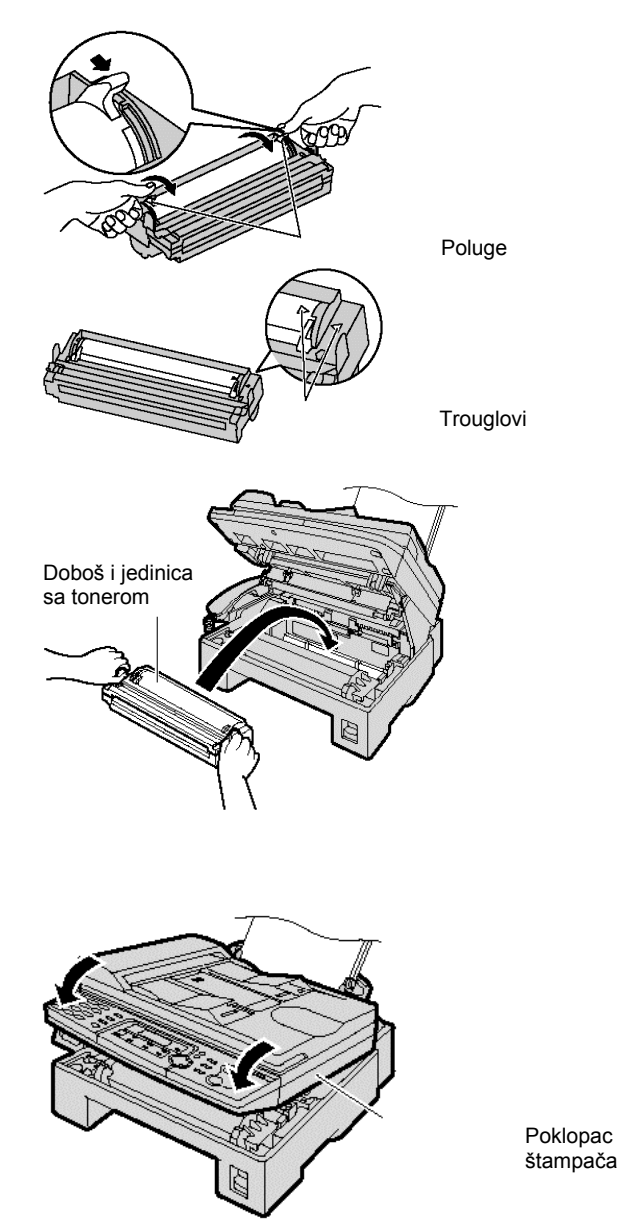

Metod odlaganja otpada

• Otpadni materijal možete da odbacite ili spalite prema lokalnim regulativama za zaštitu sredine.

# Zaglavljeni papir

#### Kada se u uredjaju zaglavi papir za štampanje

Ako uredjaj ne izbaci papir za štampanje tokom prijema faksa ili kopiranja, došlo je do zaglavljivanja papira u uredaju i na displeju se prikazuje sledeća poruka.

PAPER JAMMED

**1** Pritisnite taster i otvorite prednji poklopac.

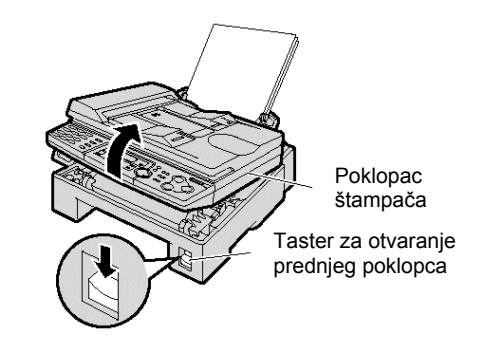

# Zaglavljeni papir

**2** Kada je papir zaglavljen u blizini valjka i kertridža: Uklonite papir povlačenjem ka sebi.

Kada se papir nalazi u blizini izlaza (fjuzera). Uklonite papir (1), nakon toga uklonite valjak i kertridž, kako bi omogućili izvlačenje zaglavljenog papira sa zadnje strane uredjaja.

Uklonite zaglavljeni papir za štampanje, pažljivim povlačenjem ka gore.

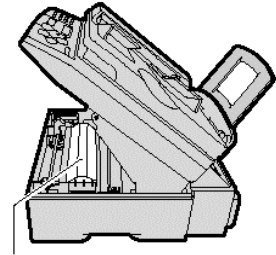

**Pažnja**: Nemojte da dodirujete donju stranu ovog poklopca. Površina je veoma topla.

**3** Zatvorite prednji poklopac pritiskom obe strane ka dole sve dok se poklopac ne zaključa (1). Poravnajte i unesite papir za štampanje u uredjaj (2).

Kada papir za štampanje nije unet u uredjaj pravilno

Na displeju se prikazuje sledeća poruka [FAILED PICK UP]

Uklonite papir za štampanje. Ispravite ga i ponovo unesite u uredjaj.

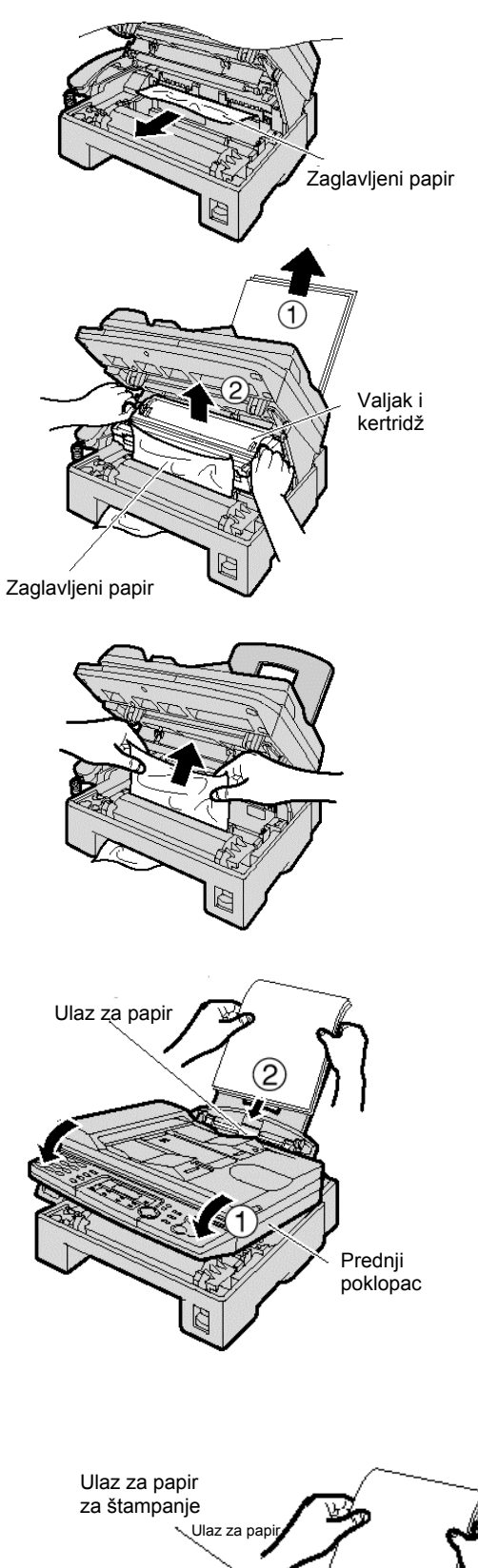

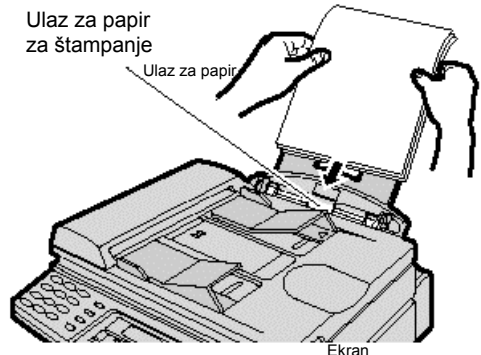

# Zaglavljivanje dokumenta pri slanju

1 Podignite i držite otvorenim ADF poklopac.

 Nemojte da izvlačite zaglavljeni dokument na silu pre podizanja ADF poklopca.

2 Pažljivo uklonite zaglavljeni dokument.

 Ako ne možete da izvadite zaglavljeni dokument, otvorite poklopac dokumenta, izvadite dokument i zatvorite poklopac.

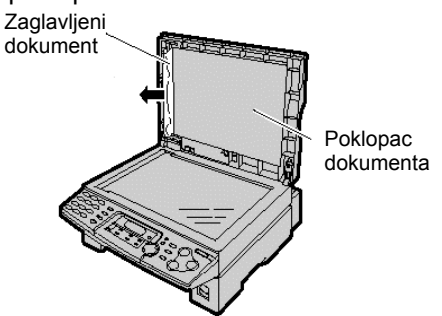

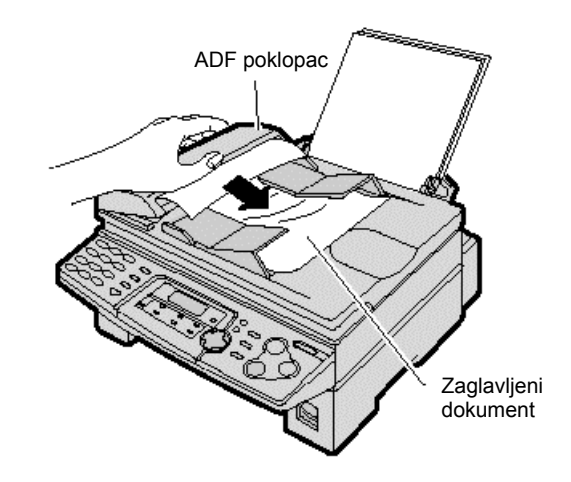

**3** Zatvorite ADF poklopac.

# Bela pločica i stakla

Ako se na otisku, originalu ili dokumentu druge strane prikaže crna, bela linija ili mrlja, očistite belu pločicu, staklo skenera i donje staklo.

Bela pločica i staklo skenera Ako se ovaj problem često ponavlja, podesite pritisak klizača.

1 Otvorite poklopac dokumenta.

**2** Očistite belu pločicu i staklo skenera mekom i suvom tkaninom.

**3** Zatvorite poklopac dokumenta.

Postavljanje belog lista papira na poklopac dokumenta Ako skinete beli list papira sa poklopca dokumenta prilikom čišćenja, postavite ga na staklenu površinu tako da držač bude okrenut ka gode, poravnajte gornju ivicu belog lista sa "\[`']" indikatorom na uredjaju i zatvorite poklopac dokumenta.

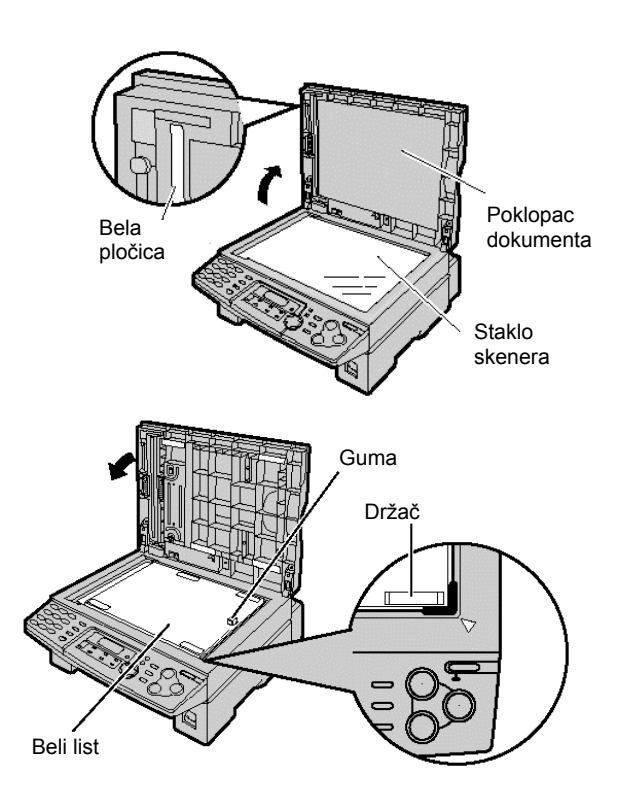

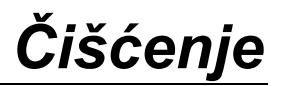

#### Donje staklo

Pažnja

- Pažljivo rukujte valjkom i kertridžom. Pogledajte mere opreza u vezi valjka na str.68.
- Nemojte da koristite papirne maramice za čišćenje unutrašnjosti uredjaja.
- Oblast u blizini donjeg stakla je topla. Preporučujemo vam da očistite donje staklo nakon hladjenja uredjaja.

**1** Isključite uredjaj sa mrežnog napajanja i isključite kabl telefonske linije.

**2** Pritisnite taster za otvaranje poklopca štampača i otvorite poklopac.

**3** Uklonite valjak i toner pridržavanjem za dva jezička.

**4** Očistite donje staklo mekom i suvom tkaninom.

**Pažnja**: nemojte da dodirujete donju stranu poklopca kada čistite donje staklo. Površine su veoma tople.

**5** Vratite valjak i toner pridržavanjem za dva jezička.

Donje strana

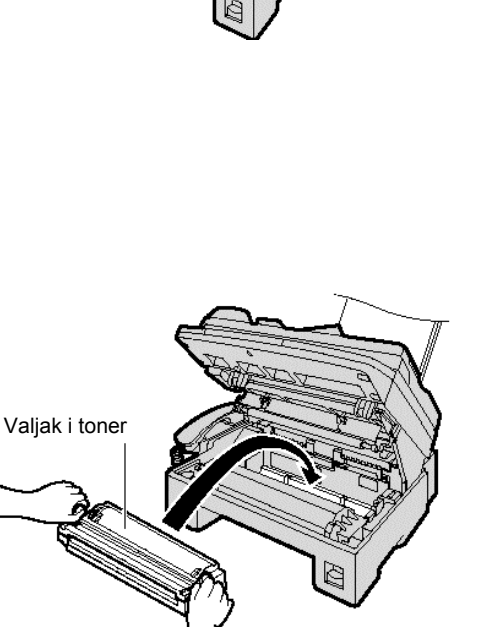

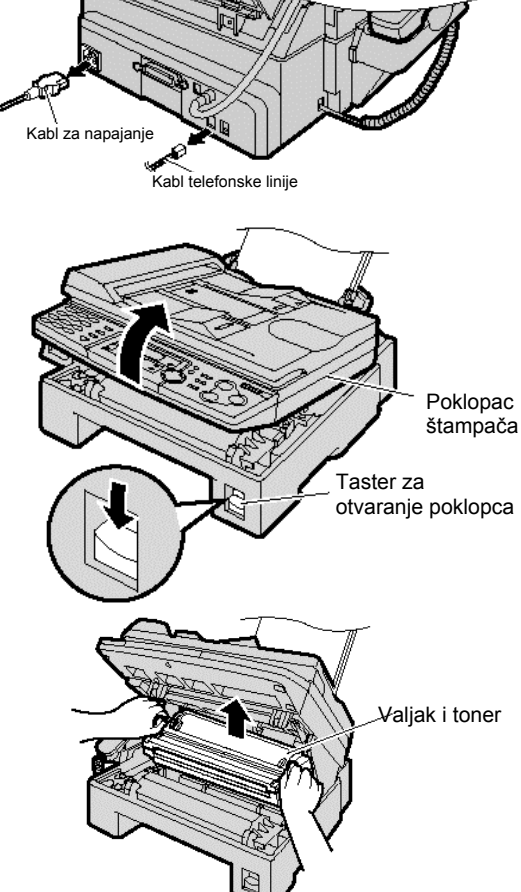

**6** Zatvorite poklopac štampača pritiskom na obe strane sve dok se ne zaključa.

7 Priključite kabl za napajanje i kabl telefonske linije.

# Poklopač štampača

# Klizači dokumenta

Ako često dolazi do pogrešnog unosa originala, očistite klizače dokumenta

1 Podi

Podignite i držite otvorenim ADF poklopac.

2 Očistite klizače dokumenta mekom i suvom tkaninom.

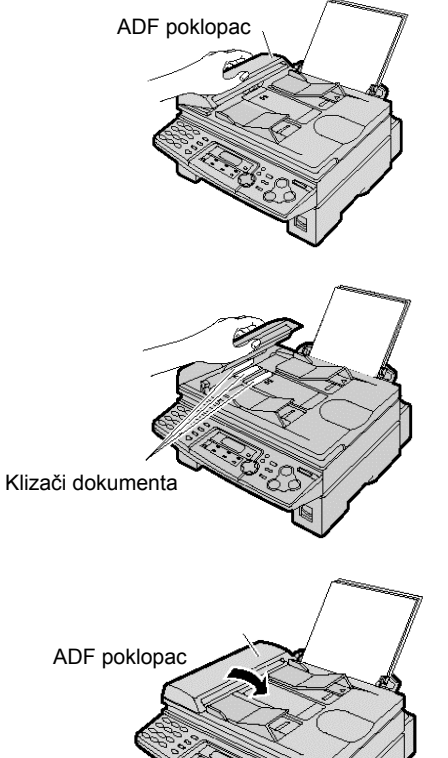

**3** Zatvorite ADFpoklopac.

# Obaveštenja i izveštaji

Možete da odštampate sledeće liste i izveštaje.

Setup list: objašnjava aktuelnu postavku osnovnih i naprednih programskih funkcija uredjaja (str. 50, 51). Telephone number list: lista telefonskih brojeva - sadrži imena i telefonske brojeve skladištene u ONE-TOUCH DIAL i NAVIGATOR imenike.

**Journal report**: evidencija o prijemu i slanju faksova. Izveštaj se štampa automatski nakon svakih 30 faks komunikacija (funkcija #22, str.51).

**Broadcast programming list**: lista programiranog prenosa – pruža informacije o odabranim lokacijama na koje uredjaj treba da prosledi faks (str.49).

**Printer test list**: štampanje test strane radi provere kvaliteta otiska. Ako se na test otisku javlja mrlja, mutna zona ili linije, očistite donje staklo. Ako je kvalitet otiska i dalje slab, zamenite kertrid i valjak.

**1** Pritisnite taster [MENU] dva puta:

Prikaz:

PRINT REPORT PRESS NAVI. [◀▶]

2 Pritisnite [◀] ili [▶] sve dok se ne prikaže željena opcija.

SETUP LIST PRESS SET TEL NO. LIST PRESS SET JOURNAL REPORT PRESS SET BROADCAST LIST PRESS SET PRINTER TEST PRESS SET

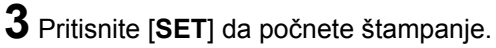

PRINTING

- Da prekinete štampanje, pritisnite R[STOP].
- Nakon štampanja, odštampana opcija biće prikazana na displeju.

4 Pritisnite taster[PRINT REPORT].

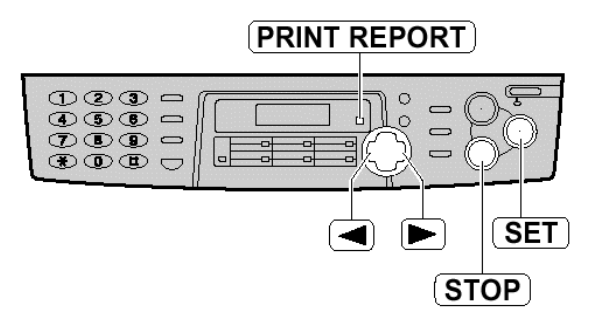

# Tehnički podaci o proizvodu

| Linija:<br>Veličina dokumenta:<br>Širina skeniranja:<br>Širina otiska:<br>Vreme prenosa*:<br>Osetljivost skenera: | Javna telefonsk<br>Max. 216mm (Š<br>208 mm<br>A4: 202 mm / Le<br>oko 4 sekunde p<br>Horizontalna:<br>Vertikalna: | a linija<br>) / Max. 600mm (D)<br>etter/Legal: 208 mm<br>po strani (ECM-MMR memorijski prenos)**<br>11.8 pels/mm<br>3.9 linija/mm – u standardnoj rezoluciji<br>11.8 linija/mm u fine/super fine/photo rezoluciji |  |
|----------------------------------------------------------------------------------------------------|----------------------------------------------------------------------------------------------------|----------------------------------------------------------------------------------------------------|--|
| Polutonovi:                                                                                                    | 64-nijanse                                                                                                    | - J                                                                                                    |  |
| Tip skenera:                                                                                                    | Kontaktni senzor slike (CIS – Contact Image Sensor)                                                              |                                                                                                    |  |
| Tip štampe:                                                                                                    | Laserski štampač                                                                                                 |                                                                                                    |  |
| Sistem kompresije podataka:                                                                                       | Modified Huffman (MH), Modified READ (MR) Modified Modified READ (MMR)                                           |                                                                                                    |  |
| Brzina modema: 33600 /                                                                                            | 31200 / 28800 /                                                                                                  | 26400 / 21600 / 19200 / 14400 / 12000 / 9600 / 7200 / 4800 /                                                                                                    |  |
| 2400 bps; Automatska promena                                                                                      |                                                                                                    |                                                                                                    |  |
| Radno okruženje.                                                                                                  | 10°C – 32.5°C,                                                                                                   | 20%-85% RH (Relativne vlažnosti)                                                                                                    |  |
| Dimenzije (V x S x D):                                                                                            | 210 mm x 443 mm x 461 mm                                                                                         |                                                                                                    |  |
| Masa (težina):                                                                                                    | Oko 9.2 kg                                                                                                    |                                                                                                    |  |
| Potrošnja:                                                                                                    | Pripremni mod: oko 7 W                                                                                           |                                                                                                    |  |
|                                                                                                    | Prenos:                                                                                                    | oko 17 W                                                                                                    |  |
|                                                                                                    | Prijem                                                                                                    | oko 250 W                                                                                                    |  |
|                                                                                                    | Kopiranje                                                                                                    | oko 250 W                                                                                                    |  |
|                                                                                                    | Maksimum                                                                                                    | oko 900 W (kada se fjuzer uključi)                                                                                                    |  |
| Napajanje:                                                                                                    | 220-240 V AC,                                                                                                    | 50 Hz                                                                                                    |  |
| Kapacitet memorije: Oko 15                                                                                        | 0 strana za pren                                                                                                 | os/prijem                                                                                                    |  |
| (na osnovu ITU-T No.1 obrasca u standardnoj rezoluciji)                                                           |                                                                                                    |                                                                                                    |  |
| Karakteristike laserske diode                                                                                     | snaga lasera: m                                                                                                  | aksimalno 5 mW                                                                                                    |  |
|                                                                                                    | talasna dužina:                                                                                                  | 760 nm – 800 nm                                                                                                    |  |
|                                                                                                    | trajanje emisije                                                                                                 | neprekidno                                                                                                    |  |
| Brzina štampe                                                                                                    | oko 10 ppm                                                                                                    |                                                                                                    |  |
| Rezolucija štampe                                                                                                 | 600 x 600 dpi                                                                                                    |                                                                                                    |  |
|                                                                                                    | -                                                                                                    | ITU T No. 1 Test Chart                                                                                                    |  |

\* Brzina prenosa zavisi od sadržaja stranica, rezolucije, uslova veze i performansi faks uredjaja druge strane.

\*\* Brzina prenosa procenjena je na osnovu ITU-T No.1 obrasca i original moda. Ako je faks uredjaj druge strane slabiji od ovog uredjaja, vreme prenosa može biti duže.

#### Primedbe:

- Detalji dati u ovom uputstvu podložni su promeni bez upozorenja.
- Slike i ilustracije u uputstvu mogu se malo razlikovati od samog proizvoda.
- Pozivi na broj strana, odnose se na strane originalnog uputstva.

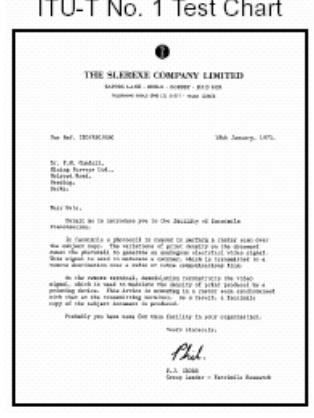

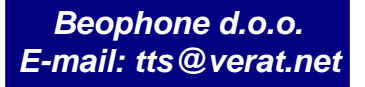

Specifikacija papira Običan papir/transparentni medii:

|          | Letter: 216 mm x 279 mm |
|----------|-------------------------|
|          | Legal: 216 mm x 356 mm  |
| Koverte: | COM10: 105 mm x 241 mm  |
|          | DL: 110 mm x 220 mm     |
|          |                         |

A4:

#### Napomene:

- Izbegavajte:
  - Upotrebu papira sa više od 20% pamuka i/ili vlakana, kao što je papir za pisma ili papir koji se koristi za rezimee.

210 mm x 297 mm

- Izuzetno gladak ili sjajan papir sa teksturom.
- Papir sa oblogom, oštećen ili zgužvan papir.
- Papir sa nepravilnostima: spajalice i sl.
- Prašnjav ili masan papir.
- Papir koji se topi ili gubi boju na temperaturi od 200°C, kao što je velum papir. Ovakvi materijali mogu da dovedu do oštećenja klizača.
- Vlažan papir.
- Papir za InkJet štampače.
- Neke vrste papira dozvoljavaju štampanje samo sa jedne strane. Pokušajte da odštampate na drugoj strani papira ako niste zadovoljni kvalitetom otiska.
- Za najbolje rezultate preporučujemo vam krupnozrnog papira.
- Nemojte istovremeno da koristite papir različite debljine. Ovo može da izazove zaglavljivanje papira.
- Izbegavajte dvostrano štampanje.
- Nemojte da koristite papir koji ste odštampali na ovom uredjaju za dvostrano štampanje na drugim uredjajima jer u tom slučaju može doći do zaglavljivanja papira.
- Kako bi se izbeglo uvijanje papira, nemojte da otvarate pakovanje pre nego što ste spremni da upotrebite papir. Odložite neupotrebljen papir u origrinalni paket, na suvo i hladno mesto.

#### Radni vek kertridža sa tonerom

Radni vek kertridža sa tonerom zavisi od sadržaja primljenih, kopiranih i odštampanih dokumenata. Sledi procena odnosa izmedju stepena pokrivenosti stranice i radnog veka kertridža KX-FA76A. Radni vek kertridža zavisi od aktuelnih uslova upotrebe.

#### 5% pokrivenosti

#### 10% pokrivenosti

#### 15% pokrivenosti

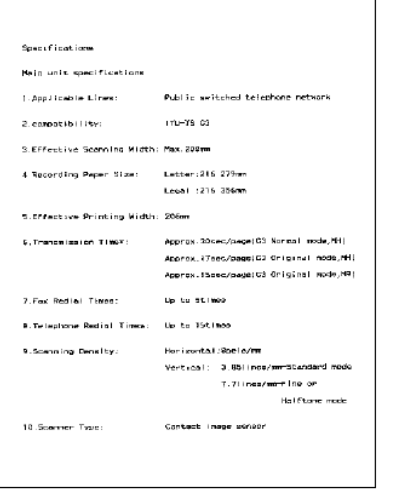

# Oko 2000 listova A4 formata

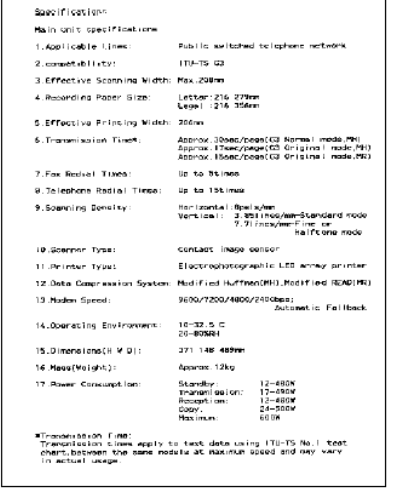

Oko 1000 listova A4 formata

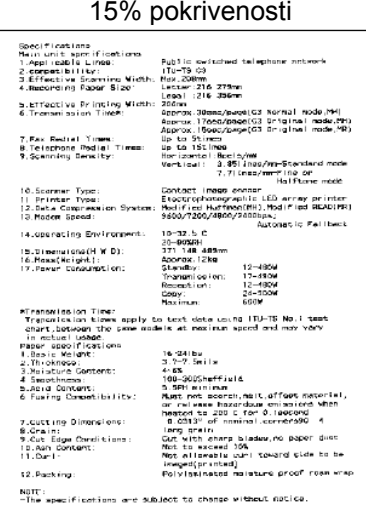

Oko 650 listova A4 formata

#### Napomena

- Zona koja se štampa menja se u zavisnosti od dubine, debljine i veličine karaktera.
- Ako uključite funkciju za uštedu tonera, kertridž će trajati oko 40% duže.

Radni vek valika

Priloženi valjak KX-FA77X/KX-FA78X može da odštampa oko 6000 stranica A4 formata, nezavisno od sadržaja strane.

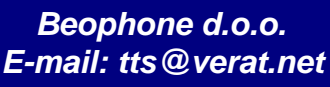